# 802.11n Wireless PCI Adapter

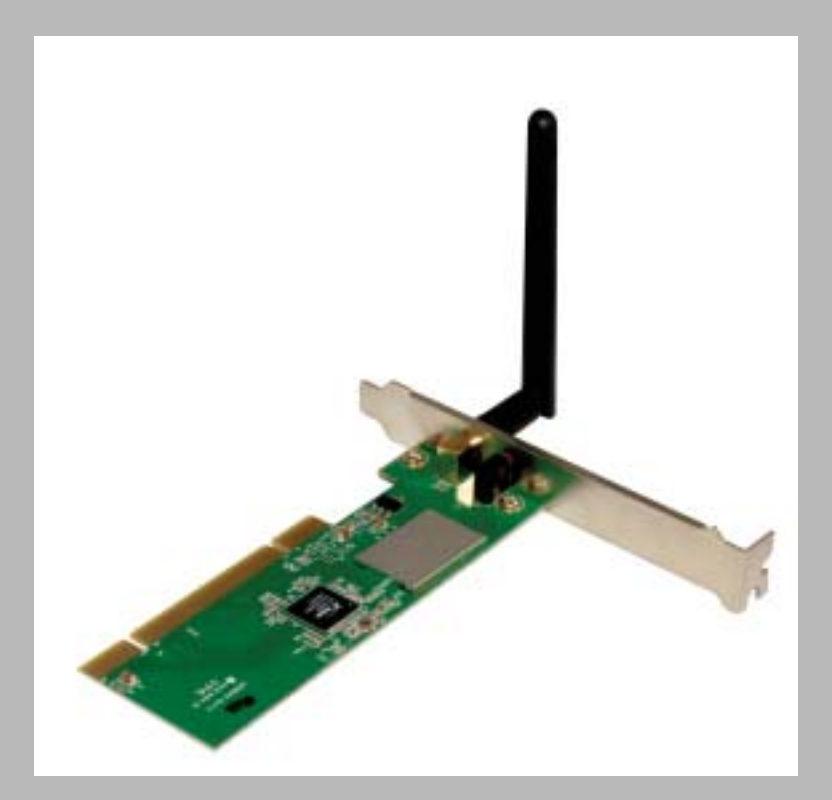

# USER MANUAL 1.0.0

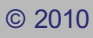

# **Table of Contents**

| Chapter I                     | Introduction                                                 | 4  |
|-------------------------------|--------------------------------------------------------------|----|
| 1. Welcome.                   |                                                              |    |
| 2 Product F                   | eature                                                       | 4  |
| 2. 1 1000001 1                |                                                              |    |
| 3. Contents of                | от Раскаде                                                   | 4  |
| 4. Before yo                  | u begin                                                      | 4  |
| Chapter II                    | Designing Your PCI Adapter                                   | 5  |
| Chapter III                   | Installation                                                 | 5  |
| 1. Install You                | Ir PCI Adapter                                               |    |
| 2 Install Driv                | ver and Utility                                              | 6  |
| 2. mstan Driv                 |                                                              |    |
| Chapter IV                    | Utility Config                                               | 11 |
| -<br>1 WZC                    |                                                              | 11 |
| 1 1 Polink Wi                 | roloco (Itility (Polli) or Windows Zoro Configuration (W/ZC) | 11 |
| 1.1 Kallink Wi<br>1.2 Use WZC | to configure wireless NIC                                    |    |
| 2. RaUI                       |                                                              |    |
| 2 1 Start                     |                                                              | 18 |
| 2.1. Start Ra                 | UI                                                           |    |
| 2.2 Profile                   | -                                                            | 24 |
| 2.2. Profile                  |                                                              | 24 |
| 2.2. Add/Edi                  | tProfile                                                     | 26 |
| 2.2. Example                  | e to Add Profile in Profile                                  | 27 |
| 2.3 Network                   |                                                              |    |
| 2.3. Network                  | (                                                            | 31 |
| 2.3. Example                  | e on Adding Profile in Network                               |    |
| 2.4 Advanced                  |                                                              |    |
| 2.4. Advanc                   | ed                                                           |    |
| 2.5 Statistics                |                                                              |    |
| 2.5. Statistic                | S                                                            |    |
|                               |                                                              |    |
|                               | a ta Canfigura ta Enabla DI S (Direct Link Satur)            |    |
|                               | e to Configure to Enable DES (Direct Link Setup)             |    |
| 2.6 Example                   | e to Configure to Enable WMM - Power Save                    |    |
| 2.0. Example                  |                                                              | 53 |
| 2.7. WPS                      |                                                              | 53 |
| 2.7. WPS Inf                  | ormation on AP                                               |    |
| 2.7. Example                  | e to Add to Registrar Using PIN Method                       |    |
| 2.7. Example                  | e to Add to Registrar Using PBC Method                       | 63 |
| 2.7. Example                  | e to Configure a Network/AP Using PIN or PBC Method          |    |
| 2.8 About                     |                                                              | 70 |
| 2.8. About                    |                                                              | 70 |
| 2.9 Link Statu                | IS                                                           | 71 |

| Chapter | V Trouble Shooting 10                                                                             | )3                |
|---------|---------------------------------------------------------------------------------------------------|-------------------|
|         | 3.6 Example to Configure Connection with WPA                                                      | .87               |
|         | 3.5 Example to Configure Connection with WPA-PSK                                                  | .83               |
|         | 3.4 Example to Configure Connection with WEP on                                                   | .80               |
|         | 3.3 Example to Reconnect 802.1x Authenticated Connection after 802.1x Authenticated connection Is | Failed in Profile |
|         | 3.2 802.1x Setting                                                                                | .73               |
|         | 3.1 Auth. \ Encry. Setting - WEP/TKIP/AES                                                         | .73               |
| 3       | B. Security                                                                                       | 73                |
|         | 2.9. Link Status                                                                                  | 71                |
|         |                                                                                                   |                   |

# 1 Introduction

### 1.1 Welcome

PCI Adapter connects you with IEEE802.11n(Draft 2.0) networks at receiving rate up to an incredible 150Mbps! By using the reflection signal, 802.11n technology increases the range and reduces "dead spots" in the wireless coverage area. Unlike ordinary

wireless networking of 802.11b/g standards that are confused by wireless reflections, 802.11n can actually use these reflections to increase four times transmission range of 802.11g products. Besides, when both ends of the wireless link are 802.11n products, The PCI can utilize twice radio band to increase three times transmission speed of ordinary 802.11g standard products, and can comply with backwards 802.11b/802.11g standards.

Soft AP supported by PCI Adapter can help you establish wireless LAN networking with lowest cost. Besides, WPS (PBC and PIN) encryption method can free you from remembering the long passwords. Complete WMM function makes your voice and video more smooth.

### 1.2 Product Feature

- Complies with IEEE 802.11n (Draft 2.0), IEEE 802.11g, IEEE 802.11b standards
- Provides 32-bit PCI interface
- Provides 150Mbps receiving rate and 150Mbps sending rate
- Supports 20MHz/40MHz frequency width
- Auto-detects and changes the network transmission rate
- Provides two work modes: Infrastructure and Ad-Hoc
- Supports Soft AP to establish your wireless LAN networking with lowest cost
- Supports 64/128-bit WEP, WPA, WPA2 encryption methods and 802.1x security authentication standard
- Supports WPS (PBC and PIN) encryption method to free you from remembering long passwords
- Supports WMM to make your voice and video more smooth
- Supports Windows® 2000, XP 32/64, Vista 32/64, Win 7 32/64

### 1.3 Contents of Package

- One PCI Adapter
- One Installation CD w/User Manual
- One dipole antennas

Contact your local authorized reseller or the store purchased from for any items damaged and/or missing.

### 1.4 Before you begin

- You must have the following:
- A desktop PC with an available 32-bit PCI slot
- Minimum 300MHz processor and 32MB memory
- Windows 2000, XP, 2003, Vista, Win7
- A CD-ROM Drive
- PCI controller properly installed and working in the desktop PC
- 802.11n or 802.11b/g Access Point (for infrastructure Mode) or another 802.11n or 802.11b/g wireless adapter (for Ad-Hoc; Peer-to-Peer networking mode.)

## 2 Designing Your PCI Adapter

PCI Adapter supports up to 150Mbps connections. It is fully compliant with the specifications defined in 802.11n (Draft 2.0) standard.

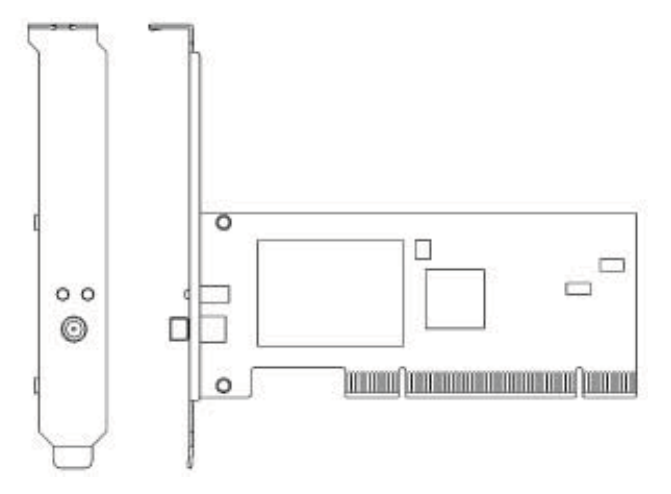

The status LED indicators of PCI Card are described in the following.

- Lnk/Act ON (Green): Indicates a valid connection.
- Lnk/Act Flashing: Indicates the Adapter is transmitting or receiving data.

### 3 Installation

### 3.1 Install Your PCI Adapter

- Open your PC case and locate an available PCI on the motherboard.
- Slide PCI Adapter into the PCI slot. Make sure that all of its pins are touching the slot's contacts. You may have to apply a bit of pressure to slide PCI Adapter all the way in. after it is firmly in place, secure its fastening tab to your PC's chassis with a mounting screw. Then close your PC.
- Attach the external antennas to PCI Adapter's antenna port.
- Power on the PC.

Note:Select Cancel when "Found New Hardware" window appears.

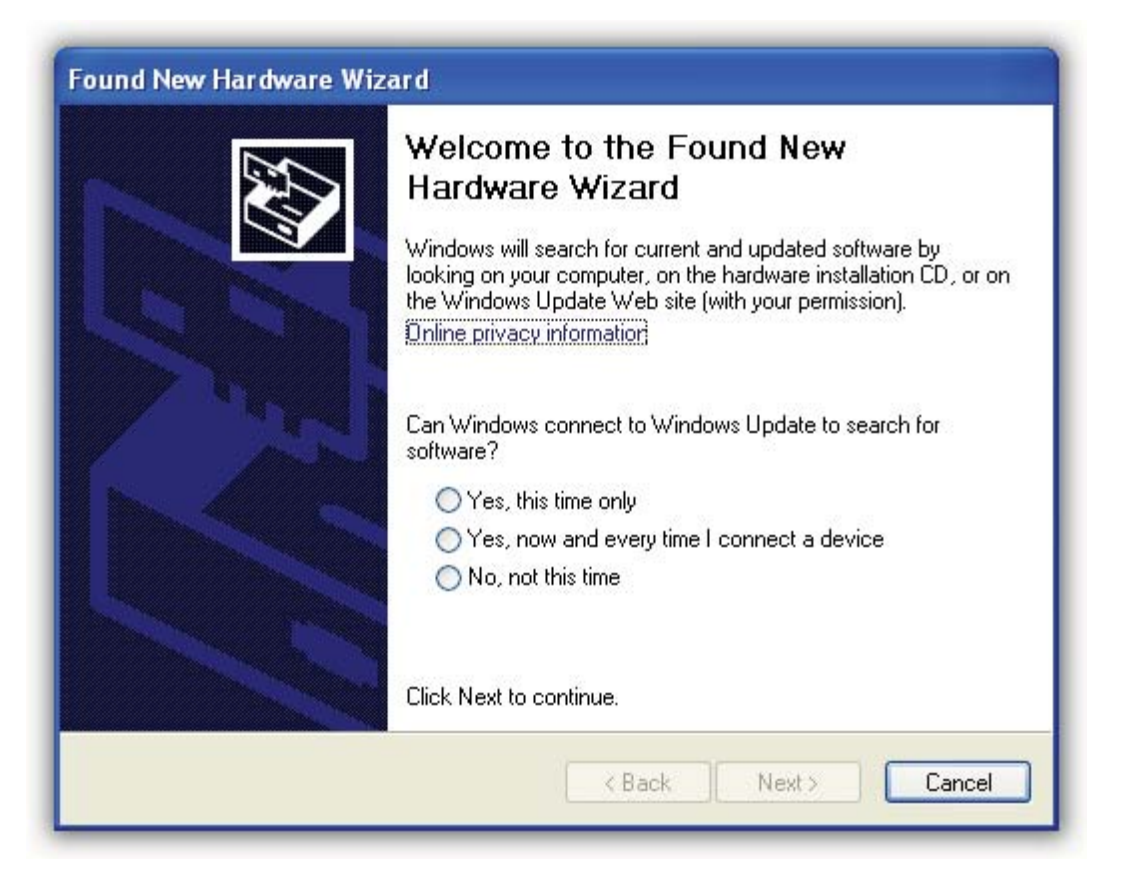

### 3.2 Install Driver and Utility

**NOTE**: Snap-shot screens of the following installation procedure are based on Windows XP. Installation procedures will be similar for other windows operating systems.

- 1. Insert Installation CD to your CD-ROM drive. And click **Driver Installation**. The wizard will run and install all necessary files to your computer automatically.
- 2. Click Next to accept the Agreement. Or click Cancel to cancel the installation.

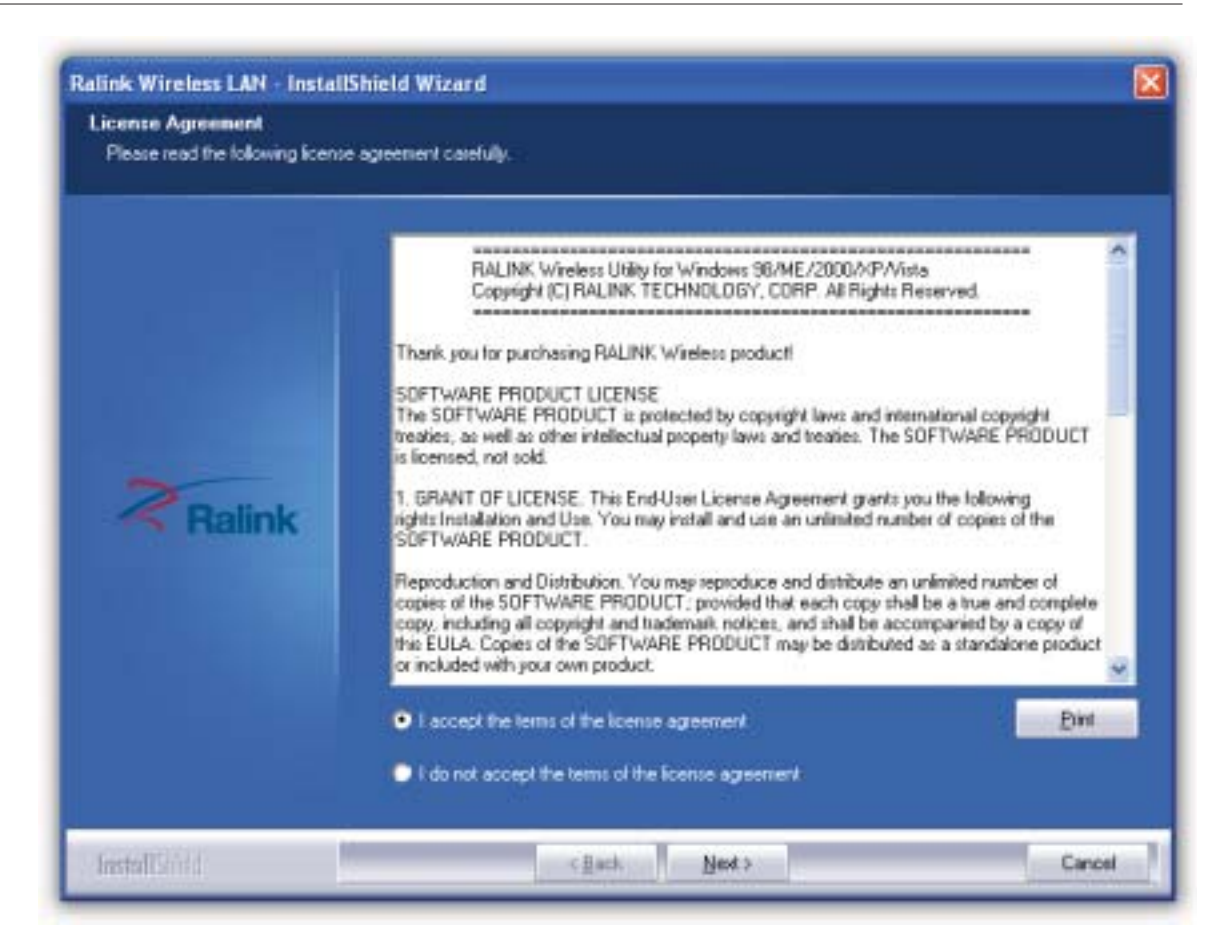

3. Click Next.

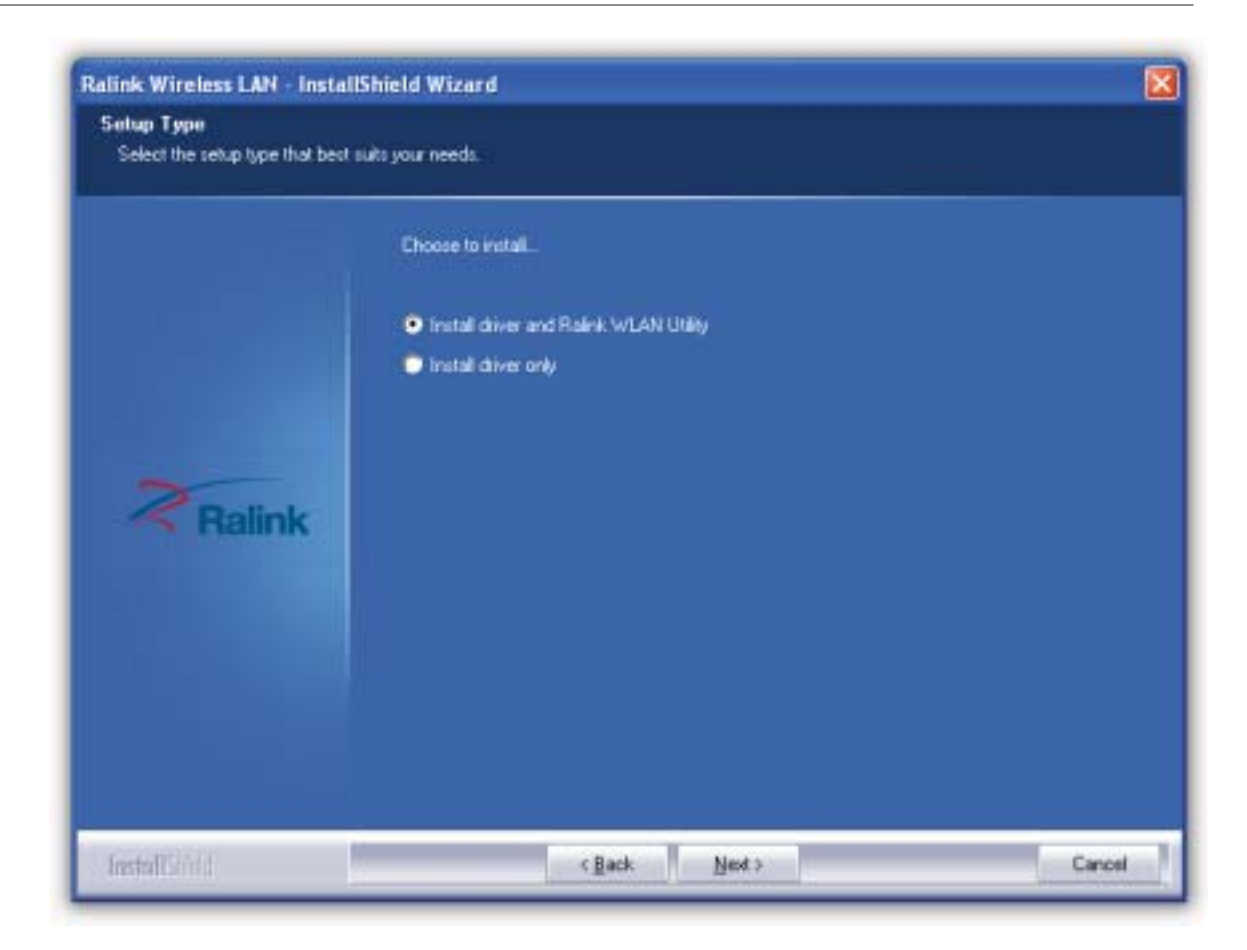

- 4. Select Ralink Configuration Tool or Microsoft Zero Configuration Tool then click Next.
- a. It's recommended to select **Ralink Configuration Tool**, which provides fully access to all function of PCI Adapter.
- b. If you prefer to use the wireless configuration tool provided by Windows XP or Vista, please select **Microsoft Zero Configuration Tool**.

| alink Wireless LAN - Instal                   | IShield Wizard                    | X    |
|-----------------------------------------------|-----------------------------------|------|
| Setup Type<br>Select the setup type that best | suits your needs.                 |      |
|                                               | Select Configuration Tool         |      |
|                                               | Raink Contiguation Tool           |      |
|                                               | Microsoft Zero Configuration Tool |      |
| Zora                                          |                                   |      |
| - Halink                                      |                                   |      |
|                                               |                                   |      |
|                                               |                                   |      |
|                                               |                                   |      |
| Installigid                                   | <back next=""> Ca</back>          | nosi |

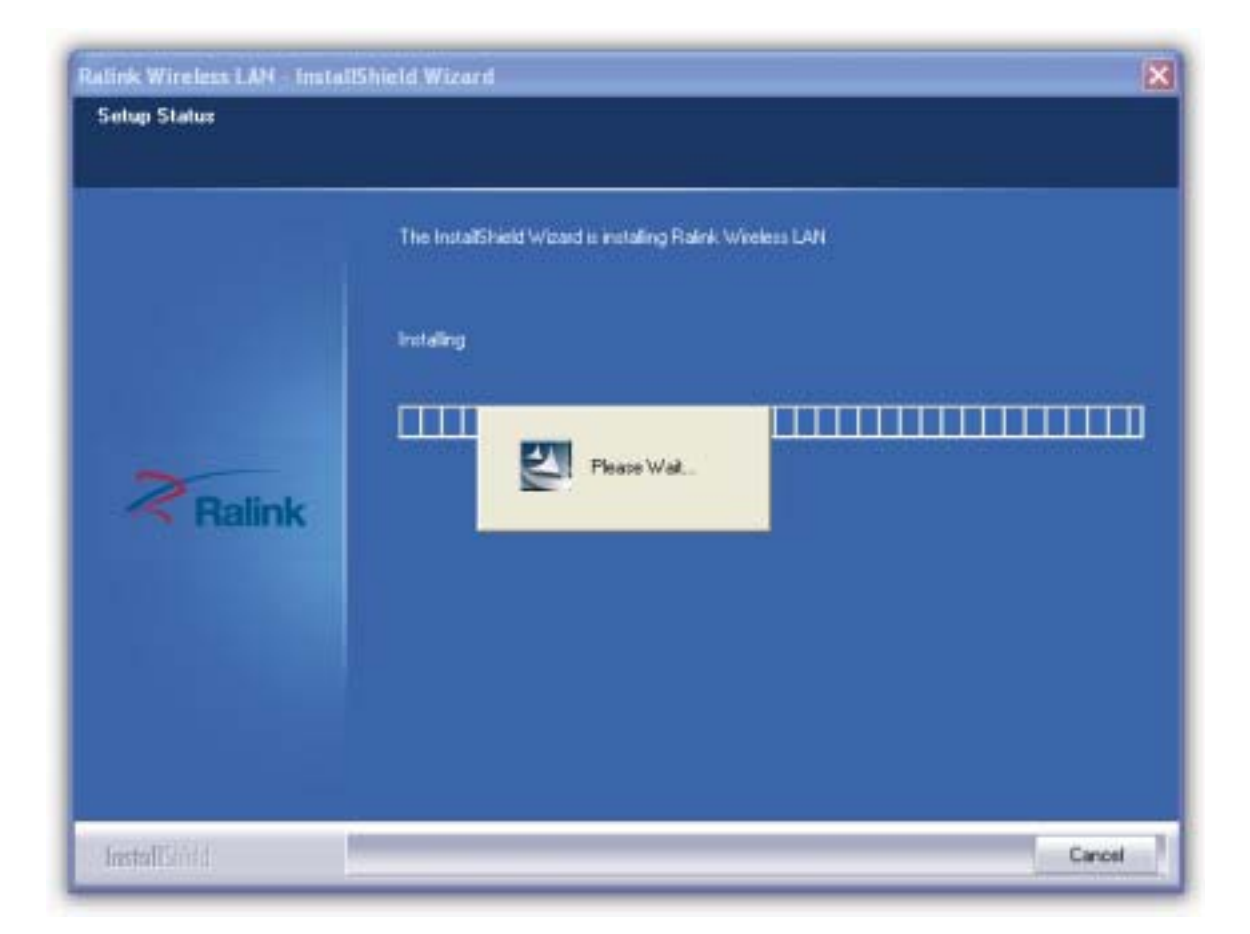

5. Click **Finish** to complete the software installation.

| Ralink Wireless LAN - Instal | IShield Wizard                                                                                             |
|------------------------------|----------------------------------------------------------------------------------------------------|
|                              |                                                                                                    |
|                              | InstallShield Wizard Complete                                                                              |
| Ralink                       | The InstalSheld Wized has successfully installed Rialink Wireless LAN. Click Firsth to exit the<br>elizard |
| InstallSidd                  | c gack Finally Canool                                                                                      |

## 4 Utility Config

### 4.1 WZC

### 4.1.1 Ralink Wireless Utility (RaUI) or Windows Zero Configuration (WZC)

Windows XP includes a wireless configuration utility named "Windows Zero configuration" (WZC) which provides basic configuration functions to the Ralink Wireless NIC. Ralink's utility (RaUI) additionally provides WPA functionality. To make it easier for the user to select the correct utility. RaUI will let users make a selection when it first runs after windows XP boots.

Double-clicking the icon will bring up the selection window and allow the user make a selection.

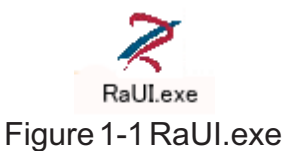

RaUI can co-exist with WZC. When coexisting with WZC, RaUI only provides monitoring functions, such as surveying the link status, network status, statistic counters, advanced feature status, WMM status and WPS status. It won't interfere with WZC's configuration or profile functions. It is shown as Figure 1-2.

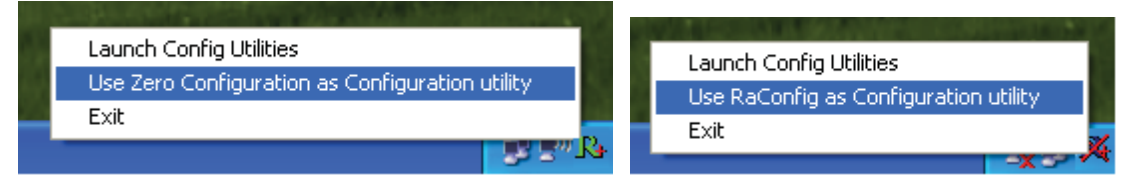

Figure 1-2 Select WZC or RaUI

# If "Use RaConfig as Configuration utility" is selected, please jump to Section 2 on running RaUI.

If "Use Zero Configuration as Configuration utility" is selected, please continue.

We will explain the difference between RaUI and WZC. Figure 1-3 shows the RaUI status when WZC is activated as the main control utility.

| R Rell          |                       | 90                         |            |                |                 |                  |       | 8    |
|-----------------|-----------------------|----------------------------|------------|----------------|-----------------|------------------|-------|------|
| Profile         | Network               | Advanced                   | Statistics |                | <b>Ø</b><br>WPS | Radio On/Off     | About | 1    |
| Sorted by ++    | 🔘 SSID                | <ul> <li>Channe</li> </ul> |            | Signal         |                 | Show dBn         |       |      |
| Shiang 2860 M   | p                     | 11                         | 800        | 81%            |                 |                  |       |      |
| 331             |                       | #3                         | 89 9       | 55%            |                 |                  |       |      |
| AlbertY-200     |                       | 26                         | 89 9       | 768            |                 |                  |       |      |
| AP              |                       | 61                         | 89 9       | 553            |                 |                  |       |      |
| AP1             |                       | 26                         | 89         | 100%           |                 |                  |       | . 11 |
| APPA            |                       | 106                        | 090        | 703            |                 | _                |       |      |
| asus            |                       | 1011                       | 89         | 81%            |                 |                  | -     |      |
| Broadcom        |                       | 611                        | 89         | 81%            |                 |                  |       |      |
| Buffalo 54      |                       | 1011                       | 89         | 768            |                 |                  |       |      |
| Cobra           |                       | 100                        | 89 9       | 340            |                 |                  |       |      |
| Rescan          | Add to Portfor        | Constant                   |            |                |                 |                  |       |      |
| Status          | >> AP1 <> 00-03-7F-   | 00-07-44                   | 1          |                | Line Q          | uality ++ 100%   | -     |      |
| Extra Info      | ** Link is Up (D:Powe | H110019                    |            |                | Signal 11       | ningth 1 ++ 100N |       |      |
| Channel         | >> 6 e> 2437000 AP    | ta:                        |            |                | Signal Sh       | rengto 2 so 1005 |       | _    |
| Encryption      | >> Orectowes          |                            |            |                | Mone C          | handle to Stat   |       | -    |
| Network Type    | ** Infractructure     |                            |            | a anomali      | Page 2          | creation of some |       |      |
| IP Address      | >> 192.168.5.4D       |                            |            | Live Speed >>  | 54.0 Mbps       | Maxe             |       |      |
| Sub Heck        | >> 255.255.255.0      |                            |            | Throughput >>  | 0.000 Mbps      | 0.104            |       |      |
| Default Gateway | ** 192.168.5.254      |                            |            |                |                 | Hops             |       |      |
|                 | HT                    |                            | 5          | lecelve        |                 |                  | 1.1.1 |      |
| E₩ >> n/a       |                       | SNRD >> n/a                |            | Link Speed >>  | 54.0 Mbps       |                  |       |      |
| GI >> n/a       | WCS >> n/a            | SNR1 >> n/a                |            | initiaghput >> | D TOAR MODE     | 05.746<br>Alber  |       |      |

Figure 1-3 RaUI status with WZC active

When activating WZC, there are several difference with the RaUI status, compared to the RaUI status without WZC running.

• The profile button will be gray. Profile functionality is removed since the NIC is controlled by WZC.

<sup>2</sup> The connect and add profile function will be gray. Profile functionality is removed since the NIC is controlled by WZC.

Please read through this document for full details on the other functions provided by RaUI.

### 4.1.2 Use WZC to configure wireless NIC

• If there is no connection or it is lost, the status prompt will pop up, as shown in Figure 1-4.

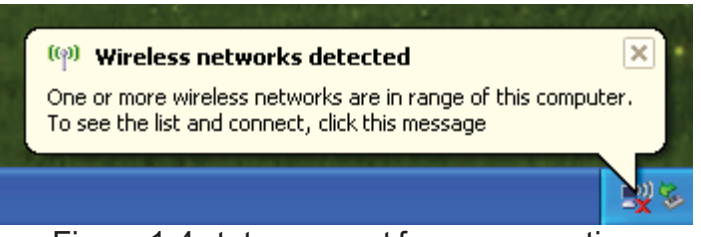

Figure 1-4 status prompt for no connection

**2** Right-click the network connection icon in taskbar.

| Change Windows Firewall settings |       |
|----------------------------------|-------|
| Open Network Connections         |       |
| Repair                           | 23    |
| View Available Wireless Networks | 11 12 |
|                                  | X     |

Figure 1-5 Select WZC main status

**3** Select "View Available Wireless Networks" and the "Wireless Network Connection" dialog box will pop up, as shown in Figure 1-6.

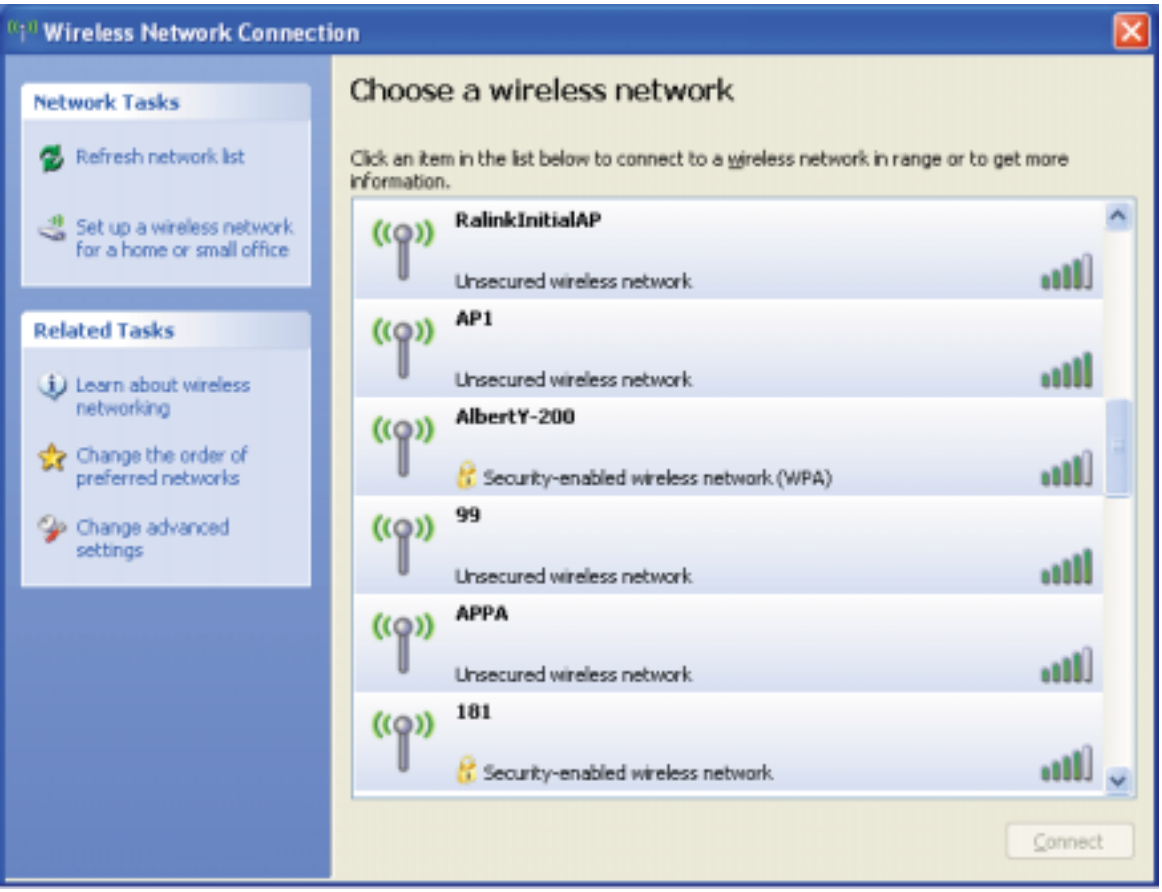

Figure 1-6 Wireless Network Connection

• Select the intended access point and click "Connect". Then click "Connect Anyway" as shown as Figure 1-7.

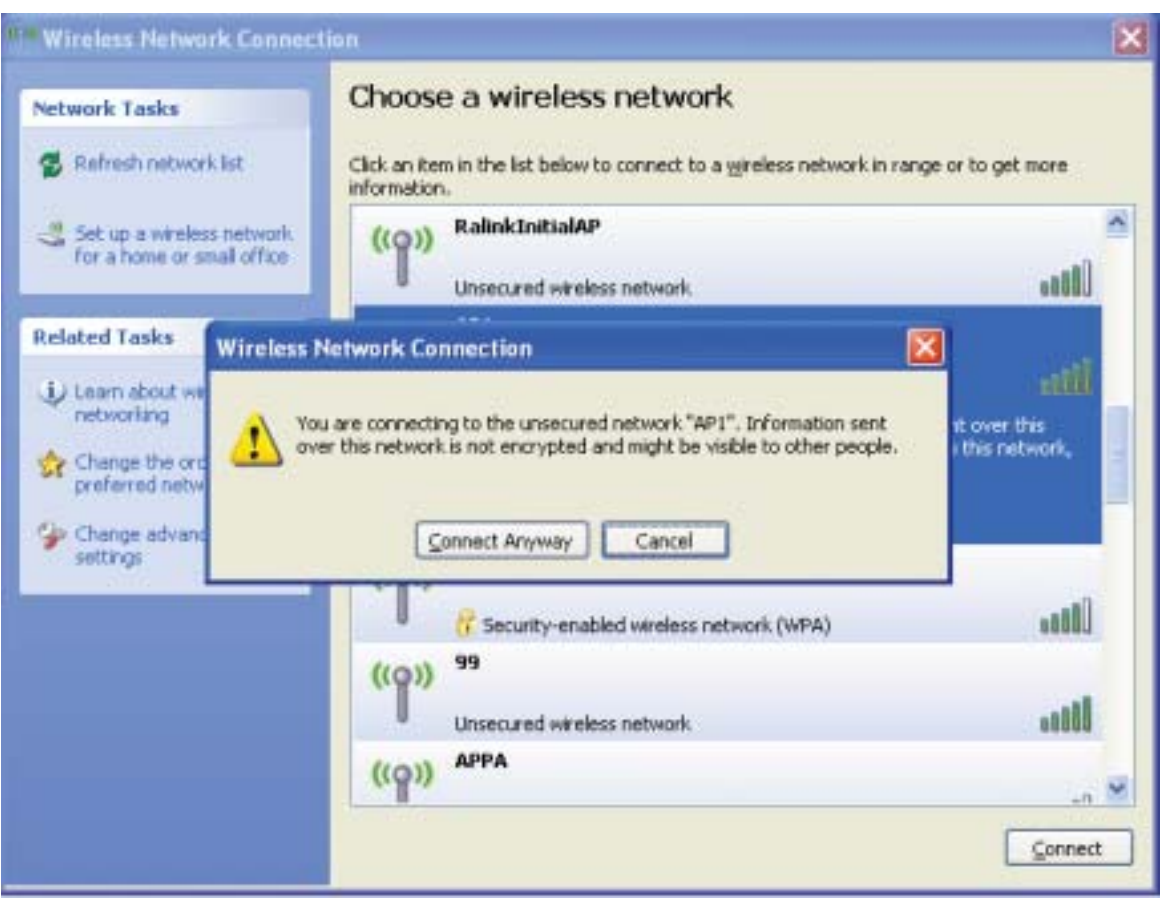

Figure 1-7 Select intended AP : AP1, then click "Connect"

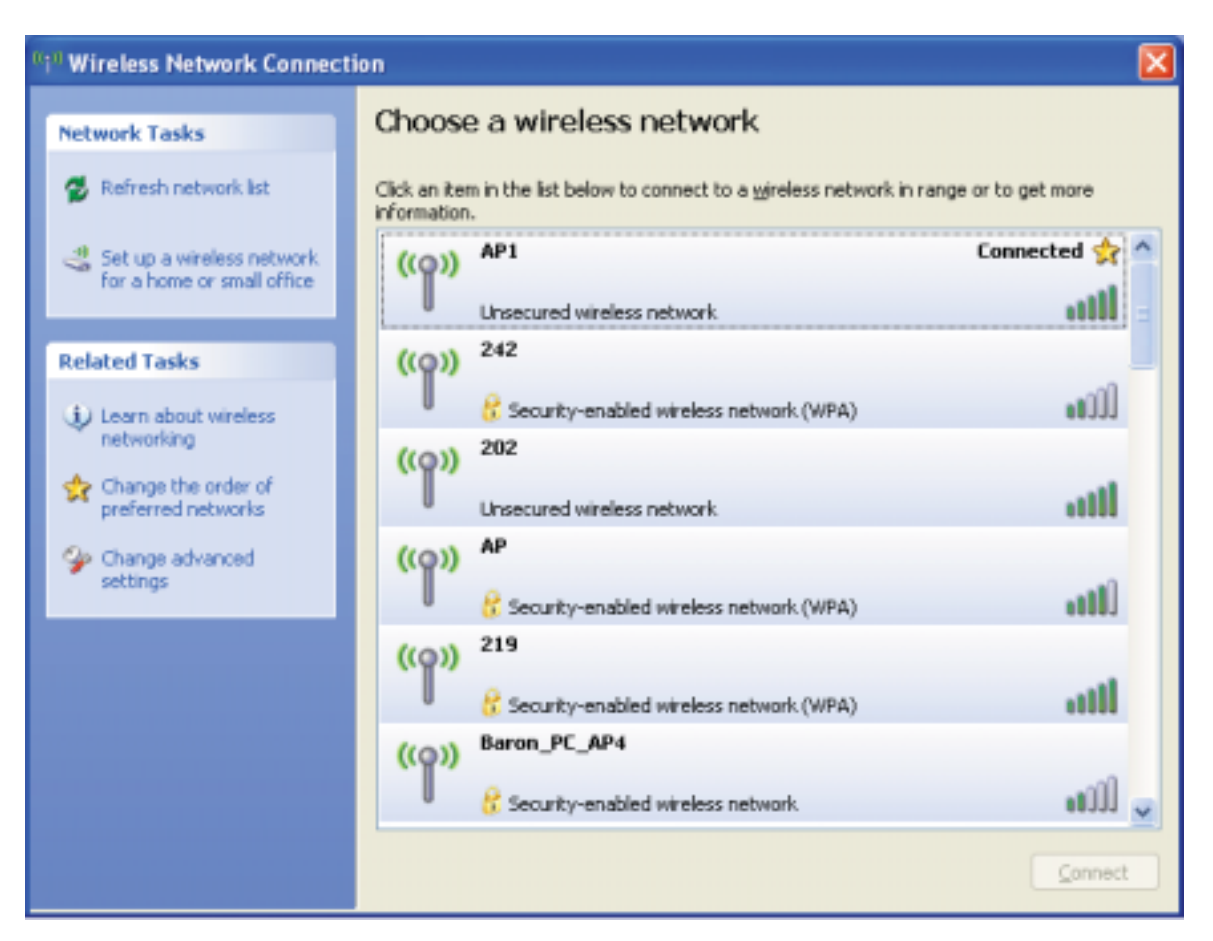

### Figure 1-8 Connect AP : AP1 successfully

<sup>6</sup> If you want to modify information about the AP, click "Change advanced settings" as shown in Figure 1-9. Then select the "Wireless Networks" tab shown as Figure 1-10.

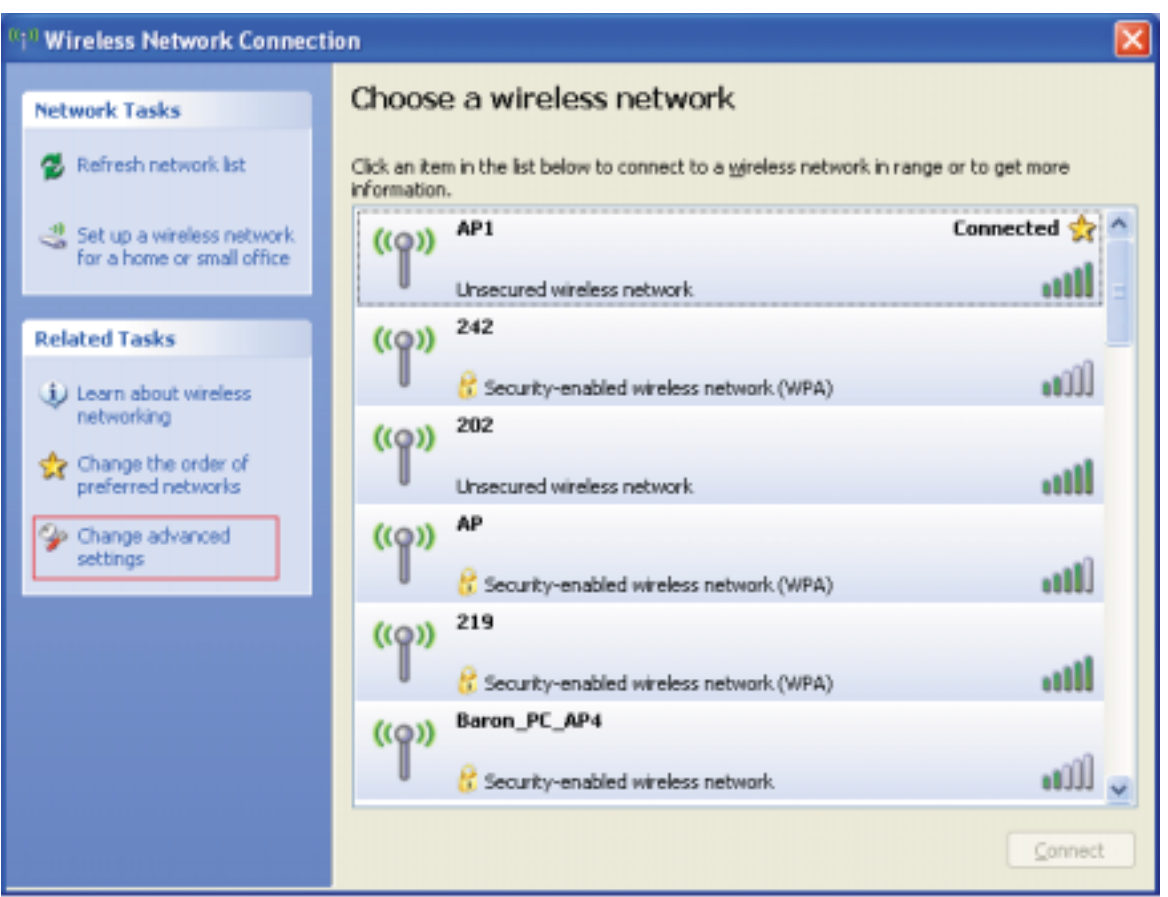

Figure 1-9 Click "Change advanced settings"

| 🕹 Wireless Network Connection Properties 🛛 🔹 🔀                                                                            |
|----------------------------------------------------------------------------------------------------|
| General Wireless Networks Advanced                                                                                        |
| Use Windows to configure my wireless network settings                                                                     |
| Available networks:                                                                                                    |
| To connect to, disconnect from, or find out more information<br>about wireless networks in range, click the button below. |
| View Wireless Networks                                                                                                    |
| Preferred networks:<br>Automatically connect to available networks in the order listed<br>below:                          |
| P AP1 (Automatic) Move up                                                                                                 |
| Move <u>d</u> own                                                                                                    |
| Add <u>R</u> emove <u>Properties</u>                                                                                      |
| Learn about <u>setting up wireless network</u> Ad <u>v</u> anced                                                          |
| OK Cancel                                                                                                    |

Figure 1-10 Choose the "Wireless Networks" tab

**6** Click "Properties" as shown in Figure 1-11. Then click "OK" button.

| AP1 properties                                                             |                              | ?×     |
|----------------------------------------------------------------------------|------------------------------|--------|
| Association Authentication Cor                                             | nnection                     |        |
| Network <u>n</u> ame (SSID): AP1                                           | 1                            |        |
| Wireless network key                                                       |                              |        |
| This network requires a key for                                            | the following:               |        |
| Network <u>A</u> uthentication:                                            | Open                         | ~      |
| Data encryption:                                                           | Disabled                     | ~      |
| Network <u>k</u> ey:                                                       |                              |        |
| Confirm network key:                                                       |                              |        |
| Key inde <u>x</u> (advanced): 1<br>✓ T <u>h</u> e key is provided for me a | automatically                |        |
| This is a <u>c</u> omputer-to-computer<br>access points are not used       | er (ad hoc) network; wireles | :S     |
|                                                                            | ОК                           | Cancel |

Figure 1-11 AP's properties

**?** After filling in the appropriate value, click "OK." The pop-up will indicate the status. as shown in Figure 1-12.

| 👘 Wireless Network Connection is now connected 🗵 |
|--------------------------------------------------|
| Connected to: AP1<br>Signal Strength: Excellent  |
| 47 👻 🖉 💊                                         |
| Figure 1 12 Notwork connection status            |

Figure 1-12 Network connection status

<sup>®</sup> Clicking the Ralink icon will bring up the RaUI main window. Users can find the surrounding APs in the list. The currently connected AP will be shown with a blue icon beside it, as shown in Figure 1-13. Users may use the advanced tab to configure more advanced features provided by Ralink's wireless NIC. For details on configuring the advanced features, please check the Advance setting section.

| Rell            |                       | 90                         |            |               |            |                 |       |   |
|-----------------|-----------------------|----------------------------|------------|---------------|------------|-----------------|-------|---|
| Profile         | Network               | Advanced                   | Statistics |               | ()<br>WPS  | Radio On/Off    | About |   |
| iorted by >>    | 🔘 SSID                | <ul> <li>Channe</li> </ul> | 4214       | Signal        |            | Show dBn        |       |   |
| Shiang 28604    | ø                     | 10                         | 890        | 81%           |            |                 |       | - |
| 331             |                       | 43                         | 89 9       | 55%           |            | _               |       |   |
| AlbertY-200     |                       | 36                         | Bg e       | 768           |            |                 |       |   |
| AP              |                       | 61                         | 89 9       | 55%           |            | -               |       |   |
| AP1             |                       | 100                        | Bg         | 100%          |            |                 |       |   |
| APPA            |                       | 66                         | 000        | 703           |            |                 |       |   |
| 8545            |                       | 1011                       | Bg         | 81%           |            |                 |       |   |
| Broadcom        |                       | 611                        | Bg         | 81%           |            |                 |       |   |
| Buffalo 54      |                       | 1011                       | Bg         | 768           |            |                 |       |   |
| Cobra           |                       | 36                         | 89 9       | 34%           |            |                 |       |   |
| Rescan          | Add to Portion        | Gameriat                   |            |               |            |                 |       |   |
| Stabus          | >> AP1 <> 00-03-7F-   | 00-07-44                   |            |               | Line C     | uality ++ 100%  |       |   |
| Extra Info      | ++ Link to Up (FxPowe | H110010                    |            |               | Lignal 11  | wight 1 ++ 100N |       |   |
| Channel         | >> 6 +> 2437000 AP    | ta .                       |            |               | Signal Sh  | engto 2 in 1005 |       |   |
| Encountion      | >> Unknown            |                            |            |               | Hers Pr    | engeni) in 1004 |       |   |
| Network Type    | >= Infractructure     |                            |            | a second      | PROTEIN 2  | crenges >> acce |       |   |
| IP Address      | >> 192.168.5.40       |                            |            | LKR. Speed >> | 54.0 Mbps  | Max             |       |   |
| Sub Hark        | >> 255.255.255.0      |                            |            | Throughput >> | 0.000 Mbps | 0.004           |       |   |
| Default Gateway | >> 192.168.5.254      |                            |            |               |            | HEIPS           |       |   |
|                 | нт                    |                            | 6          | lecelve       |            |                 | 1.1   |   |
| ttw >> n/a      |                       | SNRD >> n/a                |            | Link Speed >> | 54.0 Mbps  | Max             |       |   |
| GI >> n/a       | WCS >> n/a            | SNR1 >> n/a                |            | Throughput >> | 0.098 Wbps | 35.746<br>Hbox  |       |   |

Figure 1-13 Show connection status by using WZC to initiate the connection

### 4.2 RaUI

### 4.2.1 Start

### 4.2.1.1 Start RaUI

When starting RaUI, the system will connect to the AP with best signal strength without setting a profile or matching a profile setting. When starting RaUI, it will issue a scan command to a wireless NIC. After two seconds, the AP list will be updated with the results of a BSS list scan. The AP list includes most used fields, such as SSID, network type, channel used, wireless mode, security status and the signal percentage. The arrow icon indicates the connected BSS or IBSS network. The dialog box is shown in Figure 2-1.

Utility Config

| RAUL            |         |                 |                             |                 |        |                    |                   |       | E    |
|-----------------|---------|-----------------|-----------------------------|-----------------|--------|--------------------|-------------------|-------|------|
| Profile         | i.      | Network         | Advanced                    | )<br>Statistics | VIII   | M WPS              | Radio On/Off      | About |      |
| Sorted by >>    | 0       | SSID            | <ul> <li>Channel</li> </ul> | (2)             | Signal |                    | Show dBn          |       |      |
| _Shiang_2860    | 10      |                 | 611                         | 890             | 81%    | -                  |                   |       | 6    |
| 333             |         |                 | 13                          | 69              | P 55%  | -                  |                   |       |      |
| AlbertY-200     |         |                 | 26                          | Ba ·            | • 76%  | -                  |                   |       |      |
| AP              |         |                 | 101                         | Ba ·            | · 55%  | _                  |                   |       |      |
| b AP1           |         |                 | 130                         | R.a             | 100%   | _                  |                   |       | - 11 |
| APPA            |         |                 | 100                         | nan.            | 718    | _                  |                   |       | - 1  |
| acca.           |         |                 | 101                         |                 | 818    | _                  |                   | -     |      |
| Reading         |         |                 | 10                          |                 | 0.4%   |                    |                   | -     |      |
| Buffele Ed      |         |                 | 10                          |                 | 3.0    | _                  |                   |       |      |
| Cobra           |         |                 | 100                         | Ba              | 9 343  |                    |                   |       |      |
| Reican          |         | Add to Profil   | Connec                      | t               |        |                    |                   |       |      |
| Statu           | >> AP   | 1               | 00-07-#4                    |                 |        | 10                 | Quality ++ 1015   | _     | 1    |
| Extra info      | >> Lit  | k II Up (TxPowe | r: 100N]                    |                 |        | 2404               | Alter at 1 +> 60% |       |      |
| Channe          | 100 6 4 | -> 2407000 WH   | व                           |                 |        | Signal             | Shrength 2 in KEM | -     |      |
| Authentication  | i an Un | known           |                             |                 |        | 200                | gth 3 >> 50%      |       |      |
| Encryption      | 1 >> NO | ne              |                             |                 |        | Note               | e Strength >> 26% |       |      |
| IP Address      | 535 IM  | 2 149 5 113     |                             |                 |        | Tranumit.          | Alace             |       |      |
| Sub Mark        | 10 25   | 5,255,255.0     |                             |                 |        | Link Speed ++ 54.0 | Mbps              |       |      |
| Default Gateway | 19 19   | 2.168.5.254     |                             |                 |        | throughout >> 0.00 | PICLE IDAN OF     |       |      |
|                 |         | нт              |                             |                 |        | Bacelue            | MODS              |       |      |
| DW >> m/a       |         |                 | 240 >> n/a                  |                 |        | Link Speed >> 54.0 | Max Max           |       |      |
| GI⇒≻n/ð         | ,       | ₩CS >> n/e      | SVR1 >> n/a                 |                 |        | Throughput >> 0.01 | 14 Mbps 0.090     |       |      |

Figure 2-1-1 RaUI section introduction

There are three sections to the RaUI dialog box. These sections are briefly described as follow.

**1** Button Section: Include buttons for selecting the Profile page, Network page, Advanced page, Statistics page, WMM page, WPS page, the About button, Radio On/Off button and Help.

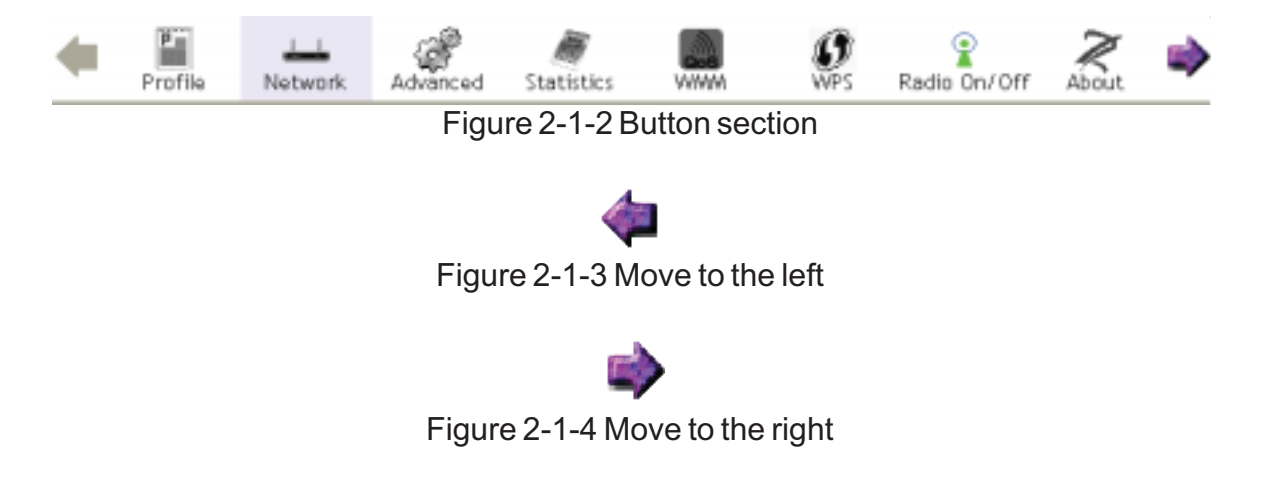

**2** Function Section: Appears to present information and options related to the button.

| Profile List            |                       |  |
|-------------------------|-----------------------|--|
|                         | Profile Name >>       |  |
|                         | SSID >>               |  |
|                         | Network Type >>       |  |
|                         | Authentication >>     |  |
|                         | Encryption >>         |  |
|                         | Use 802.1x >>         |  |
|                         | Channel >>            |  |
|                         | Power Save Mode >>    |  |
|                         | Tx Power >>           |  |
|                         | RTS Threshold >>      |  |
|                         | Fragment Threshold >> |  |
| Add Date Delete Arthure |                       |  |
| Maa Don Donote Wolffeld |                       |  |

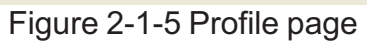

| Sorted by >>                            | SSID           | Channel                       | AP List            | Signal                   | Show d8m |
|-----------------------------------------|----------------|-------------------------------|--------------------|--------------------------|----------|
| _Shiang_2860AP<br>aaa<br>AlbertY-200    |                | 1011<br>1月3<br>106            | 890<br>897<br>89 7 | 81%<br>55%<br>76%        |          |
| AP<br>AP1<br>APPA                       |                | 101<br>106<br>106             | 89 †<br>89<br>890  | 55%<br>100%<br>70%       |          |
| asus<br>Broadcom<br>Buffalo 54<br>Cobra |                | 日<br>11<br>日<br>11<br>日<br>11 | 59<br>69<br>69     | 81%<br>81%<br>76%<br>34% |          |
| Rescan                                  | Add to Profile | Connect                       | -                  |                          | _        |

### Figure 2-1-6 Network page

| Wireless mode >> | 2.4+5G                              | Enable CCX (Cisco Compatible eXtensions)               |
|------------------|-------------------------------------|--------------------------------------------------------|
|                  |                                     | Turm on CCXW                                           |
|                  |                                     | Enable Radio Measurements                              |
| Enable TX Burst  |                                     | Non-Serving Channel Aeasurements limit 250 ns (0-2000) |
| Enable TCP Wind  | ow Stze                             |                                                        |
| Fast Roaming at  | -70 dBm                             |                                                        |
| Show Authentice  | tion Status Dialog                  |                                                        |
| Select Yo        | ur Country Region Code              |                                                        |
| 11 B/G >>        | : CH1-11 •                          |                                                        |
| 11 A >> 7        | ?: CH 36,40,44,48,52,56,60,64,100 ▼ |                                                        |
| Apply            |                                     |                                                        |

Figure 2-1-7 Advance page

| rames Transmitted Successfully              |   | 1432 |
|---------------------------------------------|---|------|
| rames Retransmitted Successfully            |   | 4    |
| rames Fail To Receive ACK After All Retries |   | ٥    |
| ITS Frames Successfully Receive CTS         |   | 0    |
| US Frames Fall To Receive CTS               | • | 0    |

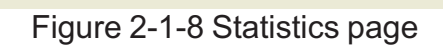

| WWW Setup Status<br>WWWW >> Enabled | Power Save >> Disabled                    |                  |        | Direct Link >> Disabled |
|-------------------------------------|-------------------------------------------|------------------|--------|-------------------------|
| WHM Enable                          |                                           |                  |        |                         |
| WWW - Power Save Enab               | e                                         |                  |        |                         |
| AC_BK                               | AC_BE                                     | AC_VI            | AC_VO  |                         |
| Direct Link Setup Enable            | L. C. C. C. C. C. C. C. C. C. C. C. C. C. |                  |        |                         |
| HAC Address >>                      |                                           | Timeout Value >> | 60 580 | Apply                   |
|                                     |                                           |                  |        | Tear Room               |
|                                     |                                           |                  |        |                         |
|                                     |                                           |                  |        |                         |
|                                     |                                           |                  |        |                         |

Figure 2-1-9 WMM page

| hsinchu1                   | 00-11-26-71-27-68 | 6 | ę | Rescan<br>Informatio<br>Pin Code<br>64093345 A | алем |
|----------------------------|-------------------|---|---|------------------------------------------------|------|
|                            | WPS Profile List  |   |   | Config Node                                    |      |
|                            |                   |   |   | Enrolee                                        | *    |
|                            |                   |   |   | Corriso                                        |      |
|                            |                   |   |   | Rotate                                         |      |
|                            |                   |   |   | Dtsoonner                                      | rt.  |
| EIN WPS Associate IE       | Progress >> 0%    |   |   | Esport Pro                                     | (iis |
| POC WPS Probe IE           |                   |   |   | Delete                                         | -    |
| Automatically select the M | 2                 |   |   |                                                |      |

Figure 2-1-10 WPS page

| (c) Copyright 2007, Ralink Technology, Inc. | All rights reserved. |  |
|---------------------------------------------|----------------------|--|
| ReConfig Version >> 2.0.0.3                 | Date >> 04-06-2007   |  |
| Driver Version >> 1.0.2.0                   | Date >> 03-12-2007   |  |
| EEPROW Version >> 1.1                       |                      |  |
| Firmware Version >> 0.6                     |                      |  |
| Phy_Address >> 00-0C-43-29-60-04            |                      |  |
|                                             |                      |  |
| WWW.BAL                                     | INKTECH.COM          |  |
|                                             |                      |  |

Figure 2-1-11 About page

**3** Status Section: This section includes information about the link status, authentication status, AP's information and configuration, and retrying the connection when authentication is failed.

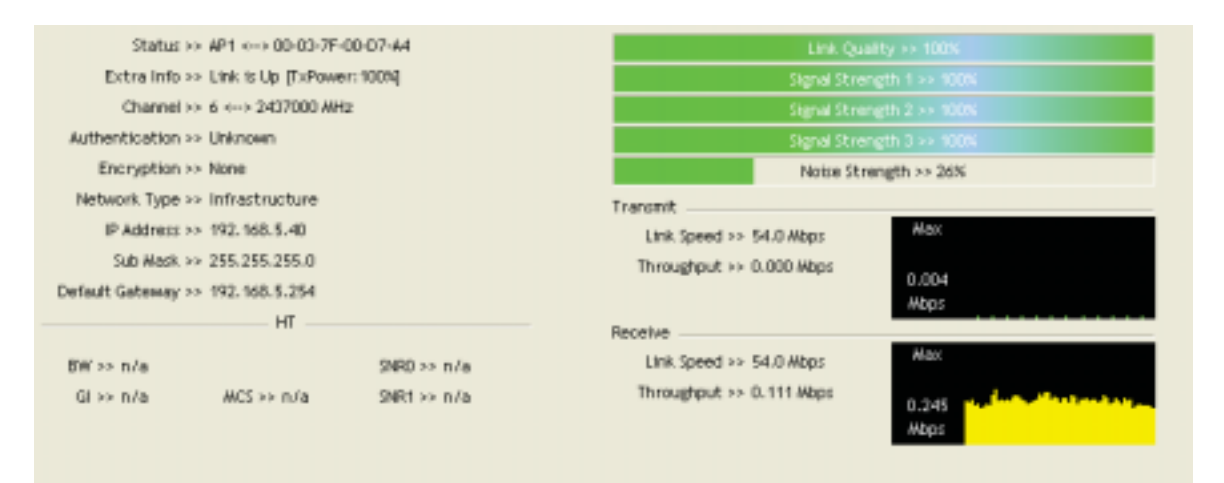

### Figure 2-1-12 Link Status

|                                                              | Authentication Sta                                                                                               | itus                |
|--------------------------------------------------------------|----------------------------------------------------------------------------------------------------|---------------------|
| Card Name >> Rahnk. 802. 11n Wireless LAN Card               |                                                                                                    | Connected by manual |
| 16:37:25.062<br>16:37:25.171<br>16:37:25.201<br>16:37:28.375 | Starting network connection<br>Network is connecting<br>PEAP Authenticating<br>Wireless client is authenticated. |                     |
|                                                              | Cancel                                                                                                    |                     |

Figure 2-1-13 Authentication Status

| General       | WPS                     | CCX    |                                              |
|---------------|-------------------------|--------|----------------------------------------------|
|               | SSID >> AP1             |        |                                              |
| MAC A         | ddress >> 00-03-7F-00-1 | 07-44  | Signal Strength ++ 102%                      |
| Authenticatio | n Type >> Uhknown       |        | Supported Rates (Mbps)                       |
| Encryptio     | n Type 😣 None           |        | 1, 2, 5, 5, 11, 6, 12, 24, 36, 9, 18, 48, 54 |
| ¢             | hannel >> 6> 240700     | 0.1042 |                                              |
| Network       | . Type Infrastructur    |        |                                              |
| Beacon In     | /terval >> 100          |        |                                              |
|               |                         |        | ~                                            |

Figure 2-1-14 AP's Information

| identity >> |                                      |
|-------------|--------------------------------------|
| Password ++ |                                      |
|             |                                      |
|             |                                      |
|             |                                      |
|             |                                      |
|             |                                      |
|             |                                      |
| Cancel      |                                      |
| 1.1.1       |                                      |
|             | identity >><br>Password >><br>Cancel |

Figure 2-1-15 Retry the connection

| Authentication | NPA T           | Encryption >> TKIP V |               |
|----------------|-----------------|----------------------|---------------|
| an Keu         |                 |                      |               |
| ieb weż        |                 |                      |               |
| @ ney#1        | recidection 💌   | 1                    |               |
| @ terri        | Perinterral 🖛   |                      |               |
| 0.100          | noutcone        |                      |               |
| @ 10041        | (Receiption) (W |                      | Show Password |

Figure 2-1-16 Configuration

When starting RaUI, a small Ralink icon appears in the notifications area of the taskbar, as shown in Figure 2-1-15. You can double click it to maximize the dialog box if you selected to close it earlier. You may also use the mouse's right button to close RaUI utility.

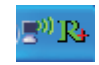

### Figure 2-1-17 Ralink icon in system tray

Additionally, the small icon will change color to reflect current wireless network connection status. The status is shown as follows:

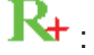

**R**+ : Indicates the connected and signal strength is good.

 $\mathbb{K}_{+}$  : Indicates the connected and signal strength is normal.

: Indicates that it is not yet connected.

: Indicates that a wireless NIC can not be detected.

 $\mathbf{R}_{\mathbf{F}}$  : Indicates that the connection and signal strength is weak.

#### 4.2.2 **Profile**

#### 4.2.2.1 Profile

The Profile List keeps a record of your favorite wireless settings at home, office, and other public hot-spots. You can save multiple profiles, and activate the correct one at your preference. Figure 2-2-1 shows the basic profile section.

| Profile List             |                       |
|--------------------------|-----------------------|
|                          | Profile Name >>       |
|                          | SSID >>               |
|                          | Network Type >>       |
|                          | Authentication >>     |
|                          | Encryption >>         |
|                          | Une 802.1x >>         |
|                          | Channel >>            |
|                          | Power Save Mode >>    |
|                          | Tx Power >>           |
|                          | RTS Threshold >>      |
|                          | Fragment Threshold >> |
| Add Edit Deinte Activate |                       |

Figure 2-2-1 Profile function

Definition of each field:

Profile Name: Name of profile, preset to PROF\* (\* indicate 1, 2, 3...).

**2** SSID: The access point or Ad-hoc name.

3 Network Type: Indicates the networks type, including infrastructure and Ad-Hoc.

Authentication: Indicates the authentication mode used.

5 Encryption: Indicates the encryption Type used.

Use 802.1x: Shows if the 802.1x feature is used or not.

Cannel: Channel in use for Ad-Hoc mode.

<sup>8</sup> Power Save Mode: Choose from CAM (Constantly Awake Mode) or Power Saving Mode.

9 Tx Power: Transmitting power, the amount of power used by a radio transceiver to send the signal out.

**(O** RTS Threshold: Users can adjust the RTS threshold number by sliding the bar or keying in the value directly.

• Fragment Threshold: The user can adjust the Fragment threshold number by sliding the bar or key in the value directly.

Icons and buttons:

• <sup>a</sup>: Indicates if a connection made from the currently activated profile.

2 **b**: Indicates if the connection has failed on a currently activated profile.

3 9: Indicates the network type is infrastructure mode.

Indicates the network type is in Ad-hoc mode.

| 6   | Sorted by >>     | SSID               | 🖉 Channel              | Ø Signa | Indicates if |
|-----|------------------|--------------------|------------------------|---------|--------------|
| the | e network is sec | urity-enabled.     |                        |         |              |
| 6   | Rescan           | : Click to add a   | new profile.           |         |              |
| 0   | Connect          | : Click to edit ar | n existing profile.    |         |              |
| 8   | Add to Profile   | : Deletes an exi   | sting profile.         |         |              |
| 9   | Activate         | : Activates the s  | elected profile.       |         |              |
| 10  | : Shows inf      | ormation of the r  | related status section |         |              |
| 0   | 🔺 : Hides info   | ormation of the re | elated status section. |         |              |

There are three methods to open the Profile Editor dialog box.

You can open it by clicking the "Add to Profile" button in the Site Survey tab.

2 You can open it by clicking the "Add" button in the Profile tab.

<sup>3</sup>You can open it by clicking the "Edit" button on the Profile tab.

| Profile N                                                                      | ame >> PROF1                                                                       |     |                     |                  | Network Type >> | Infrastructure |    |
|--------------------------------------------------------------------------------|------------------------------------------------------------------------------------|-----|---------------------|------------------|-----------------|----------------|----|
|                                                                                | SSID >> AP1                                                                        |     |                     | -                | To Power >>     | Auto           | •  |
| Power Save A                                                                   | ode >> 🥥 CAN                                                                       | PSM |                     |                  | Prestary        | 2649           | Ψ. |
| RTS Threshold                                                                  |                                                                                    | 6   |                     |                  | 1 297           | 2543*          |    |
| Fragment Threat                                                                | old                                                                                | 256 |                     |                  | -) 226          | 2346           |    |
| ystem Config<br>Authentication =                                               | Auth, \ Encry,                                                                     | 187 | CK<br>Encryption >> | Cancel           |                 | 802.1X         |    |
| ystern Config<br>Authentication +<br>WPA Preshared                             | Auth, \ Encry,                                                                     | 187 | OK<br>Encryption >> | Cancel<br>None 🔻 |                 | 802.1X         |    |
| ystern Config<br>Authentication =<br>WPA Preshared<br>up Key                   | Auth, \ Encry,<br>Cpen 👻                                                           | 197 | CK<br>Encryption >> | Cancel<br>None 🔻 |                 | 802.1X         |    |
| Authentication =<br>WPA Preshared<br>To Key<br>Key#1                           | Auth, \ Encry,<br>Cpen 👻<br>Key >><br>Hecadecinal                                  | •   | OK<br>Encryption >> | Cancel           |                 | 802.1X         |    |
| vstern Config<br>Authentication =<br>WPA Preshared<br>op Key<br>Key#1<br>Key#2 | Auth, \ Encry,<br>• Open •<br>Key >><br>Hecadectrial<br>Hecadecimal                | •   | OK<br>Encryption >> | Cancel           |                 | 802.1X         |    |
| Authentication =<br>WPA Preshared<br>op Key<br>Key#1<br>Key#2<br>Key#3         | Auth, \ Encry,<br>Open •<br>Key 35<br>Hecadectrial<br>Hecadectrial<br>Hecadectrial | •   | CK<br>Encryption >> | Cancel           |                 | 802.1X         |    |

Figure 2-2-2 Configuration

• Profile Name: The user can chose any name for this profile, or use the default name defined by system.

**2** SSID: The user can key in the intended SSID name or select one of the available APs from the drop-down list.

Ower Save Mode: Choose CAM (Constantly Awake Mode) or Power Saving Mode.

• Network Type: There are two types, infrastructure and 802.11 Ad-hoc mode. Under Ad-hoc mode, user can also choose the preamble type. The available preamble type includes auto and long. In addition, the channel field will be available for setup in Ad-hoc mode. **9** RTS Threshold: User can adjust the RTS threshold number by sliding the bar, or key in the value directly. The default value is 2347.

**6** Fragment Threshold: User can adjust the Fragment threshold number by sliding the bar or key in the value directly. The default value is 2346.

Channel: Only available for setting under Ad-hoc mode. Users can choose the channel frequency to start their Ad-hoc network.

<sup>(8)</sup> Authentication Type: There are 7 type of authentication modes supported by RaUI. They are open, Shared, LEAP, WPA and WPA-PSK, WPA2 and WPA2-PSK.

<sup>9</sup> Encryption Type: For open and shared authentication mode, the selection of available encryption type are None and WEP. For WPA, WPA2, WPA-PSK and WPA2-PSK authentication mode, both TKIP and AES encryption is available.

0 802.1x Setting: This is introduced in the topic of "Section 3-2 : 802.1x Setting".

WPA Pre-shared Key: This is the key shared between the AP and STA. For WPA-PSK and WPA2-PSK authentication mode, this field must be filled with a key between 8 and 32 characters in length.

**WEP** Key: Only valid when using WEP encryption algorithms. The key must be identical to the AP's key. There are several formats to enter the keys.

- 1. Hexadecimal 40bits : 10 Hex characters.
- 2. Hexadecimal 128bits : 26Hex characters.
- 3. ASCII 40bits : 5 ASCII characters.
- 4. ASCII 128bits : 13 ASCII characters.

#### 4.2.2.3 Example to Add Profile in Profile

Olick "Add" below the Profile List.

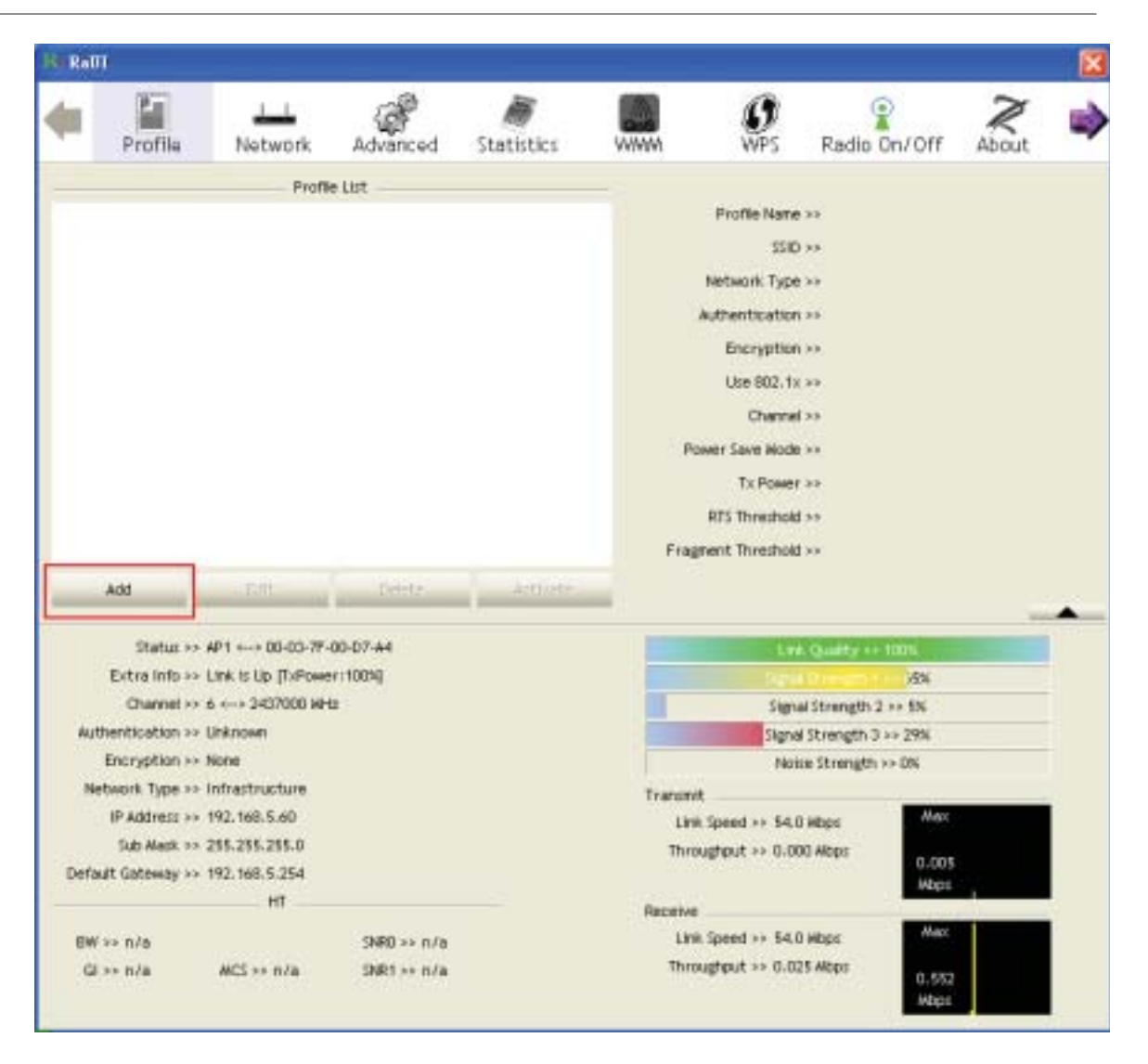

2 The "Add Profile" will appear.

Utility Config

| Profile List Profile Name >> SSD >> Network Type >> Network Type >> Network Ty                                                                                                    |
|----------------------------------------------------------------------------------------------------|
| Profile Name >><br>SSID >><br>Network Type >><br>Authentication >><br>Encryption >><br>Use 802.1x >><br>Channel >><br>Tic Power >><br>RTS Threshold >><br>Fragment Threshold >><br>Fragment Threshold >>                                                                                                    |
| Add Edit Tetter Articles                                                                                                    |
| Add Tetra Authors<br>Authors<br>Authors<br>Authors<br>Authors<br>Authors<br>Authors<br>Add Authors<br>Authors<br>Authors |
| Autheritication >><br>Encryption >><br>Use 802.1x >><br>Channel >><br>Tx Power >><br>Tx Power >><br>RFS Threshold >><br>Fragment Threshold >><br>Fragment Threshold >>                                                                                                    |
| Add Entryption **<br>Ute 802.1x **<br>Power Save Hode **<br>Tic Power **<br>R75 Threshold **<br>Fragment Threshold **<br>Fragment Threshold **                                                                                                    |
| Add Edit Tettra Article                                                                                                    |
| Power Save Hode >><br>Tic Power >><br>R75 Threshold >><br>Pragment Threshold >><br>Fragment Threshold >><br>Fragment Threshold >>                                                                                                    |
| Add Edit Teltra Article                                                                                                    |
| Add Ent Dente Activity                                                                                                    |
| Add Edit Defite Activate                                                                                                    |
| Ass For Performance                                                                                                    |
| stem Config Auth. \ Encry.                                                                                                    |
| stem Config Auth. \ Epcry.                                                                                                    |
|                                                                                                    |
| Profile Name >> PROF1 Network Type >> Infrastructure 👻                                                                                                    |
| TX Power >> Auto                                                                                                    |
| Parment and                                                                                                    |
| Power Seve Hode >> @ CAN @ PSM                                                                                                    |
|                                                                                                    |
| Ars Inventoo                                                                                                    |
|                                                                                                    |

**3** Specify a Profile Name. Select an AP from the SSID drop-down list. The AP list from the last Network.

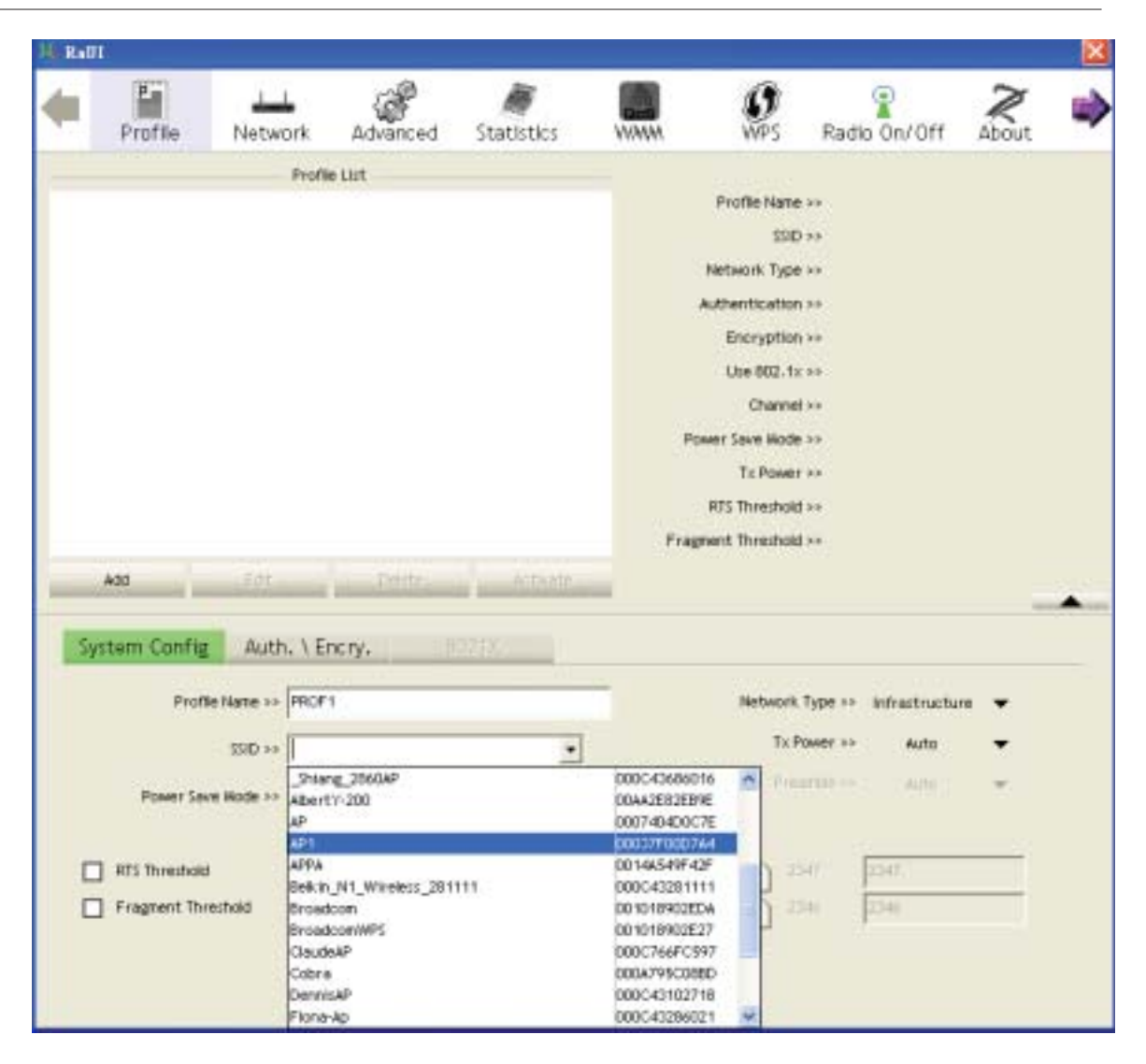

Onw the profile which the user set appears in the profile list. Click "Activate".

**Utility Config** 

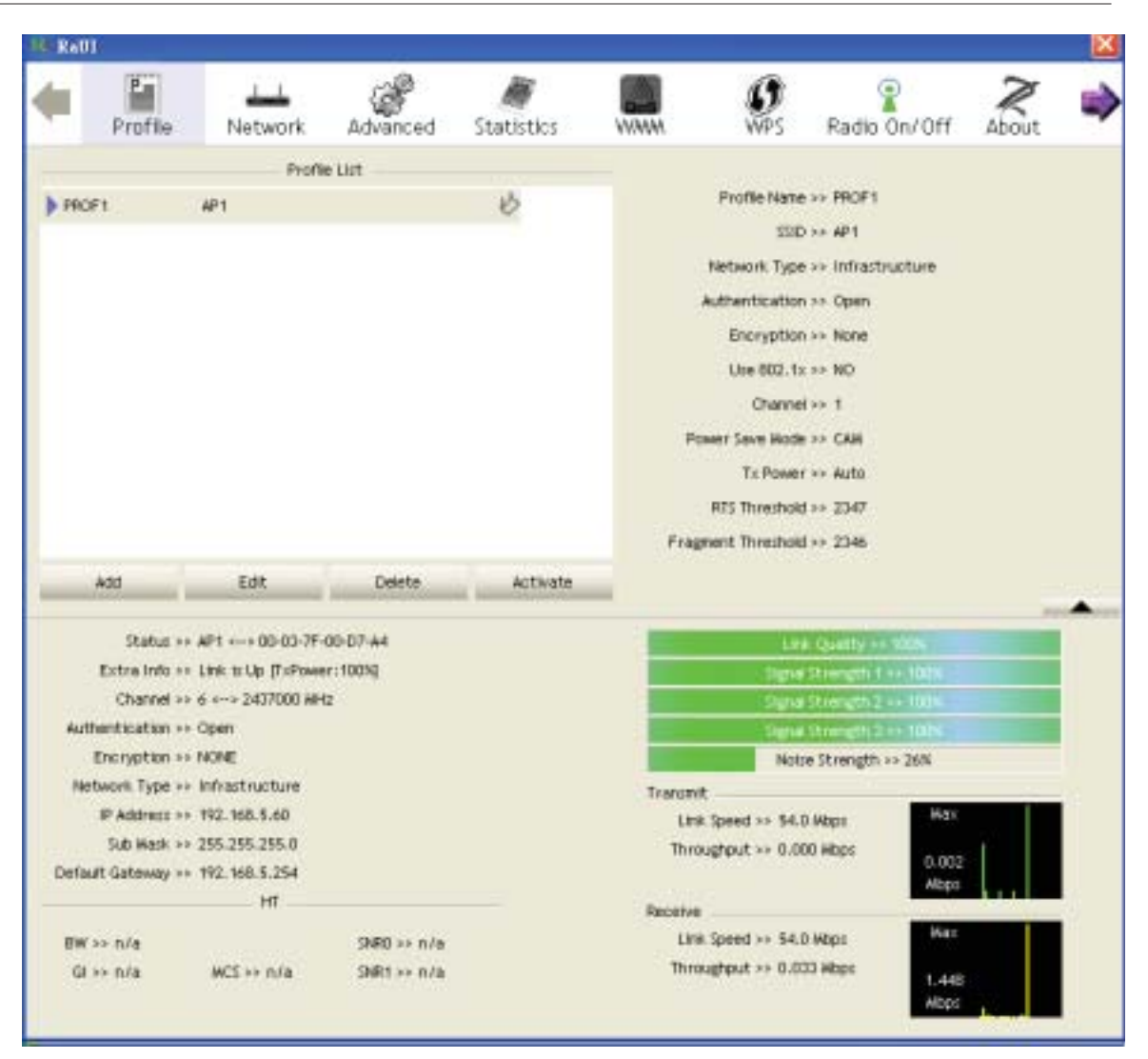

### 4.2.3 Network

### 4.2.3.1 Network

The system will display the information of local APs from the last scan result as part of the Network section. The Listed information includes the SSID, BSSID, Signal, Channel, Encryption algorithm, Authentication and Network type as shown in Figure 2-3-1-1.

| Sorted by >>           | 🙆 SSID       | Channel          | AP List     | Signal | Show dBm |          |
|------------------------|--------------|------------------|-------------|--------|----------|----------|
| _Shiang_2860AP         |              | <b>1</b> /11     | 890         | 81%    |          | <u>^</u> |
| 333                    |              | 3                | 69 7        | 55%    |          |          |
| AlbertY-200            |              | 106<br>101       | <b>59</b> T | 76%    |          |          |
| AP1                    |              | 6                | 69          | 100%   |          | - 1      |
| APPA                   |              | 106              | 690         | 70%    |          |          |
| asus                   |              | 11               | 69          | 81%    |          | -        |
| Broadcom<br>Brefelo 54 |              | 10 <sup>11</sup> | 69          | 81%    |          |          |
| Cobra                  |              | 6                | 89 9        | 34%    |          | ~        |
| Rescan                 | Add to Profi | e Connec         | 1           |        |          |          |

Figure 2-3-1-1 Network function

Definition of each field :

SSID: Name of BSS or IBSS network.

Overwork Type: Network type in use, Infrastructure for BSS, Ad-Hoc for IBSS network.

<sup>3</sup> Channel: Channel in use.

**O** Wireless Mode: AP support wireless mode. It may support 802.11b, 802.11g or 802.11n wireless mode.

**5** Security-Enable: Indicates if the AP provides a security-enabled wireless network.

**6** Signal: Receive signal strength of the specified network.

Icons and buttons :

• a : Indicates that the connection is successful.

2 9: Indicates the network type is in infrastructure mode.

Indicates the network type is in Ad-hoc mode.

3 Sorted by >> O SSID O Channel Signal : Indicates

that the wireless network is security-enabled.

● ⓑ: Indicates 802.11b wireless mode.

🥑 🖳 : Indicates 802.11g wireless mode.

🕴 🗓 : Indicates 802.11n wireless mode.

 Sorted by >>
 SSID
 Channel
 Signal
 Indicates

 that the AP list is sorted by SSID, Channel or Signal.

Connect : Button to connect to the selected network.

Rescan : Issues a rescan command to the wireless NIC to update information on the surrounding wireless network.

<sup>Add to Profile</sup>: Adds the selected AP to the Profile setting. It will bring up a profile page and save the user's setting to a new profile.

📵 💌 : Shows the Status Section.

🕑 本 : Hides the Status Section.

Connected network:

• When RaUI firstruns, it will select the best AP to connect to automatically.

**2** If the user wants to use another AP, they can click "Connect" for the intended AP to make a connection.

<sup>3</sup> If the intended network uses encryption other than "Not Use," RaUI will bring up the security page and let the user input the appropriate information to make the connection. Please refer to the example on how to fill in the security information.

When you double click an AP, you can see detailed information about that AP.

The detailed AP information is divided into three parts. They are General, WPS, CCX information and 802.11n (The 802.11n button only exists for APs supporting N mode.) The introduction is as follows:

• General information contains the AP's SSID, MAC address, authentication type, encryption type, channel, network type, beacon interval, signal strength and supported rates. It is shown in Figure 2-3-1-2.

| First Pro       | ofile       | Network           | Advanced      | M         |                                              | 1000         | 69             |              | $\sim$ | 1.0 |  |
|-----------------|-------------|-------------------|---------------|-----------|----------------------------------------------|--------------|----------------|--------------|--------|-----|--|
| Sorted by >>    | ٥           |                   |               | Statistic | 5                                            | WWW          | WPS            | Radio On/Off | About  | -   |  |
| 132             |             | 5510              | Channel       | 1         |                                              | Signal       |                | Show dBm     |        |     |  |
| 202             |             |                   | 102           | 89        | 1001                                         | 100%         |                |              |        |     |  |
| 4114            |             |                   | 101           | Bg        |                                              | 703.         |                |              |        |     |  |
| 213             |             |                   | 1011          | Bg        | -                                            | 29%          |                |              |        |     |  |
| 215             |             |                   | 36            | Bg        |                                              | 443          |                | -            |        |     |  |
| 219             |             |                   | 101           | 69        | •                                            | 81%          |                |              |        | . 1 |  |
| 243             |             |                   | \$5           | 69        | •                                            | 100%         |                |              |        |     |  |
| _SNang_2        | 8604P       |                   | 811           | 890       | 1                                            | 911          |                |              | -      |     |  |
| AP              |             |                   | 101           | Bg        | •                                            | 50%          |                | _            |        |     |  |
| AP1             |             |                   | 80            | 890       | 0                                            | 100%         |                |              |        |     |  |
| APPA            |             |                   | 106           | 690       |                                              | 918          |                |              |        |     |  |
| Restar          |             | Add to Profile    | Connec        | 1         |                                              |              |                |              |        |     |  |
| General WPS CCX |             |                   |               |           | 802.11n                                      |              |                |              |        |     |  |
|                 |             | 5510 >> AP1       |               |           |                                              |              |                |              |        |     |  |
|                 | HAC -       | Address >> 00-0   | 0-7F-00-07-44 |           |                                              |              | Ngnai Strengtr | 11.102%      |        |     |  |
| *               | uthenticatk | an Type >> Unkin  | own           |           | Su                                           | ported Rates | (adM)          |              |        |     |  |
|                 | Increate    | an Type None      |               |           | 1, 2, 5, 5, 11, 6, 12, 24, 36, 9, 18, 48, 54 |              |                |              |        |     |  |
|                 |             |                   |               |           |                                              |              |                |              |        |     |  |
|                 | 1000        | unanna >> o s     | > 2437000 MH2 |           |                                              |              |                |              |        |     |  |
|                 | Netwo       | rk. Type >> Infra | structure     |           |                                              |              |                |              |        |     |  |
|                 | Seacon      | nterval >> 100    |               |           |                                              |              |                |              |        |     |  |

Figure 2-3-1-2 General information about the Access Point

**2** WPS information contains the authentication type, encryption type, config. methods, device password ID, selected registrar, state, version, AP setup lock status, UUID-E and RF bands, as shown in Figure 2-3-1-3. The information is further explained as follows :

• Authentication Type: There are three types of authentication modes supported by RaConfig. They are open, Shared, WPA-PSK and WPA system.

<sup>2</sup> Encryption Type: For open and shared authentication mode, the choices of the encryption type are None and WEP. For WPA, WPA2, WPA-PSK and WPA2-PSK authentication mode, the encryption type supports both TKIP and AES.

<sup>3</sup> Config Methods: Correspond to the methods the AP supports as an Enrollee for adding external Registrars, (a bitwise OR of values.)

| Value  |  |
|--------|--|
| 0x0001 |  |
| 0x0002 |  |
| 0x0004 |  |
| 8000x0 |  |

Hardware Interface USBA (Flash Drive) Ethernet Label Display

| 0x0010 | External NFC Token   |
|--------|----------------------|
| 0x0020 | Integrated NFC Token |
| 0x0040 | NFC Interface        |
| 0x0080 | Push Button          |
| 0x0100 | Keypad               |

• Device Password ID: Indicates the method or identifies the specific password that the selected Registrar intends to use. The AP in PBC mode must indicate 0x0004 within the two-minute Walk Time.

| Value         | Description         |
|---------------|---------------------|
| 0x0000        | Default (PIN)       |
| 0x0001        | User-specified      |
| 0x0002        | Rekey               |
| 0x0003        | Display             |
| 0x0004        | PushButton (PBC)    |
| 0x0005        | Registrar-specified |
| 0x0006-0x000F | Reserved            |

<sup>6</sup> Selected Registrar: Indicates if the user has recently activated a Registrar to add an Enrollee. The values are "TRUE" and "FALSE".

State: The current configuration state of the AP. The values are "Unconfigured" and "Configured".

Version: The specified WPS version.

<sup>6</sup> AP Setup Locked: Indicates if the AP has entered a locked setup state.

9 UUID-E: The universally unique identifier (UUID) element generated by the Enrollee. The value is 16 bytes.

**(O** RF Bands: Indicates all of the RF bands available to the AP. A dual-band AP must provide it. The values are "2.4GHz" and "5GHz".

| Ε,                                                                                                    | Profile  |     | Network.        | Advan      | ¢<br>ced | )<br>Statistic             | s                 |         | <b>Ø</b><br>WPS | Radio On/Off     | About |  |
|----------------------------------------------------------------------------------------------------|----------|-----|-----------------|------------|----------|----------------------------|-------------------|---------|-----------------|------------------|-------|--|
| iorted by                                                                                                    | -93-     | 0   | SSID            |            | Channe   | 13 A                       |                   | Signal  |                 | Show dBm         |       |  |
| 132                                                                                                    |          |     |                 |            | 102      | 89                         | 0.00              | 100%    |                 |                  |       |  |
| 202                                                                                                    |          |     |                 |            | 31       | Bg                         |                   | 70%     |                 | _                |       |  |
| 213                                                                                                    |          |     |                 |            | 1011     | Bġ                         | -                 | 29%     |                 |                  |       |  |
| 215                                                                                                    |          |     |                 |            | 36       | 69                         |                   | 443     |                 | -                |       |  |
| 219                                                                                                    |          |     |                 |            | 61       | 69                         | •                 | 81%     |                 |                  |       |  |
| 243                                                                                                    |          |     |                 |            | \$5      | 69                         | 9                 | 100%    |                 |                  |       |  |
| _SNianj                                                                                                    | g_28604P |     |                 |            | 111      | 891                        | n                 | 91%     |                 |                  |       |  |
| AP                                                                                                    |          |     |                 |            | 61       | 69                         | 1                 | 50%     |                 | _                |       |  |
| AP1                                                                                                    |          |     |                 |            | 36       | 69                         | 0                 | 100%    |                 |                  |       |  |
| APPA                                                                                                    |          |     |                 |            | 106      | 69                         | 0                 | 91%     |                 |                  |       |  |
| Ren                                                                                                    | ican     |     | Add to Profile  | line ne    | Carner   | t                          |                   |         |                 |                  |       |  |
| General                                                                                                    |          |     | WPS             |            | C        | x                          |                   | 802.11n |                 |                  |       |  |
|                                                                                                    |          | Aut | hentication Typ | e >> Unkry | win      |                            |                   |         |                 | tate >> Unknown  |       |  |
|                                                                                                    |          |     | Forevotion Tun  | e st None  |          |                            |                   |         | 144             | rtion >> Uningen |       |  |
| Encryption Type >> None<br>Config Methods >> Unknown<br>Device Password ID >><br>Selected Registrar >> Unknown |          |     |                 |            |          |                            |                   |         |                 |                  |       |  |
|                                                                                                    |          |     |                 |            |          | AP Setup Locked ++ Unknown |                   |         |                 |                  |       |  |
|                                                                                                    |          |     |                 |            |          |                            | UUID-E >> Unknown |         |                 |                  |       |  |
|                                                                                                    |          |     |                 |            |          | Rf Bands >> Unknown        |                   |         |                 |                  |       |  |

Figure 2-3-1-3 WPS Detailed information about the AP

**3** CCX information contains the CCKM, Cmic and Ckip information. It is shown in Figure 2-3-1-4.
Utility Config

| Profile        |                           | Network                 | Advanced    | )<br>Statistics | e.  |         | <b>Ø</b><br>WPS | Radio On/Off | About | 5 |
|----------------|---------------------------|-------------------------|-------------|-----------------|-----|---------|-----------------|--------------|-------|---|
| orted by >>    | 0                         | SSID                    | Channel     | 1               | 0   | Signal  |                 | Show dBm     |       |   |
| 132            |                           |                         | <b>1</b> /2 | 89              | cut | 100%    |                 |              |       |   |
| 202            |                           |                         | 101         | Bġ              |     | 70%     |                 |              |       | 1 |
| 213            |                           |                         | 1311        | Bġ              | •   | 29%     |                 |              |       |   |
| 215            |                           |                         | 36          | Bg              |     | 448     |                 | -            |       |   |
| 219            |                           |                         | 101         | Bg              | •   | 81%     |                 |              |       |   |
| 243            |                           |                         | \$5         | Bg              | 9   | 100%    |                 |              |       |   |
| _Shlang_286044 | i.                        |                         | 1011        | 890             |     | 91%     |                 |              | -     |   |
| AP             |                           |                         | 61          | 69              | •   | 50%     |                 | -            |       |   |
| AP1            |                           |                         | 86          | 690             | 0   | 100%    |                 |              |       |   |
| АРРА           |                           |                         | 10 to       | 690             |     | 918 💼   |                 |              |       |   |
| Pescan         |                           | Add to Profi            | e Connec    | -               |     |         |                 |              |       |   |
| General        |                           | WPS                     | 00          | x               |     | 802.11n |                 |              |       |   |
| 0<br>0         | KM >><br>TiC >><br>KID >> | PALSE<br>FALSE<br>FALSE |             |                 |     |         |                 |              |       |   |
|                |                           |                         |             |                 |     |         |                 |              |       |   |

Figure 2-3-1-4 CCX information about AP's detail information

• 802.11n information contains some related 802.11n information. It is shown in Figure 2-3-1-5.

| E-                             |                     |                           |             |          |                |       |         |    |           |              |       | _  |
|--------------------------------|---------------------|---------------------------|-------------|----------|----------------|-------|---------|----|-----------|--------------|-------|----|
| Profile                        | 1                   | letwork                   | Advan       | ₿<br>ced | )<br>Statistic | s     |         |    | ()<br>WPS | Radio On/Off | About | -  |
| orted by >>                    | 0 5                 | SID                       |             | Channe   | -              |       | Signal  |    |           | Show dBm     |       |    |
| 132                            |                     |                           |             | 102      | 89             | 0.001 | 100%    |    |           |              |       |    |
| 202                            |                     |                           |             | b1       | 80             |       | 70%     |    |           |              |       | -  |
| 212                            |                     |                           |             | 1511     |                |       | 728     |    | _         |              |       |    |
| 245                            |                     |                           |             | sh.      |                | . 1   |         |    |           | _            |       |    |
| 213                            |                     |                           |             | 4        |                |       | 448     |    |           |              | _     |    |
| 219                            |                     |                           |             | 01       | D 9            | I     | 81%     |    |           |              |       |    |
| 243                            |                     |                           |             | 105      | Бg             | Ť     | 100%    |    |           |              |       |    |
| _SNiang_28604P                 |                     |                           |             | 611      | 69(            | 9     | 91%     |    |           |              | -     |    |
| AP                             |                     |                           |             | 61       | 69             | 9     | 50%     |    |           |              |       |    |
| AP1                            |                     |                           |             | 36       | 690            | 3     | 100%    |    |           |              |       |    |
| АРРА                           |                     |                           |             | 10       | 890            | 0     | 918     |    |           |              | -     |    |
| Restan                         | -                   | Add to Profile            | State State | Connec   | 1              |       |         |    |           |              |       |    |
| General                        |                     | WPS                       |             | cc       | x              |       | 802.11n |    |           |              |       |    |
| Secondary Ch<br>Secondary Char | innet (<br>inei Off | <b>Miset eleme</b><br>set |             |          |                |       | 0       | 33 |           |              | 1     |    |
| HT Information                 | Exchan              | ge Support                | etenent     |          |                |       | FALSE   |    |           |              |       |    |
| Alobiity Domain                | ert elen            | bent                      |             |          |                |       | FALSE   |    |           |              |       |    |
| High Throughpu                 | t                   |                           |             |          |                |       | FALSE   |    |           |              |       |    |
| HT Capabilities                | elene               | Int                       |             |          |                |       | 19400   |    |           |              |       |    |
| HT Capability                  | nahiti-             |                           |             |          |                |       | FALSE   |    |           |              |       |    |
| Supported Char                 | nel Wid             | th Set.                   |             |          |                |       | 0       |    |           |              |       |    |
| Serie - P                      |                     |                           |             |          |                |       | ×.      |    |           |              | 1     | ŧ. |

Figure 2-3-1-5 802.11n information

# 4.2.3.2 Example on Adding Profile in Network

• Select the AP from the list on the Network tab

Utility Config

| Profile                                    | 8       | Network.        | Advanc   | )<br>:ed ! | )<br>Statistics |    | Vitte  |             |                        | Radio             | n/Off     | About |    |
|--------------------------------------------|---------|-----------------|----------|------------|-----------------|----|--------|-------------|------------------------|-------------------|-----------|-------|----|
| orted by >>                                | 0       | SSID            |          | Channel    |                 |    | Signal |             |                        |                   | Show dBm  |       |    |
| AlbertY-200                                |         |                 |          | ibi        | 89              |    | 603    | _           |                        |                   | -         |       |    |
| AP                                         |         |                 |          | 10         | Bg              | •  | 70%    | _           |                        |                   | -         |       |    |
| AP1                                        |         |                 |          | 66         | 89              |    | 100%   | -           |                        |                   |           |       |    |
| Broadcam                                   | _       |                 |          | юп         | <u>C</u> g      | _  | 70%    | -           |                        |                   |           |       | -  |
| BroadcomWPS                                |         |                 |          | 101        | 89              | ٩  | 100%   |             |                        |                   |           |       | 11 |
| DennisAP                                   |         |                 |          | 10         | 890             |    | 76%    | -           |                        |                   |           |       |    |
| Fiona-Ap                                   |         |                 |          | 1011       | 890             |    | 441    | -           |                        | -                 |           |       |    |
| 159-3F-asus11b                             |         |                 |          | 10         |                 | •  | 20%    | _           |                        |                   |           |       |    |
| knilar                                     |         |                 |          | 10B        | (Ba             | •  | 603    | _           |                        |                   |           |       |    |
| NB27-PC_Netw                               | ork     |                 |          | 106        | 890             | 19 | 81%    | _           |                        |                   |           |       |    |
| Rescan                                     | -       | Add to Profil   | an in    | Connect    |                 |    |        |             |                        |                   |           |       |    |
| Status                                     | 11 JO   | t +-+ 00-03-7F- | 00-07-44 |            |                 |    |        |             |                        | s. Quetty /       | 1 1005    |       |    |
| Extra Info                                 | >> Lm   | k to Up (ToPowe | r:1001g  |            |                 |    |        |             | ing to                 | (It)mugh          | 1 1+ 100% |       |    |
| Channel                                    | ** 6 *  | > 2437000 MH    | z        |            |                 |    |        |             |                        |                   | 2         |       |    |
| Authentication                             | ++ Uni  | known           |          |            |                 |    |        |             | Tarr                   | the set           | 2++ IDIN  |       |    |
| Encryption                                 | >> No   | ne-             |          |            |                 |    |        |             | Not                    | se Strengt        | n >> 26N  |       |    |
| IP Address                                 | sp. 192 | 2, 168, 5, 60   |          |            |                 |    | 31     | irensmit -  |                        | n lilbert         | Max       |       |    |
| Sub Hask                                   | >> 25   | 5.255.255.0     |          |            |                 |    |        | Througho    | eg >> 94,<br>ut >> 0.0 | 0 Mops<br>00 Whee |           |       |    |
| Default Gateway                            | ** 192  | 2.168.5.254     |          |            |                 |    |        | in order to |                        |                   | 7,498     |       |    |
|                                            |         | нт              |          |            |                 |    | R      | ROSTINE     |                        |                   |           | 12.41 |    |
| B₩ >> n/a                                  |         |                 | SNED =   | ⊳n/a       |                 |    |        | Line Spe    | ed >> 48.              | D Mbps            | Max       |       |    |
| $\mathbf{G} \mapsto \mathbf{n}/\mathbf{a}$ | 3       | ACS → n/a       | SNR1 ×   | n/a        |                 |    |        | Throughp    | ut >> 0.1              | D4 Hbpc           | 89.620    |       |    |

Olick "Add to Profile"

| Rall1   |              |       |                 | _        |          |            |    |        |          |                 |                  |                |       |   |
|---------|--------------|-------|-----------------|----------|----------|------------|----|--------|----------|-----------------|------------------|----------------|-------|---|
|         | Profile      |       | Network         | Advan    | ₿<br>ced | Statistics | 6  | Ville  |          | <b>O</b><br>WPS | Radio            | On/Off         | About |   |
| eted t  | py sə        | 0     | SSID            |          | Channel  |            | •  | Signal |          |                 |                  | Show dBm       |       |   |
| Albert  | 416,700      |       |                 |          | iki:     |            | 0  | 20     |          |                 |                  |                |       |   |
| AD      | 11-200       |       |                 |          | 131      |            |    | 2018   |          |                 |                  | _              |       |   |
| API     |              |       |                 |          | ib.      | 00         | 1  | 100%   |          |                 |                  | _              |       |   |
| Bros    | deam         |       |                 |          | 1011     | R9         |    | 70%    |          |                 |                  |                |       | - |
| Broan   | dcom/WPS     |       |                 |          | 101      | C q        | •  | 100%   | _        |                 |                  |                |       |   |
| Denn    | is AP        |       |                 |          | 10       | Ban        |    | 76%    | _        |                 |                  |                |       |   |
| Fiena   | Ap           |       |                 |          | 1011     | Bad        |    | 441    | -        |                 |                  |                |       |   |
| 1551-3  | F-asus11b    |       |                 |          | 100      |            | •  | 20%    | _        |                 |                  |                |       |   |
| knilar  |              |       |                 |          | BB       | Bq.        | •  | 60%    | _        |                 |                  |                |       |   |
| NB27    | -PC_Netwo    | wk_   |                 | _        | 106      | 890        | 19 | 81%    | -        |                 |                  | -              |       |   |
| R       | sican        |       | Add to Profil   | -        | Connec   | tt         |    |        |          |                 |                  |                |       |   |
|         | Status -     | . 10  | t «→ 00-03-7F-  | 00-07-44 |          |            |    | 1      |          | 1.0             | E. Quelty 1      | 100%           |       | 1 |
| 3       | Extra Info > | + 111 | k to Up (ТиРоне | Hr:1001g |          |            |    |        |          | 101             | Through 1        | 1+ 100%        | -     |   |
|         | Channel >    | * 6 * | > 2437000 MH    | tz i     |          |            |    |        |          |                 |                  | 100%           |       |   |
| Auth    | entication > | + Uni | chowin          |          |          |            |    |        |          | ligna           | Channel and Chan | ee IDIN        |       |   |
| Nets    | work Type >  | + Inf | astructure      |          |          |            |    |        |          | MQR             | e strength       | >> 25%         |       |   |
|         | P Address >  | n 192 | 168.5.60        |          |          |            |    |        | Link Sor | ert as \$4.     | 0 Mhot           | Hax            |       | 1 |
|         | Sub Hask >   | » 25  | 5.255.255.0     |          |          |            |    |        | Through  | out >> 0.0      | 00 Hibps         |                |       |   |
| befault | t Gateway >  | + 192 | 2.168.5.254     |          |          |            |    |        |          |                 |                  | 7,496<br>Albps |       |   |
|         |              |       | HT              |          |          |            |    |        | Receive  |                 |                  | 18             | 10.08 |   |
| BW >:   | > n/a        |       |                 | SNED >   | ⊳n/a     |            |    |        | Link Spe | red >> 48.      | D. Molpii        | Max            |       |   |
|         | n min        |       | Con mia         | Outra .  | h 19.5 m |            |    |        | Throughe | 1.0 ec tue      | 04 Wbpc          |                |       |   |

**3** The System section will appear at the bottom of the Add Profile window. You can specify your own profile name.

Utility Config

| Profile       |         | Network.     | Advanced  | )<br>Statistics | 8  |        | <b>Ø</b>   | Radio    | 0n/Off        | About | -   |
|---------------|---------|--------------|-----------|-----------------|----|--------|------------|----------|---------------|-------|-----|
| orted by >>   | 0       | SSID         | Channel   | 1 40            | •  | Signal |            |          | Show dBm      |       |     |
| AlbertY-200   |         |              | 6         | 89              | •  | 60%    |            |          |               |       |     |
| AP            |         |              | 101       | 69              | ٠  | 70%    |            |          | -             |       |     |
| AP1           |         |              | 86        | 00              |    | 100%   |            |          |               |       |     |
| Broadcom      |         |              | 611       | 69              |    | 70%    |            |          |               |       |     |
| BroadcomWP:   | 5       |              | 61        | 69              | ٩  | 100%   |            |          |               |       | • 1 |
| DennisAP      |         |              | 66        | 890             | 1  | 76%    |            |          |               |       |     |
| Fiona-Ap      |         |              | 611       | 690             | 1  | 442    |            |          |               |       |     |
| 159-3F-asust1 | b       |              | 63        | B               | 9  | 20%    |            |          |               |       |     |
| knilar        |         |              | 60        | 69              | ٩  | 60%    |            |          |               |       |     |
| NB27-PC_Netv  | vork    |              | <b>16</b> | 690             | 19 | 81%    |            |          |               |       |     |
| Rescan        |         | Add to Profi | le Connec | t               |    |        |            |          |               |       |     |
| System Co     | nfig    | Auth. \ E    | nory.     | 15              |    |        |            |          |               |       |     |
|               | Profile | Name >> PROF | 1         |                 |    | -      | Network Ty | pe io ii | nfrastructure | -     |     |
|               |         | 551D >> AP1  | 0         |                 | •  |        | Tx Pow     | er əə    | Auto          | -     |     |
| Pow           | r Seve  | Hade 12 Q    | CAN @ PSM |                 | 7  |        | Primer     |          | TANK          | Ψ.    |     |
| 1.57          | 1223    |              |           |                 |    |        |            |          |               |       |     |
| RTS Three     | shold   |              | 11        |                 |    |        | 1 234      | E        | 547.          | _     |     |
| Fragmen       | t Threa | hold         | 254       |                 |    |        | - 254      | 1        | 54(           |       |     |
| E Fragmen     | t Three | hold         |           |                 |    |        | _1         | 1        | 241           |       |     |
|               |         |              |           |                 |    |        |            |          |               |       |     |

• Next, you will see the new profile in the profile list. Click "Activate"

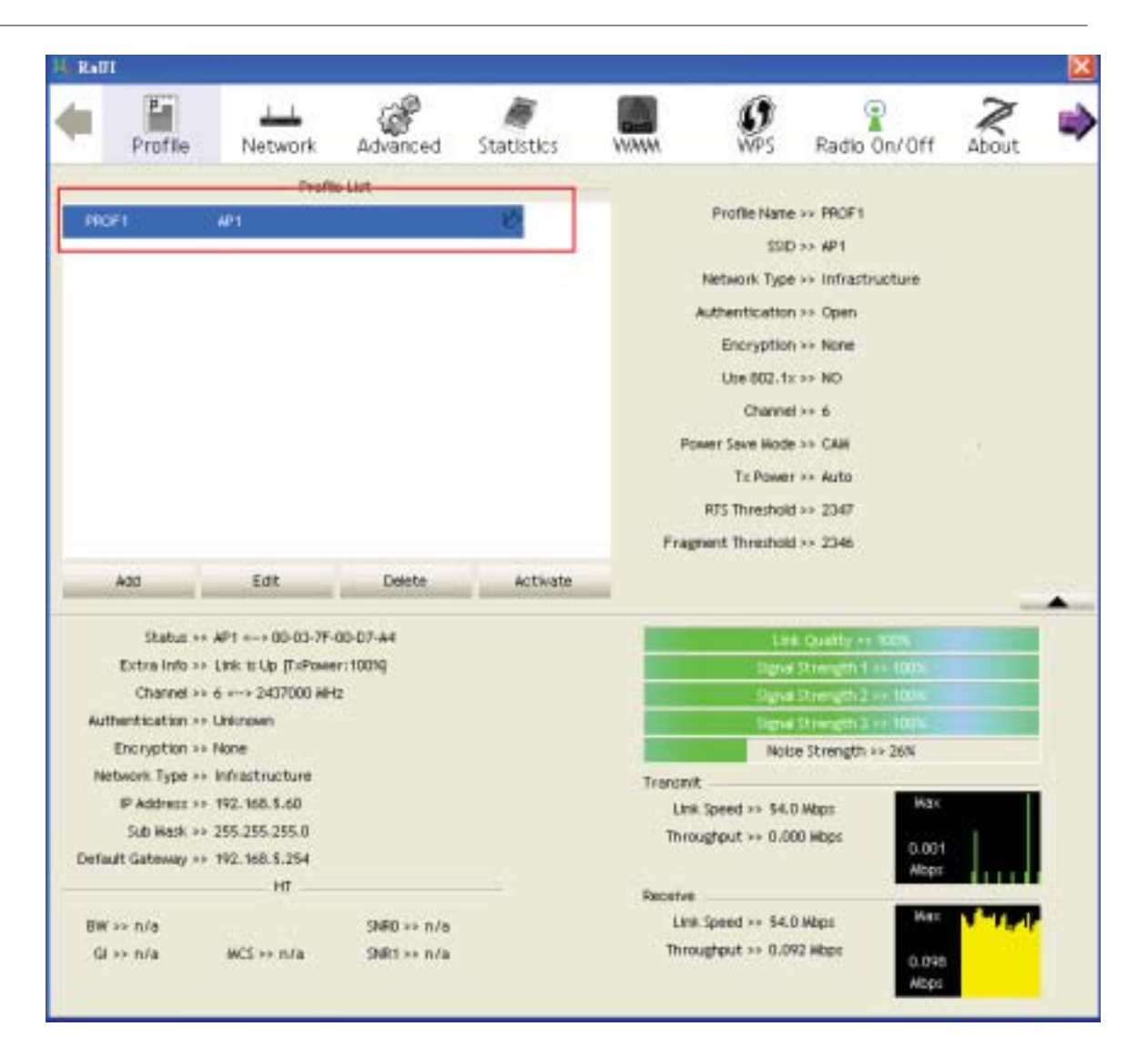

#### 4.2.4 Advanced

4.2.4.1 Advanced

Figure 2-4 shows the Advance functions of RaUI.

| Wireless mode >> | 2.4+5G •                         | Enable CCX (Cisco Compatible eXtensions)                |
|------------------|----------------------------------|---------------------------------------------------------|
|                  |                                  | Turm on COW                                             |
|                  |                                  | Enable Radio Measurements                               |
| Enable TX Burst  |                                  | Non-Serving Channel Weasurements (Imit 250 ns. (0-2000) |
| Enable TCP Winds | ow Size                          |                                                         |
| Fast Roaming at  | -70 dBm                          |                                                         |
| Show Authentical | tion Status Dialog.              |                                                         |
| Select You       | ur Country Region Code           |                                                         |
| 11 B/G >> 0      | : CH1-11                         |                                                         |
| 11A>> 7          | CH 36,40,44,48,52,56,60,64,100 💌 |                                                         |
| Apply            |                                  |                                                         |
|                  |                                  |                                                         |

Figure 2-4 Advance function

Uireless mode: Select wireless mode. 2.4G, 5G and 2.4+5G are supported.

Wireless Protection: Users can choose from Auto, On, and Off. (This is not supported by 802.11n adapters.)

• Auto: STA will dynamically change as AP announcement.

**2** On: The frames are always sent with protection.

Off: The frames are always sent without protection.

**3** TX Rate: Manually select the transfer rate. The default setting is auto. (802.11n wireless cards do not allow the user to select the TX Rate.)

G Enable TX Burst: Ralink's proprietary frame burst mode.

Inable TCP Window Size: Optimise the TCP window size to allow for greater throughput.

6 Fast Roaming at-: enables fast roaming, which is set by the transmit power.

Select Your Country Region Code: There are eight countries to choose from in the country channel list.

8 Show Authentication Status Dialog: When you connect to an AP with authentication, choose whether show the "Authentication Status Dialog" or not. The Authentication Status Dialog displays the processes during 802.1x authentication.

Inable CCX (Cisco Compatible Extensions): Choose whether Cisco Compatible Extensions are supported or not.

**1** LEAP turn on CCKM.

2 Enable Radio Measurement: can measure the channel every 0~2000 milliseconds.

Apply the above changes.

Icons and buttons:

● ▼ : Show the Status Section information.

I Hide the Status Section information.

#### 4.2.5 Statistics

#### 4.2.5.1 Statistics

The Statistics page displays detailed counter information based on 802.11 MIB counters. This page translates that MIB counters into a format easier for the user to

understand. Figure 2-5-1 shows the detailed page layout.

| anes Transmitted Successfully             |   | 1432 |
|-------------------------------------------|---|------|
| anes Retransmitted Successfully           |   | 4    |
| ames Fail To Receive ACK After Al Retries | - | 0    |
| IS Frames Successfully Receive CTS        | • | 0    |
| IS Frames Fail To Receive CTS             | • | 0    |
|                                           |   |      |

Figure 2-5-1 Statistics function

## Transmit Statistics:

| rames Transmitted Succ   | cessfully           | - | 1432 |
|--------------------------|---------------------|---|------|
| ranes Retransmitted Su   | uccessfully         |   | 4    |
| rames Fail To Receive A  | CK After Al Retries |   | ٥    |
| TS Frames Successfully I | Receive CTS         | - | 0    |
| 15 Frames Fall To Recei  | ve CTS              | • | 0    |
|                          |                     |   |      |

• Frames Transmitted Successfully: Frames successfully sent.

Prames Fail To Receive ACK After All Retries: Frames failed transmit after hitting retry limit.

<sup>3</sup> RTS Frames Successfully Receive CTS: Successfully receive CTS after sending RTS frame.

GRTS Frames Fail To Receive CTS: Failed to receive CTS after sending RTS.

<sup>6</sup> Frames Retransmitted Successfully: Successfully retransmitted frames numbers.

<sup>6</sup> Reset counters to zero.

**Receive Statistics:** 

| Corner Benetium Concernfully         |   | 2453   |
|--------------------------------------|---|--------|
| Terres received successing           |   | 5155   |
| rames Received With CRC Error        | * | 201964 |
| ranes Dropped Due To Out-of-Resource |   | 0      |
| Suplicate Francis Received           |   | 0      |
|                                      |   |        |
|                                      |   |        |
|                                      |   |        |

• Frames Received Successfully: The number of frames successfully received.

**2** Frames Received With CRC Error: The number of frames received with a CRC error.

<sup>3</sup> Frames Dropped Due To Out-of-Resource: The number of frames dropped due to a resource issue.

Ouplicate Frames Received: The number of duplicate frames received.

Reset all the counters to zero.

Icons and buttons:

- ▼ : Show the Status Section information.
- In the status Section information.

#### 4.2.6 WMM

#### 4.2.6.1 WMM

Figure 2-6-1 shows WMM function of RaUI. It involves "WMM Enable", "WMM - Power Save Enable" and DLS setup. The introduction indicates as follow :

| Setup Status<br>WWW H | > Enabled              | Power Save >> Disabled |                  |        | Direct Link >> Disabled |
|-----------------------|------------------------|------------------------|------------------|--------|-------------------------|
| WWW En                | abie                   |                        |                  |        |                         |
| <b>w</b>              | MM - Power Save Enable |                        |                  |        |                         |
| 0                     | AC_BK                  | AC_BE                  | AC_VI            | AC_VO  |                         |
| D Di                  | rect Link Setup Enable |                        |                  |        |                         |
|                       | HAC Address >>         |                        | Timeout Value >> | 60 580 | Apply                   |
|                       |                        |                        |                  |        | Tear Down               |
|                       |                        |                        |                  |        |                         |
|                       |                        |                        |                  |        |                         |
|                       |                        |                        |                  |        |                         |

Figure 2-6-1 WMM function

**WMM** Enable : Enable Wi-Fi Multi-Media. The setting method follows Section 2-6-2.

**2** WMM - Power Save Enable : Enable WMM Power Save. The setting method follows Section 2-6-3.

<sup>3</sup> Direct Link Setup Enable : Enable DLS (Direct Link Setup). The setting method follows Section 2-6-4.

Icons and buttons:

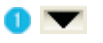

Show the information of Status Section.

2 📥

Hide the information of Status Section.

4.2.6.2 Example to Configure to Enable DLS (Direct Link Setup)

Click the "Direct Link Setup Enable" checkbox

| WWW Setup Status<br>WWW >> Enabled | Power Save >> Disabled |                  |        | Direct Link >> Enabled |
|------------------------------------|------------------------|------------------|--------|------------------------|
| WWW Enable                         |                        |                  |        |                        |
| WHW - Power Save Enable            |                        |                  |        |                        |
| □ AC_BK                            | AC_BE                  | AC_VI            | AC_VO  |                        |
| Direct Link Setup Enable           |                        |                  |        |                        |
| NAC Address >>                     |                        | Timeout Value >> | 60 sec | Apply                  |
|                                    |                        |                  |        | Tear Down              |
|                                    |                        |                  |        |                        |
|                                    |                        |                  |        |                        |

**2** Change to "Network" function. Add an AP that supports DLS features to the Profile. The result will look like the Profile Page in the figure below.

| 16. <b>R</b> e | 010              |                               |             |                 |         |                |                    |        | ×   |
|----------------|------------------|-------------------------------|-------------|-----------------|---------|----------------|--------------------|--------|-----|
| +              | Profile          | Network                       | Advanced    | )<br>Statistics |         | ()<br>WPS      | Radio On/Off       | About  | ->  |
|                |                  | Profil                        | e List      |                 |         |                |                    |        |     |
| <b>)</b> 29    | ÚF1              | AP1                           |             | B               |         | Profile Name   | >> PROF1           |        |     |
|                |                  |                               |             |                 |         | 220            | >> AP1             |        |     |
|                |                  |                               |             |                 |         | Network Type   | >>> Infrastructure |        |     |
|                |                  |                               |             |                 | 3       | Authentication | a sa Open          |        |     |
|                |                  |                               |             |                 |         | Encryption     | >> None            |        |     |
|                |                  |                               |             |                 |         | Use 802.15     | c⇒> NO             |        |     |
|                |                  |                               |             |                 |         | Channel        | iss t              |        |     |
|                |                  |                               |             |                 | Po      | mer Seve Hode  | >> CNH             |        |     |
|                |                  |                               |             |                 |         | Tx Power       | r ** Auto          |        |     |
|                |                  |                               |             |                 |         | RTS Threshold  | 1>> 2347           |        |     |
|                |                  |                               |             |                 | Fran    | ment Threatest | 1++ 2345           |        |     |
|                | 188              |                               | 4000        |                 |         |                |                    |        |     |
| -              | 400              | EDK                           | Delete      | Activate        | -       |                |                    | -      |     |
|                | Status ++        | AP1 00-03-7F-                 | 00-07-44    |                 |         | Ler            | Country ++ 100%    | -      |     |
|                | Extra Info ++    | Link to Up (ToPowe            | r:100%      |                 |         | - Dgra         | Strength 1 ++ 100% |        |     |
|                | Channel >>       | 6 «~> 2437000 MH              | 12          |                 |         | Syna           | Strength 2 ++ 100% |        |     |
| **             | uthentication ++ | Open                          |             |                 |         | Serve          | Strength 2 ++ 100% |        |     |
| 1.1            | Encryption >>    | NONE                          |             |                 |         | Note           | re Strength >> 26% |        |     |
|                | etwork Type ++   | Inniastructure                |             |                 | Trarond | t.             |                    | _      | ÷0  |
|                | Didt Mark as     | 144-100-1-00<br>185 385 385 0 |             |                 | Lts     | Speed >> \$4.1 | 0 Mbps             | 22     |     |
| Det            | auft Gateway ++  | 192.168.5.254                 |             |                 | Thro    | ughput >> 0.0  | 0.002              |        |     |
|                |                  | HT                            |             |                 | Receive |                | 1000               | - Land | 3   |
| -              | K>> n/a          |                               | SNR0 >> n/a |                 | Lini    | Speed >> 54.0  | 0 Mbps Max         |        | 0.0 |
| 0              | ii >> n/a        | WCS $\mapsto$ n/a             | SHR1 >> n/a |                 | Thro    | aghput >> 0.03 | 33 Hbps 1.448      |        |     |

The DLS settings are explained as follows:

• Fill in the blanks of Direct Link with MAC Address of STA. The STA must conform

to these two conditions:

- 1. Connect with an AP that support DLS features.
- 2. Ensure that DLS is enabled.

| WWW >> Enabled        | Power Save >> Dtsabled | đ               |           | Direct Link >> Enabled |
|-----------------------|------------------------|-----------------|-----------|------------------------|
| WMM Enable            |                        |                 |           |                        |
| WIKM - Power Save Er  | able                   |                 |           |                        |
| AC_BX                 | AC_BE                  | AC_VI           | □ AC_V0   |                        |
| Direct Link Setup Ene | £80                    | _               |           |                        |
| MAC Address >>        | 00 0c 43 28 60 00      | Timeout Value > | > 600 sec | Apply                  |
|                       |                        |                 |           | Tear Down              |
|                       |                        |                 |           |                        |
|                       |                        |                 |           |                        |

<sup>2</sup> The Timeout Value indicates the time in seconds before it disconnects automatically. The value is an integer. The integer must be between 0~65535. A zero value specifies that it stays connected. The default Timeout Value is 60 seconds.

|             |                          | Power Save >> Dtsabled |                  |         | Direct Link >> Enabled |
|-------------|--------------------------|------------------------|------------------|---------|------------------------|
| <b>—</b> •• | WMM Enable               |                        |                  |         |                        |
| [           | WIKM - Power Save Enable |                        |                  |         |                        |
|             | AC_BK                    | □ AC_BE                | AC_VI            | □ AC_V0 |                        |
| I           | Direct Link Setup Enable |                        | _                |         |                        |
|             | MAC Address >> 00        | 0c 43 28 60 00         | Timeout Value >> | 600 sec | Apply                  |
|             |                          |                        |                  |         | Tear Down              |
|             |                          |                        |                  |         |                        |
|             |                          |                        |                  |         |                        |

3 Click "Apply"

| A Setup Sta<br>WW | tus<br>H >> Enabled   | Po    | wer Sa | sve > | > Dt | sabled | 1 |      |              |     |     | Dire | ot Link >> Ene | bied |
|-------------------|-----------------------|-------|--------|-------|------|--------|---|------|--------------|-----|-----|------|----------------|------|
| · · · · ·         | Enable                |       |        |       |      |        |   |      |              |     |     |      |                |      |
|                   | WIMM - Power Save En  | able  |        |       |      |        |   |      |              |     |     |      |                |      |
|                   | □ AC_BK               |       | J AC,  | 36    |      |        |   | AC_V |              |     |     |      |                |      |
|                   | Direct Link Setup Ena | ible  |        |       |      |        |   |      |              |     |     |      |                |      |
|                   | MAC Address >>        | 00 00 | 43     | 28    | 60   | 00     |   | Time | out Value >> | 600 | sec |      | Apply          |      |
|                   |                       | 00-0  | C-43-0 | 28-60 | -00  |        |   |      |              | 600 |     | -    | Tear Down      |      |
|                   |                       |       |        |       |      |        |   |      |              |     |     |      |                |      |
|                   |                       |       |        |       |      |        |   |      |              |     |     |      |                |      |

Describe "DLS Status" as follow :

• After configuring the DLS successfully, the MAC address and Timeout Value are displayed in the "DLS Status". In "DLS Status" on the opposite side, the users local MAC address and Timeout Value are displayed.

Oisplay the values of "DLS Status" to "Direct Link Setup" as follow :

1. In "DLS Status" select a direct link STA what you want to show it's values in "Direct Link Setup".

| WWW Enable         WWW - Power Save Enable         AC_BR       AC_BE         AC_BR       AC_SE         Direct Link Setup Enable         MAC Address >>       Timeout Value >>         60 sec       Apply         00-00-40-20-60-00       600         Tear Down | WMM >> Enabled        | Power Save >> Disabled |                 |          | Direct Link >> Enabled |
|----------------------------------------------------------------------------------------------------|-----------------------|------------------------|-----------------|----------|------------------------|
| WMM - Power Save Enable         AC_BR       AC_BE       AC_VI       AC_VO         Direct Link Setup Enable         MAC Address >>       Timeout Value >>       60       sec       Apply         00-00-40-20-60-00       600       Tear Down                    | WAIM Enable           |                        |                 |          |                        |
| AC_BK     AC_BE     AC_W     AC_W     AC_W      Direct Link Setup Enable      AAC Address >>     Timeout Value >>     60 sec     Apply      00-00-40-20-40-00     600     Tear Down                                                                            | WMM - Power Save En   | able                   |                 |          |                        |
| Direct Link Setup Enable     MAC Address >>     Direct Link Setup Enable     MAC Address >>     Direct Link Setup Enable     Orectored Content Value >>     60 sec     Apply     Tear Down                                                                     | AC_BK                 | AC_BE                  | □ AC_91         | AC_VO    |                        |
| MAC Address >>         Timeout Value >>         60         sec         Apply           00-00-43-28-60-00         600         Tear Down                                                                                                    | Direct Link Setup End | ble                    |                 |          |                        |
| 00-00-40-20-60-00 600 Tear Down                                                                                                    | MAC Address >>        |                        | Timeout Value > | > 60 sec | Apply                  |
|                                                                                                    |                       | 00-00-40-28-60-00      |                 | 600      | Tear Down              |
|                                                                                                    |                       |                        |                 |          |                        |

2. Double click. And the result will look like the below figure.

| WWW >> Enabled         | Power Save >> Dtsabled |                  |         | Direct Link >> Enabled |
|------------------------|------------------------|------------------|---------|------------------------|
| WWW Enable             |                        |                  |         |                        |
| WIMM - Power Save Ena  | ble                    |                  |         |                        |
| L AC_BK                | □ 40_8€                | AC_VI            | AC_VO   |                        |
| Direct Link Setup Enab | le                     |                  |         |                        |
| MAC Address >> 0       | 0 00 43 28 60 00       | Timeout Value >> | 600 sec | Apply                  |
|                        | 00-00-43-28-60-00      |                  | 600     | Tear Down              |
|                        |                        |                  |         |                        |
|                        |                        |                  |         |                        |

3 Disconnect Direct Link Setup as follow :

1. Select a direct link STA.

| WWW Enable           WWW Enable           WWW Power Save Enable           40_BK         A0_BE           A0_BK         A0_BE           A0_BK         A0_BE           MAC Address >>         00           00-00-43-28-60-00         600           Tear Down                                   | WWW >> Enabled       | Power Save >> Disabled |               |            | Direct Link >> Enabled |
|----------------------------------------------------------------------------------------------------|----------------------|------------------------|---------------|------------|------------------------|
| WHM - Power Save Enable         AC_PK       AC_PE       AC_VI       AC_VO         Direct Link Setup Enable         MAC Address >>       00       00       43       28       600       Timeout Value >>       600       sec       Apply         00-00:-43-28-60-00       600       Tear Down | WWW Enable           |                        |               |            |                        |
| AC_BK         AC_BE         AC_VI         AC_VO           Divect Link Setup Enable         MAC Address >> 00 0c 43 28 60 00         Timeout Value >> 600 sec         Apply           00-0C+43-28-60-00         600         Tear Down                                                        | WINM - Power Save E  | inable                 |               |            |                        |
| Direct Link Setup Enable           MAC Address >>         00         00         43         28         60         00         Timeout Value >>         600         sec         Apply           00-00-43-28-60-00         600         Tear Down                                                | AC_BK                | AC_BE                  | AC_VI         | AC_V0      |                        |
| MAC Address >>         00         0c         43         28         60         00         Timeout Value >>         600         sec         Apply           00-00-43-28-60-00         600         Tear Down                                                                                   | Direct Link Setup En | able                   |               |            |                        |
| 00-0C-43-28-60-00 600 Tear Down                                                                                                    | MAC Address >>       | 00 00 43 28 60 00      | Timeout Value | >> 600 sec | Apply                  |
|                                                                                                    |                      | 00-00-43-28-60-00      |               | 600        | Tear Down              |
|                                                                                                    |                      |                        |               |            |                        |

2. Click "Tear Down" button. The result will look like the below figure.

| W Setup Status<br>WWW >> Enabled | Power Save >> Disabled |               |         | Direct Link >> Enabled |
|----------------------------------|------------------------|---------------|---------|------------------------|
| WWW Enable                       |                        |               |         |                        |
| W1664 - Power Save D             | nable                  |               |         |                        |
| □ AC_BK                          | AC_BE                  | AC_VI         | AC_VO   |                        |
| Direct Link Setup En             | sble                   |               |         |                        |
| MAC Address >>                   | 00 00 43 28 60 00      | Timeout Value | 600 sec | Apply                  |
|                                  |                        |               |         | Tear Down              |
|                                  |                        |               |         |                        |
|                                  |                        |               |         |                        |

#### 4.2.6.3 Example to Configure to Enable Wi-Fi Multi-Media

If you want to use "WMM-Power Save" or "Direct Link" you must enable WMM. The setting method of enabling WMM indicates as follows:

Click "WMM Enable".

| WWW Setu | p Sta<br>WW | tus<br>i >> Enabled      | Power Save >> Dtsabled | Direct Link >> Disabled |        |           |
|----------|-------------|--------------------------|------------------------|-------------------------|--------|-----------|
|          | www         | Enable                   |                        |                         |        |           |
|          |             | WHM - Power Save Enable  |                        |                         |        |           |
|          |             | AC_BK                    | AC_BE                  | AC_VI                   | AC_VO  |           |
|          |             | Direct Link Setup Enable |                        |                         |        |           |
|          |             | HAC Address >>           |                        | Timeout Value >>        | 60 sec | Apply:    |
|          |             |                          |                        |                         |        | Teor Down |
|          |             |                          |                        |                         |        |           |
|          |             |                          |                        |                         |        |           |

**2** Change to "Network" function. And add a AP that supports WMM features to a Profile. The result will look like the below figure in Profile page.

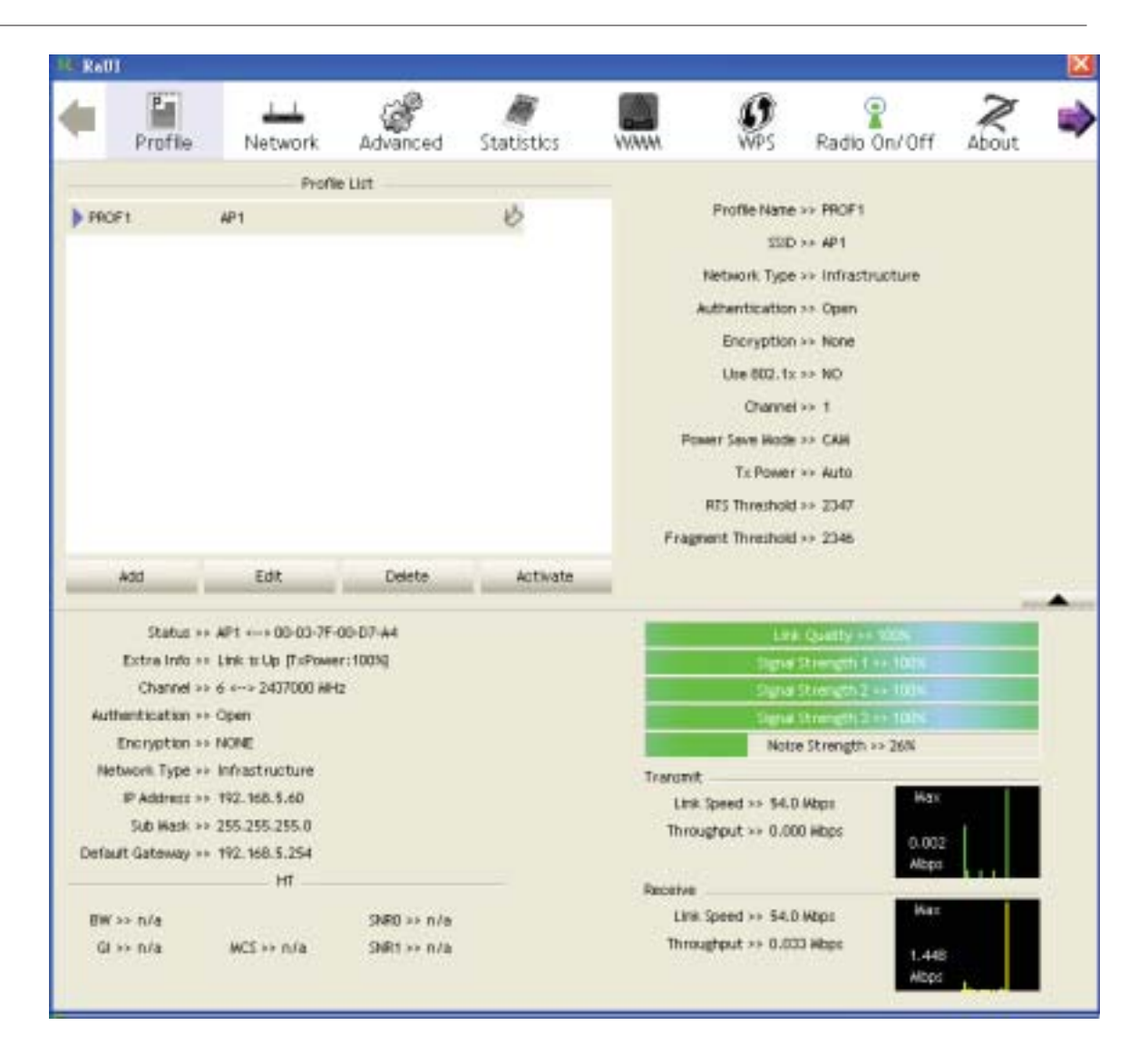

4.2.6.4 Example to Configure to Enable WMM - Power Save

Olick "WMM-Power Save Enable".

| WAM Setup Status<br>WAM >> Enabled | Power Save >> Disabled |                  |        | Direct Link >> Disabled |
|------------------------------------|------------------------|------------------|--------|-------------------------|
| WMM Enable                         |                        |                  |        |                         |
| - 4C_BK                            | AC_BE                  | □ AC_VI          | AC_VO  |                         |
| Direct Link Setup Enable           |                        | Timeout Value >> | 60 sec |                         |
|                                    |                        |                  |        | Tever, Down,            |
|                                    |                        |                  |        |                         |
|                                    |                        |                  |        | _                       |

**2** Please select which ACs you want to enable. The setting of enabling WMM-Power Save is successfully.

| WIWM Setup Status<br>WIWM >> Enabled | Power Save >> Enabled |                  |        | Direct Link >> Dirabled |
|--------------------------------------|-----------------------|------------------|--------|-------------------------|
| WWW Enable                           |                       |                  |        |                         |
| WAMA - Power Save Enable             |                       |                  |        |                         |
| AC_BK                                | AC_BE                 | AC_VI            | AC_VO  |                         |
| Direct Link Setup Enable             |                       |                  |        |                         |
| WAG Address >>                       |                       | Timeout Value >> | 60 sec | Apply:                  |
|                                      |                       |                  |        | Ten: Down               |
|                                      |                       |                  |        |                         |
|                                      |                       |                  |        |                         |
|                                      |                       |                  |        |                         |

# 4.2.7 WPS

## 4.2.7.1 WPS

Figure 2-7-1 illustrates the RaUI WPS functions.

|      | Profile          | Network          | Advanced                                | )<br>Statistics    |                            | ()<br>WPS     | Radio On      | /Off Abo                                                                                                    | ar 🛯          |  |
|------|------------------|------------------|-----------------------------------------|--------------------|----------------------------|---------------|---------------|----------------------------------------------------------------------------------------------------|---------------|--|
|      |                  |                  |                                         | WPS A              | List                       |               |               |                                                                                                    |               |  |
| î    | ID : Unknown     | تذ<br>تذ         | e-wes                                   |                    | 00-10-15-90-25-27          | 1             | -             | Resoan                                                                                                    |               |  |
| 11   | ID : Unknown     | ut               | vicom_Sample                            |                    | 00-00-40-29-60-20          | 1             |               | Information                                                                                                    |               |  |
|      | ID : Unknown     | ar               | vint-2860AP                             |                    | 00-00-40-25-60-60          | 3             | •             | Pin Code                                                                                                    |               |  |
|      | ID : Unknown     | de               | rlault                                  |                    | 00-18-02-44-04-68          | 6             | •             | 64993945 Ren                                                                                                   | ion :         |  |
|      |                  |                  |                                         | WPS Pro            | file List                  |               | -             | Config Hode                                                                                                    |               |  |
|      |                  |                  |                                         |                    |                            |               |               | Enrolee                                                                                                    | 4             |  |
|      |                  |                  |                                         |                    |                            |               |               |                                                                                                    |               |  |
|      |                  |                  |                                         |                    |                            |               |               | Sociect.                                                                                                    |               |  |
|      |                  |                  |                                         |                    |                            |               |               | .Forfaite                                                                                                    |               |  |
|      | PIN              | WPS Asso         | ciate IE                                |                    | Progress so ON             |               |               | Disconnect                                                                                                    |               |  |
| 10   | - HT.            | THE LASS David   |                                         |                    |                            |               |               | ter-thun                                                                                                    | in the second |  |
| 1.0  | har.             | Mes Prot         | # E                                     | rs status is disco | nnected                    |               |               | Dertra                                                                                                    |               |  |
|      |                  | Automati         | celly select the AP                     |                    |                            |               |               |                                                                                                    |               |  |
|      | Status >> AF     | P1 ↔+> 00+03-7F+ | 00-D7-A4                                |                    |                            | 119           | Quality >> W  | The second second second second second second second second second second second second second second second s |               |  |
|      | Extra Info +> Li | nk ti Up (TcPowe | r:100%                                  |                    |                            |               |               | 63%                                                                                                    |               |  |
|      | Channel >> 6     | <> 2407000 APt   | 2                                       |                    |                            | Ng H          | Chimpti 2 48  | 60%                                                                                                    |               |  |
| Aut  | hentication ++ W | PA               |                                         |                    |                            | Lignel 1      | strength 3 ++ | 74.5                                                                                                    |               |  |
|      | Encryption so Th | (IP+AES          |                                         |                    |                            | Notre         | Strength >> 2 | R.W.                                                                                                    |               |  |
|      | PAddress ++ 15   | 2.168.2.8        |                                         |                    | Traront                    |               |               | Ker I                                                                                                    |               |  |
|      | Sub Wesk >= 25   | 5.255.255.0      |                                         |                    | Through                    | aut >> 54.07  | Wapii<br>Wanz |                                                                                                    |               |  |
| Defa | It Gateway >> 19 | 2.168.2.254      |                                         |                    |                            | nes 500000    | rago.         | 5.112                                                                                                    |               |  |
|      |                  | HT               |                                         |                    | Receive                    |               |               |                                                                                                    | -             |  |
| 333  | >> n/a           |                  | thR0 >> n/a                             |                    | Line. Spe                  | red >> 49.0.1 | Https         | Max 1                                                                                                    |               |  |
| TH:  |                  |                  | Contraction of the local sectors of the |                    | Throughout as 145,052 Kbox |               |               |                                                                                                    |               |  |

Figure 2-7-1 WPS function

• WPS Configuration: The primary goal of Wi-Fi Protected Setup (Wi-Fi Simple Configuration) is to simplify the security setup and management of Wi-Fi networks. Ralink STA supports the configuration and setup using a PIN configuration method or a PBC configuration method through an internal or external Registrar.

**2** WPS AP List: Displays the information of the surrounding APs with WPS IE from the last scan result. The detailed information includes the SSID, BSSID, Channel, ID (Device Password ID), Security-Enabled.

<sup>3</sup> Rescan: Issues a rescan command to the wireless NIC to update information on the surrounding wireless network.

Information: Displays the information about WPS IE on the selected network. The detailed list includes the Authentication Type, Encryption Type, Config Methods, Device Password ID, Selected Registrar, State, Version, AP Setup Locked, UUID-E and RF Bands. Further details are available here: WPS Information on AP.

<sup>5</sup> PIN Code: The user is required to enter an 8-digit PIN Code into Registrar. When an STA is the Enrollee, you can click "Renew" to re-generate a new PIN Code.

<sup>6</sup> Config Mode: The station serving as an Enrollee or an external Registrar.

Table of Credentials: Displays all credentials obtained by the Registrar. The detailed list includes information about the SSID, MAC Address, Authentication and Encryption Type. If STA is the Enrollee, the credentials are created immediately with each WPS success. If STA is the Registrar, RaUI creates a new credential with WPA2-PSK/AES/64Hex-Key and doesn't change this until switching to STA Registrar.

8 Control items for credentials.

1. Detail: Command to obtain Information about Security and the Key in the credential.

2. Connect: Command to connect to the selected network inside credentials. The active selected credential is as like as the active selected Profile.

3. Rotate: Command to rotate to connect to the next network inside credentials.

4. Disconnect: Stops the WPS action and disconnects the active link. It then selects the most recent profile on the Profile Page of RaUI. If there are no profiles, the driver will select any non-security AP.

5. Export Profile: Exports all credentials to a Profile.

6. Delete: Deletes an existing credential. And then selects the next credential. If there is not another credential, the driver will select any non-security AP.

9 PIN: Start to add to Registrar using PIN configuration method. If STA Registrar, remember that enter PIN Code read from your Enrollee before starting PIN.

PBC: Start to add to AP using PBC configuration method.

After the user clicks PIN or PBC, please do not rescan within two-minutes of the connection. If you want to abort this setup within the interval, restart PIN/PBC or click "Disconnect" to stop WPS action.

UWPS associate IE: Sends the association request with WPS IE during the WPS setup. It is optional for STA.

**WPS** probe IE: Sends the probe request with WPS IE during WPS setup. It is optional for STA.

<sup>10</sup> Progress Bar: Displays the rate of progress from Start to Connected.

Output: Content of the status of the status of the stat

**(b** Automatically select the AP: Starts to add to AP by using to select the AP automatically in PIN method.

\*\*There are examples in section 2-7-3(PIN Enrollee Setup), section 2-7-4(PBC Enrollee Setup) and section 2-7-5(Registrar Configures and AP)\*\*

Icons and buttons:

- I Show the information of Status Section.
- 2 🛋 : Hide the information of Status Section.

#### 4.2.7.2 WPS Information on AP

The WPS information (shown below) includes the authentication type, encryption type, config methods, device password ID, selected registrar, state, version, AP setup locked, UUID-E and RF bands.

| Profile                                    |           | Network                                                                                          | Advanc                                                         | ed.                                                                              | )<br>Statistics | 5 |                                                                       | <b>Ø</b><br>VÆS                  | Radio On/Off                                                                                   | About | = |
|--------------------------------------------|-----------|--------------------------------------------------------------------------------------------------|----------------------------------------------------------------|----------------------------------------------------------------------------------|-----------------|---|-----------------------------------------------------------------------|----------------------------------|------------------------------------------------------------------------------------------------|-------|---|
| Sorted by >>                               | •         | SSID                                                                                             |                                                                | Channel                                                                          | -               |   | Signal                                                                |                                  | Show d8n                                                                                       |       |   |
| 132<br>202<br>213<br>215<br>219<br>243<br> |           |                                                                                                  |                                                                | 82<br>85<br>85<br>85<br>85<br>85<br>85<br>85<br>85<br>85<br>85<br>85<br>85<br>85 |                 |   | 100%<br>70%<br>29%<br>44%<br>81%<br>100%<br>91%<br>50%<br>100%<br>91% |                                  | -                                                                                              |       |   |
| General                                    | Aut<br>De | WPS<br>hentication Typ<br>Encryption Typ<br>Config Method<br>vice Pacaword I<br>elected Registra | e >> Unknox<br>e >> None<br>E >> Unknox<br>D >=<br>r >> Unknox |                                                                                  | ×               |   | 902.11n                                                               | Ve<br>"AP Setup Lo<br>UL<br>RF 8 | itate >> Unknown<br>rsion >> Unknown<br>cked >> Unknown<br>IID-E >> Unknown<br>ands >> Unknown |       | • |

• Authentication Type: There are three authentication modes supported by RaConfig. They are open, Shared, WPA-PSK and WPA system.

**2** Encryption Type: For open and shared authentication mode, the selection of encryption type are None and WEP. For WPA, WPA2, WPA-PSK and WPA2-PSK

authentication mode, the encryption type supports both TKIP and AES.

<sup>3</sup> Config Methods: Correspond to the methods the AP supports as an Enrollee for adding external Registrars. (a bitwise OR of values)

| Value  |  |
|--------|--|
| 0x0001 |  |
| 0x0002 |  |
| 0x0004 |  |
| 8000x0 |  |
| 0x0010 |  |
| 0x0020 |  |
| 0x0040 |  |
| 0x0080 |  |
| 0x0100 |  |

Hardware Interface USBA (Flash Drive) Ethernet Label Display External NFC Token Integrated NFC Token NFC Interface Push Button Keypad

Oevice Password ID: Indicates the method or identifies the specific password that the selected Registrar intends to use. APs in PBC mode must indicate 0x0004 within two-minute Walk Time.

| Value         | Description         |
|---------------|---------------------|
| 0x0000        | Default (PIN)       |
| 0x0001        | User-specified      |
| 0x0002        | Rekey               |
| 0x0003        | Display             |
| 0x0004        | PushButton (PBC)    |
| 0x0005        | Registrar-specified |
| 0x0006-0x000F | Reserved            |
|               |                     |

<sup>5</sup> Selected Registrar: Indicates if the user has recently activated a Registrar to add an Enrollee. The values are "TRUE" and "FALSE".

<sup>6</sup> State: The current configuration state on AP. The values are "Unconfigured" and "Configured".

Version: WPS specified version.

<sup>6</sup> AP Setup Locked: Indicates if the AP has entered a setup locked state.

9 UUID-E: The universally unique identifier (UUID) element generated by the Enrollee. This is a 16 byte value.

**(!** RF Bands: Indicates all the RF bands available on the AP. A dual-band AP must provide it. The values are "2.4GHz" and "5GHz".

#### 4.2.7.3 Example to Add to Registrar Using PIN Method

The user obtains a device password (PIN Code) from the STA and enters the password into the Registrar. Both the Enrollee and the Registrar use PIN Config method for the configuration setup. The following image outlines the process.

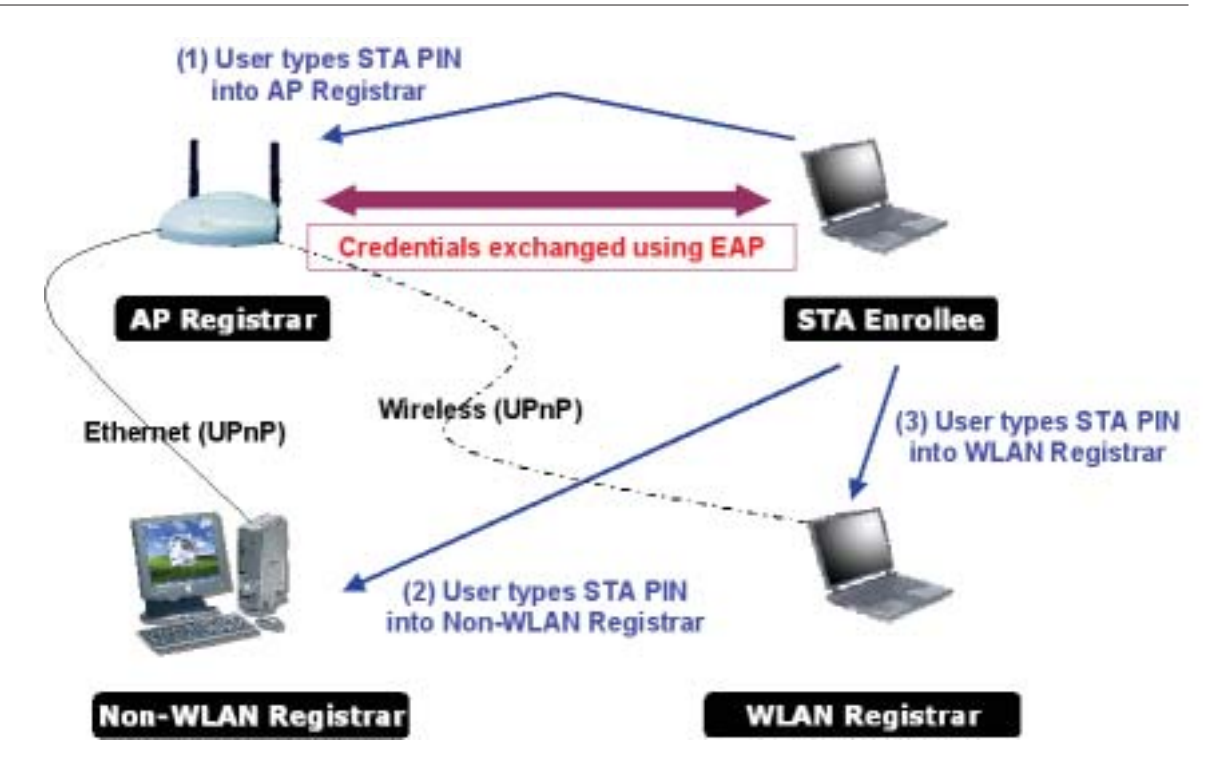

• Select "Enrollee" from the Config Mode drop-down list.

|              |                  | WPS AP List                |   |      |                |
|--------------|------------------|----------------------------|---|------|----------------|
| ID : Unknown | Ubicom_Sample    | 00-00-43-28-60-20          | 1 | ^    | Rescan         |
| ID : Unknown | AP1-WPS          | 00-10-18-90-2E-27          | 1 | P    | Information    |
| ID : Unknown | arvint-2860AP    | 00-00-43-28-60-60          | з | - P. | Pin Code       |
| ID : Unknown | default          | 00-18-02-44-04-68          | 6 | P 🖂  | 64893945 Ramew |
|              |                  | WPS Profile List           |   |      | Config Mode    |
|              |                  |                            |   |      | Enrollee       |
|              |                  |                            |   |      | Detail         |
|              |                  |                            |   |      | Connect        |
|              |                  |                            |   |      | Rotate:        |
|              |                  |                            |   |      | Disconnect     |
| gin 🛛        | WPS Associate IE | Progress >> 0%             |   |      | Export Profile |
| FBC 🛛        | WPS Probe IE     | WPS status is disconnected |   |      | Delete         |
|              | 1                | 40                         |   |      |                |

Click "Rescan" to update available WPS APs.

### Utility Config

| ID : Unknown | Ubicom_Sample    | 00-00-43-28-60-20                                                                                                    | 1 | ^          | Respan         |
|--------------|------------------|----------------------------------------------------------------------------------------------------|---|------------|----------------|
| ID : Unknown | AP 1-WPS         | 00-10-18-90-2E-27                                                                                                    | 1 | P          | Information    |
| ID : Unknown | arvint-2860AP    | 00-00-43-28-60-60                                                                                                    | з | - <b>-</b> | Pin Code       |
| ID : Unknown | default          | 00-18-02-4A-0A-68                                                                                                    | 6 | 9 💌        | 64893945 Renev |
|              |                  | WPS Profile List                                                                                                    |   |            | Config Mode    |
|              |                  |                                                                                                    |   |            | Enrollee 👻     |
|              |                  |                                                                                                    |   |            | Detail         |
|              |                  |                                                                                                    |   |            | Connect        |
|              |                  |                                                                                                    |   |            | Rotate         |
|              |                  |                                                                                                    |   |            | Disconnect     |
| RIN 🛛        | WPS Associate IE | Progress >> 0%                                                                                                    |   |            | Export Profile |
|              |                  | Land to the second second seco |   |            |                |

<sup>3</sup> Select an AP (SSID/BSSID) that STA will join to.

|                                              |                                           | WPS AP List                                                                     |   |    |                                                                                                    |
|----------------------------------------------|-------------------------------------------|---------------------------------------------------------------------------------|---|----|----------------------------------------------------------------------------------------------------|
| ID : Unknown                                 | AP 1-WPS                                  | 00-10-18-90-25-27                                                               | 1 | 7^ | Rescan                                                                                              |
| ID : Unknown<br>ID : Unknown<br>ID : Unknown | Ubicom_Sample<br>arvint-2860AP<br>default | 00-0C-43-28-60-20<br>00-0C-43-28-60-60<br>00-18-02-44-0A-68<br>WPS Profile List | 1 | •  | Information<br>Pin Code<br>64893945 Renew<br>Config Mode<br>Enrolee V<br>Octof<br>Connect<br>Rotate |
| EIN                                          | WPS Associate IE                          | Progress >> 0%                                                                  |   |    | Export Profile                                                                                      |
| PBC                                          | WPS Probe IE Automatically select the     | WPS status is disconnected                                                      |   |    | DADLO                                                                                               |

Click "PIN" to enter the PIN

**6** Enter the PIN Code of the STA into the Registrar when prompted by the Registrar.

| ID : Unknown | AP1-WPS               | 00-10-18-90-2E-27      | 1 | 9 1 | Rescan         |
|--------------|-----------------------|------------------------|---|-----|----------------|
| ID : Unknown | Ubicon_Sample         | 00-0C-43-28-60-20      | 1 |     | Information    |
| ID : Unknown | arvint-2860AP         | 00-00-43-28-60-60      | з | •   | Pin Code       |
| ID : Unknown | default               | 00-18-02-44-04-6B      | 6 | 9 💌 | 64093945 Rene  |
|              |                       | WPS Profile Ltst       |   |     | Config Mode    |
|              |                       |                        |   |     | Enrolee        |
|              |                       |                        |   |     | Detel          |
|              |                       |                        |   |     | Connect.       |
|              |                       |                        |   |     | Rotate         |
|              |                       |                        |   |     | Disconnect     |
| EIN 🗹        | WPS Associate IE      | Progress >> 5%         |   |     | Export Profile |
| PEC 2        | WPS Probe IE Start PI | N connection - AP1-WPS |   |     | Delate         |

Allow of an exchange between Step 4 and Step 5.

If you use <u>Microsoft Window Connection Now</u> as an External Registrar, you must start PIN connection at STA first. After that, search out your WPS Device name and MAC address at Microsoft Registrar. Add a new device and enter PIN Code of STA at Microsoft Registrar when prompted.

6 The result should appear as the image below.

|              |                          | WPS AP List                   |   |     |                |
|--------------|--------------------------|-------------------------------|---|-----|----------------|
| ID : Unknown | AP 1-WPS                 | 00-10-18-90-25-27             | 1 | 9 ^ | Research       |
| ID : Unknown | Ubicom_Sample            | 00-0C-43-28-60-20             | 1 |     | Information    |
| ID : Unknown | arvint-2860AP            | 00-00-43-28-60-60             | з | •   | Pin Code       |
| ID : Unknown | default                  | 00-19-02-4A-0A-68             | 6 | 7 💌 | 64893945 Renew |
|              |                          | WPS Profile List              |   |     | Config Mode    |
|              |                          |                               |   |     | Enrollee 🗸     |
|              |                          |                               |   |     | Detail         |
|              |                          |                               |   |     | Connect        |
|              |                          |                               |   |     | Rotate         |
|              |                          |                               |   |     | Disconnect     |
| PIN          | WPS Associate IE         | Progress >> 60 <mark>%</mark> |   |     | Export Profile |
| PBC 🖉        | WPS Probe IE             | PIN - Sending K3              |   |     | Delete         |
|              | Automatically select the | AP                            |   |     |                |

Oconfigure one or more credentials

## Utility Config

| ID : Unknown | Ubicon_Sample    | 00-0C-43-28-60-20                   | 1 | <u>^</u> | Rescan      | -              |  |
|--------------|------------------|-------------------------------------|---|----------|-------------|----------------|--|
| ID : Unknown | arvint-2860AP    | 00-0C-43-28-60-60                   | 3 | 9        | Informatio  | n              |  |
| ID : Unknown | WinceWps         | 00-14-85-E3-D7-88                   | 7 | •        | Pin Code    |                |  |
| ID : Unknown | AP1-WPS          | 00-10-18-90-2E-27                   | 1 | 9 💌      | 64893945 R  | enew           |  |
|              |                  | WPS Profile List                    |   |          | Config Hode |                |  |
| AP1-WPS      |                  | •                                   |   |          | Enrollee    | ~              |  |
|              |                  | -                                   |   |          | Detail      |                |  |
|              |                  |                                     |   |          | Connect     |                |  |
|              |                  |                                     |   |          | Rotate      |                |  |
|              |                  |                                     |   |          | Disconnec   | <del>,</del> t |  |
| EIN E        | WPS Associate IE | Programs >> 100N                    |   |          | Export Pro  | 194            |  |
| PBC E        | WPS Probe IE     | PIN - Get WPS profile successfully. |   | _        | Delete      | -              |  |

<sup>8</sup> Then connect successfully. The result appear as the following image.

| ID : Unknown | Ubicon_Sample                   | 00-00-43-28-60-20                   | 1   | ^     | Rescan         |
|--------------|---------------------------------|-------------------------------------|-----|-------|----------------|
| ID : Unknown | arvint-2860AP                   | 00-00-43-28-60-60                   | 3   |       | Information    |
| ID : Unknown | WinceWps                        | 00-14-85-E3-D7-8B                   | 7   | • • • | Pin Code       |
| ID : Unknown | AP1-WP5                         | 00-10-18-90-25-27                   | 1   | 7 🖂   | 64893945 Renew |
|              |                                 | WPS Profile List                    |     |       | Config Node    |
| AP1-WPS      |                                 | ٩                                   |     |       | Enrolee Y      |
|              |                                 |                                     |     |       | Detail         |
|              |                                 |                                     |     |       | Connect.       |
|              |                                 |                                     |     |       | Rotate         |
|              |                                 |                                     |     |       | Disconnect     |
| ein 🔛        | WPS Associate IE                | Progress >> %                       | 10N |       | Export Profile |
| PBC          | WPS Probe IE                    | PIN - Get WPS profile successfully. |     |       | Delete         |
|              | buttom a bis a bis colorade the |                                     |     |       |                |

Olick "Detail"

| ID : Unknown | Ubicom_Sample    | 00-0C-43-28-60-20                   | 1 | ^   | Rescan         |
|--------------|------------------|-------------------------------------|---|-----|----------------|
| ID : Unknown | arvint-2860AP    | 00-0C-40-28-60-60                   | з | •   | Information    |
| ID : Unknown | WinceWps         | 00-14-85-E3-D7-88                   | 7 | •   | Pin Code       |
| ID : Unknown | AP1-WPS          | 00-10-18-90-2E-27                   | 1 | 9 🗸 | 64893945 Renew |
|              |                  | WPS Profile List                    |   |     | Config Mode    |
| AP1-WP5      |                  | ٥                                   |   |     | Enrollee 👻     |
|              |                  |                                     |   |     | Detail         |
|              |                  |                                     |   |     | Connect        |
|              |                  |                                     |   |     | Rotate         |
|              |                  |                                     |   |     | Disconnect     |
| EIN Z        | WPS Associate IE | Progress >> 100%                    |   |     | Export Profile |
| 29C          | WPSProbe IE      | PIN - Get WPS profile successfully. |   |     | Delete         |

U You will look like the below figure.

| SSID IN                          | AP1-WPS         |    |                         |  |
|----------------------------------|-----------------|----|-------------------------|--|
| Authentication Type >>           | WPAPSK          |    | Encryption Type ++ TKIP |  |
| Key Length >><br>Key Aaterial >> | 64              |    | Key Index >> Key#1      |  |
|                                  | 9 Show Password |    |                         |  |
|                                  |                 | CK | Cancel                  |  |

If Credential#1 is reliable and present, the system will connect with Credential#1. If not, the system will automatically rotate to the next existing credential.

The user can also click "Rotate" to rotate to the next credential usable credential.

Describe "WPS Status Bar" - "PIN - xxx" as follow:

Acceptable PIN Configurations:

Start PIN connection - SSID ~> Begin associating to WPS AP ~> Associated to WPS AP ~> Sending EAPOL-Start ~> Sending EAP-Rsp (ID) ~> Receive EAP-Req (Start) ~> Sending M1 ~> Received M2 ~> (Received M2D ~> Sending EAP-Rsp (ACK)) ~> Sending M3 ~> Received M4 ~> Sending M5 ~> Received M6 ~> Sending M7 ~> Received M8 ~> Sending EAP-Rsp(Done) ~> Configured ~> WPS status is disconnected ~> WPS status is connected successfully-SSID

**2** WPS configuration doesn't complete after a two-minute connection:

WPS EAP process failed.

<sup>3</sup> When errors occur within two minutes of connecting, the WPS status bar might report "WPS Eap process failed".

Error messages might be:

- 1. Receive EAP with wrong NONCE.
- 2. Receive EAP without integrity.
- 3. Error PIN Code.
- 4. An inappropriate EAP-FAIL received.

#### 4.2.7.4 Example to Add to Registrar Using PBC Method

The PBC method requires the user to press a PBC button on both the Enrollee and the Registrar within a two-minute interval called the Walk Time. If there is only one Registrar in PBC mode, the PBC mode selected is obtained from ID 0x0004, and is found after a complete scan. The Enrollee can then immediately begin running the Registration Protocol.

If the Enrollee discovers more than one Registrar in PBC mode, it MUST abort its connection attempt at this scan and continue searching until the two-minute timeout.

\*Before you press PBC on STA and candidate AP. Make sure all APs aren't PBC mode or APs using PBC mode have left their Walk Time.

## Push PBC button on both Registrar and Enrollee

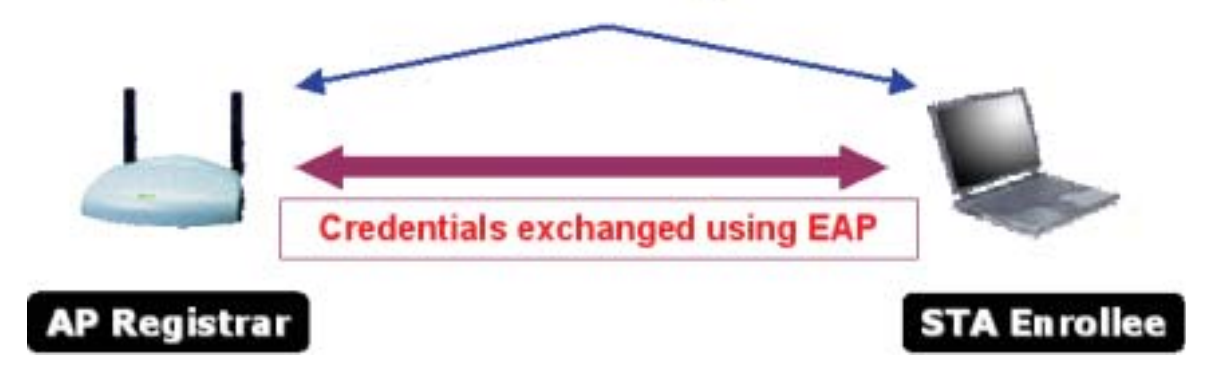

• Select "Enrollee" from the Config Mode drop-down list.

| ID : Unknown | Libicom_Sample   | 00-00-43-28-60-20          | 1 | ^   | Rescan         |
|--------------|------------------|----------------------------|---|-----|----------------|
| ID : Unknown | AP1-WPS          | 00-10-18-90-2E-27          | 1 | •   | Information    |
| ID : Unknown | arvint-2860AP    | 00-00-43-29-60-60          | э | •   | Pin Code       |
| ID : Unknown | default          | 00-18-02-44-04-68          | 6 | ÷ 🗸 | 64893945 Raney |
|              |                  | WPS Profile List           |   |     | Config Mode    |
|              |                  |                            |   |     | Enrollee       |
|              |                  |                            |   |     | Detail         |
|              |                  |                            |   |     | Connect        |
|              |                  |                            |   |     | Astete         |
|              |                  |                            |   |     | Disconnect     |
| EIN 🖬        | WPS Associate IE | Progress >> 0%             |   |     | Export Profile |
| P0/2         | WPS Probe IE     | WPS status is disconnected |   | _   | Delete         |

2 Click PBC to start the PBC connection.

3 Push the PBC on AP.

|              |                          | WPS AP List          |   |     |                |
|--------------|--------------------------|----------------------|---|-----|----------------|
| ID : Unknown | Ubicon_Sample            | 00-00-43-28-60-20    | 1 | ^   | Respan         |
| ID: 0x0004   | AP 1-WPS                 | 00-10-18-90-2E-27    | 1 | 9 - | Information    |
| ID : Unknown | default                  | 00-18-02-4A-0A-6B    | 6 | 9   | Pin Code       |
| ID : Unknown | WinceWps                 | 00-14-05-E3-D7-08    | 7 | 7 🖂 | 64090945 Ranaw |
|              |                          | WPS Profile List     |   |     | Config Wode    |
|              |                          |                      |   |     | Enrolee 👻      |
|              |                          |                      |   |     | Detwi          |
|              |                          |                      |   |     | Connest.       |
|              |                          |                      |   |     | Rotate         |
|              |                          |                      |   |     | Disconnect     |
| ein 🛛        | WPS Associate IE         | Progress >> 0%       |   |     | Export Profile |
| PBC          | WPS Probe IE             | Start PBC connection |   |     | Delete         |
|              | Automatically select the | AP                   |   |     |                |

\*Allow time for an exchange between Step 2 and Step 3.

• The progress bar as shown in the figure below indicates that scanning progress.

## Utility Config

| ID : Unknown | Ubicon_Sample         | 00-00-43-28-60-20 | 1 | ^   | Rescen         |
|--------------|-----------------------|-------------------|---|-----|----------------|
| ID : Unknown | arvint-2860AP         | 00-00-43-28-60-60 | э | 7 - | Information    |
| ID : Unknown | default               | 00-18-02-44-04-68 | 6 | 9   | Pin Code       |
| ID : Unknown | WinceWps              | 00-14-85-E3-D7-8B | 7 | 9 💌 | 64893945 Renev |
|              |                       | WPS Profile List  |   |     | Config Hode    |
|              |                       |                   |   |     | Enrolee 💙      |
|              |                       |                   |   |     | Detail         |
|              |                       |                   |   |     | Connect        |
|              |                       |                   |   |     | Rotate         |
|              |                       |                   |   |     | Disconnect     |
| PIN I        | WPS Associate IE      | Progress >> 10%   |   |     | Export Profile |
| -            |                       |                   |   |     | Delete         |
| PEC          | WPS Probe IE PBC - Sc | anning AP         |   |     |                |

# <sup>(6)</sup> When one AP is found, join it.

| 1  | ٩. | Respen         |
|----|----|----------------|
| з  | P  | Information    |
| 10 |    | Pin Code       |
|    |    | 64893945 Renew |
|    |    | Config Mode    |
|    |    | Enrolee 🛩      |
|    |    | Ostal          |
|    |    | Connect        |
|    |    | Rotate         |
|    |    | Disconnect     |
|    |    | Export Profile |
|    |    | Delete         |
|    |    | -              |
|    |    |                |

| Charles and Complex and    |
|----------------------------|
| prace >> computed          |
| Version >> 1.0             |
| AP Setup Locked >> Unknown |
| UUID-E >> Unknown          |
| RP Bands >> Unknown        |
|                            |
|                            |

6 Check WPS Information on the available WPS APs

# Configure and receive one or more credential(s).

| ID:0x0004    | AP 1-WPS         | 00-10-18-90-2E-27             | 1 | 9 1 | Rescan         |
|--------------|------------------|-------------------------------|---|-----|----------------|
| ID : Unknown | Ubicom_Sample    | 00-00-43-28-60-20             | 1 |     | Information    |
| ID : Unknown | default          | default 00-18-02-44-04-68 6 🕈 |   |     | Pin Code       |
| ID : Unknown | WinceWps         | 00-14-05-03-07-08             | 7 | 9 🖬 | 64093945 Renew |
|              |                  | WPS Profile List              |   |     | Config Mode    |
| AP1-WP5      |                  | 9                             |   |     | Enrollee 💌     |
|              |                  |                               |   |     | Detail         |
|              |                  |                               |   |     | Connect        |
|              |                  |                               |   |     | Rotete         |
|              |                  |                               |   |     | Disconnect     |
| EIN [        | WPS Associate IE | Progress >> 100%              |   |     | Export Profile |
|              | WPS Probe IE     | t WPS nonfile successfully.   |   |     | Delete         |

<sup>6</sup> Then connect successfully. The result will be displayed as it is in the figure below.

|              |                             | WPS AP List                     |   |     |                |
|--------------|-----------------------------|---------------------------------|---|-----|----------------|
| ID: 0x0004   | AP1-WP5                     | 00-10-10-90-25-27               | 1 | 9 ^ | Rescan         |
| ID : Unknown | Ubicom_Sample               | 00-0C-43-28-60-20               | 1 |     | Information    |
| ID : Unknown | default                     | 00-18-02-4A-0A-6B               | 6 | -   | Pin Code       |
| ID : Unknown | WinceWps                    | 00-14-85-E3-D7-88               | 7 | 9 🗸 | 64093945 Renew |
|              |                             | WPS Profile List                |   |     | Config Mode    |
| AP1-WPS      |                             | ę                               |   |     | Enrolee 👻      |
| ,            |                             |                                 |   |     | Detail         |
|              |                             |                                 |   |     | Connect        |
|              |                             |                                 |   |     | Rotate         |
|              |                             |                                 |   |     | Disconnect     |
| EIN          | WPS Associate IE            | Progress >> 100N                |   |     | Export Profile |
| PBC          | WPS Probe IE PBC            | - Get WPS profile successfully. |   |     | Delete         |
|              | Automatically select the AP |                                 |   |     |                |

Describe "WPS Status Bar" - "PBC - xxx" as follow :

A successful PBC Configuration :

Start PBC connection ~> Scanning AP ~> Begin associating to WPS AP ~> Associated to WPS AP ~> Sending EAPOL-Start ~> Sending EAP-Rsp (ID) ~> Receive EAP-Rsp (Start) ~> Sending M1 ~> Received M2 ~> Sending M3 ~> Received M4 ~> Sending M5 ~> Received M6 ~> Sending M7 ~> Received M8 ~> Sending EAP-Rsp (Done) ~> Configured ~> WPS status is disconnected ~> WPS status is connected successfully-SSID

ONO PBC AP available :

Scanning AP ~> No PBC AP available ~> Scanning AP ~> No PBC AP available

~>...

3 Too Many PBC AP available :

Scanning AP ~> Too Many PBC AP available ~> Scanning AP ~> Too Many PBC AP available ~>...

**WPS** configuration doesn't complete after **two-minute connection**:

WPS Eap process failed.

<sup>6</sup> When Errors occur within **two-minutes of establishing a connection**, the WPS status bar might report "WPS Eap process failed".

Error messages might be:

- 1. Receive EAP with wrong NONCE.
- 2. Receive EAP without integrity.
- 3. An inappropriate EAP-FAIL received.

Describe "Multiple PBC session overlaps" as follow :

Dual bands:

AP1 is a G-Band AP using PBC mode. (ID = 0x0004)

AP2 is a A-Band AP using PBC mode. (ID = 0x0004)

They have the same UUID-E.

STA would regard these two APs as a dual-radio AP and select one band to connect.

**2** Different UUID-E :

AP1 is a G-Band AP using PBC mode. (ID = 0x0004)

AP2 is a G-Band AP using PBC mode. (ID = 0x0004)

They have the different UUID-E.

STA would regard these two APs as two different APs and wait until only one PBC AP is available.

#### 4.2.7.5 Example to Configure a Network/AP Using PIN or PBC Method

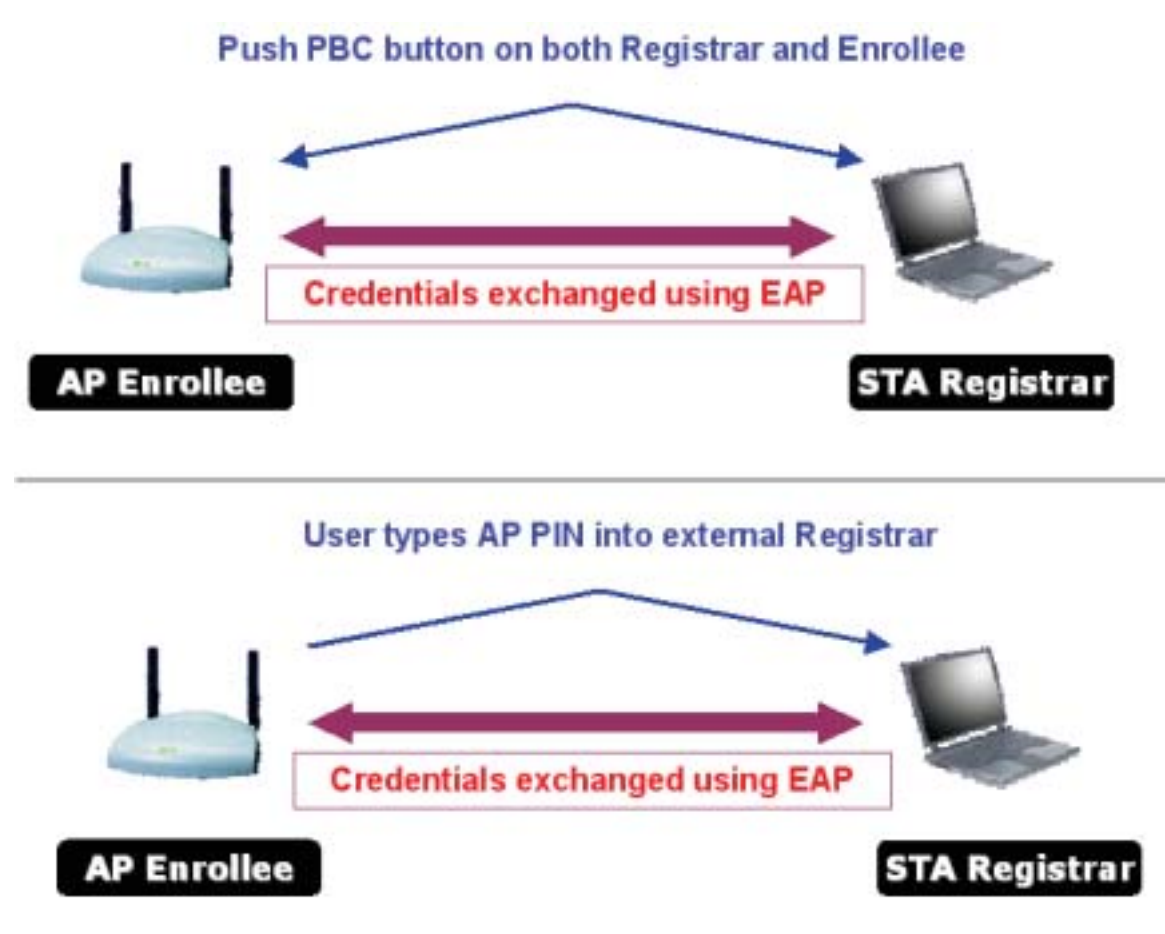

Select Registrar from the Config Mode drop-down list.

| ID :          | Claude WpsAP               | 00-14-05-ED-D7-08          | 1 | • | Rescan                                      |
|---------------|----------------------------|----------------------------|---|---|---------------------------------------------|
| ID : Unknown  | AP 1-WPS                   | 00-10-16-90-2E-27          | 1 | ٩ | Information<br>Plin Code<br>64893945 Receiv |
|               |                            | MPS Profile List           |   |   | Config Hode                                 |
| E=RegNW286004 |                            | ٩                          |   |   | Registrar 🗸                                 |
|               |                            |                            |   |   | Detail                                      |
|               |                            |                            |   |   | Connect                                     |
|               |                            |                            |   |   | Rotate                                      |
|               |                            |                            |   |   | Disconnect                                  |
| EIN 🔚 1       | WPS Associate IE           | Progress >> 0%             |   |   | Export Profile                              |
| PBC 🚺         | WPS Probe IE               | WPS status is disconnected |   |   |                                             |
|               | internationally calact the | aD.                        |   |   |                                             |

<sup>2</sup> Enter the details of the credential and change configurations (SSID, Authentication, Encryption and Key) manually if needed.

| 1010                   | E30450104      |     |                    |     |   |
|------------------------|----------------|-----|--------------------|-----|---|
| BSSID >>               | 00-00-00-00-00 |     |                    |     |   |
| Authentication Type >> | WPA2-PSK       | •   | Encryption Type >> | AES | • |
| Key Length >>          | 5              | -   | Key Index >>       | 1   |   |
| Key Material >>        | ******         |     | *****              |     |   |
|                        | Show Passee    | brd |                    |     |   |

<sup>3</sup> If the PIN configuration is setup, enter the PIN sent from the Enrollee.

|               |                                       | WPS WP Ltst                |   |   |                                            |
|---------------|---------------------------------------|----------------------------|---|---|--------------------------------------------|
| ID :          | Claude/WpsAP                          | 00-14-85-E3-D7-88          | 1 | ٩ | Rescan                                     |
| ID : Unknown  | AP 1-WPS                              | 00-10-18-90-25-27          | 1 | ٩ | Information<br>Pin Code<br>64890945 Sense  |
|               |                                       | WPS Profile List           |   |   | - Config Mode                              |
| ExRegNW286004 |                                       | ۲                          |   |   | Registrar V<br>Detail<br>Connect<br>Rotate |
|               |                                       |                            |   |   | Lisconnect                                 |
| EIN           | WPS Associate IE                      | Progress >> 0%             |   |   | Export Profile                             |
| PBC           | WPS Probe IE Automatically select the | WPS status is disconnected |   |   | j                                          |

• Start PIN or PBC. The following procedures are as similar as section 2-7-3 (PIN Enrollee Setup) or section 2-7-4 (PBC Enrollee Setup),

<sup>5</sup> If your AP Enrollee has been configured before the WPS process, the credential you set in advance will be updated to the AP itself. Otherwise, after a successful registration, the AP Enrollee will be re-configured with the new parameters, and the STA Registrar will connect to the AP Enrollee with these new parameters.

| ID :          | ClaudeWpsAP      |                     | 00-14-85-E3-D7-88 | 1 | - 1 | Rescan        |       |
|---------------|------------------|---------------------|-------------------|---|-----|---------------|-------|
| ID :          | arvint-2860-WP   | SAP                 | 00-00-40-28-60-60 | 6 | •   | Informatio    | on    |
|               |                  |                     |                   |   | -   | Pin Code      |       |
|               |                  |                     |                   |   |     | 64893945      | enew. |
|               |                  | WPS Profile List    |                   |   |     | - Config Mode |       |
| ExRegNW286004 |                  |                     | 0                 |   |     | Registrar     | ~     |
|               |                  |                     |                   |   |     | Detail        |       |
|               |                  |                     |                   |   |     | Connect       |       |
|               |                  |                     |                   |   |     | Rotate        | -     |
|               |                  |                     |                   |   |     | Disconnec     | it.   |
| EIN 🔚         | WPS Associate IE |                     | Progress >> 100%  |   |     | Export Pro    | file  |
| PDC 🖬         | WPS Probe IE     | PIN - Get WPS profi | le successfully.  |   |     |               |       |

Describe "WPS Status Bar" - "PIN - xxx" as follow :

A successful PIN Configuration :

Start PIN connection - SSID ~> Begin associating to WPS AP ~> Associated to WPS AP ~> Sending EAPOL-Start ~> Sending EAP-Rsp (ID) ~> Receive M1 ~> Sending M2 ~> Receive M3 ~> Sending M4 ~> Receive M5 ~> Sending M6 ~> Receive M7 ~> Sending M8 ~> Receive EAP Rsp (Done) ~> Sending EAP Rsp (ACK) ~> Configured ~> WPS status is disconnected ~> WPS status is connected successfully-SSID

Describe "WPS Status Bar" - "PBC - xxx" as follow :

A successful PBC Configuration :

Start PBC connection ~> Scanning AP ~> Begin associating to WPS AP ~> Associated to WPS AP ~> Sending EAPOL-Start ~> Sending EAP-Rsp (ID) ~> Receive M1 ~> Sending M2 ~> Receive M3 ~> Sending M4 ~> Receive M5 ~> Sending M6 ~> Receive M7 ~> Sending M8 ~> Receive EAP Rsp (Done) ~> Sending EAP Rsp (ACK) ~> Configured ~> WPS status is disconnected ~> WPS status is connected successfully-SSID

## 4.2.8 About

## 4.2.8.1 About

Click "About" displays the wireless card and driver version information as shown in Figure 2-8.

| (c) Copyinght 2007, Hamil Technology, Inc. | All rights reserved. |
|--------------------------------------------|----------------------|
| ReConfig Version >> 2.0.0.3                | Date >> 04-06-2007   |
| Driver Version >> 1.0.2.0                  | Date >> 03-12-2007   |
| EEPROM Version >> 1.1                      |                      |
| Firmware Version >> 0.6                    |                      |
| Phy_Address >> 00-0C-43-28-60-04           |                      |
|                                            |                      |
| WWW.RA                                     | LINKTECH, COM        |

Figure 2-8 About function

Connect to Ralink's website : Ralink Technology, Corp.

**2** Display Configuration Utility, Driver, and EEPROM version information.

3 Display Wireless NIC MAC address.

Icons and buttons:

Image: Show the information of Status Section.

I Hide the information of Status Section.

#### 4.2.9 Link Status

#### 4.2.9.1 Link Status

The link status page displays detailed information about the current connection as shown in Figure 2-9.

| Status<br>Extra Info<br>Channel<br>Authentication<br>Encryption | >> AP1 <-> 00-03-7F-<br>>> Link is Up [TxPowe<br>>> 6 <-> 2437000 AH<br>>> Unknown<br>>> None | 00-07-44<br>rr: 10094<br>2 | Link Quality +> 100%<br>Signal Strength 1 >> 100%<br>Signal Strength 2 >> 100%<br>Signal Strength 3 >> 100%<br>Notes Strength >> 20% |                                          |  |
|-----------------------------------------------------------------|-----------------------------------------------------------------------------------------------|----------------------------|----------------------------------------------------------------------------------------------------|------------------------------------------|--|
| Network Type<br>IP Address<br>Sub Hask<br>Default Gateway       | >> Infrastructure<br>>> 192.168.5.40<br>>> 255.255.255.0<br>>> 192.168.5.254<br>HT            |                            | Transmit<br>Link Speed >> 54.0 Mbps<br>Throughput >> 0.000 Mbps                                                                      | Max<br>0.004<br>Mbps                     |  |
| 51¥i≫ n/a<br>Gi≫ n/a                                            | ₩CS >> n/a                                                                                    | 94RD≫ n/a<br>94R1 ≫ n/a    | Receive<br>Link Speed >> 54.0 Mbps<br>Throughput >> 0.111 Mbps                                                                       | Max<br>0.245 yr dinte diastantau<br>Mbps |  |

Figure 2-9 Link Status function

• Status : Current connection status. If no connection, if will show Disconnected. Otherwise, the SSID and BSSID will show here.

- 2 Extra Info : Display link status in use.
- <sup>3</sup> Channel : Display current channel in use.
- Authentication : Authentication mode in use.
- <sup>6</sup> Encryption : Encryption type in use.
- <sup>6</sup> Network Type : Network type in use.
- IP Address : IP address about current connection.
- <sup>6</sup> Sub Mask : Sub mask about current connection.
- 9 Default Gateway : Default gateway about current connection.
- Ulink Speed : Show current transmit rate and receive rate.
- Throughout : Display transmits and receive throughput in unit of Mbps.

<sup>12</sup> Link Quality : Display connection quality based on signal strength and TX/RX packet error rate.

<sup>(8)</sup> Signal Strength 1 : Receive signal strength 1, user can choose to display as percentage or dBm format.

Gignal Strength 2 : Receive signal strength 2, user can choose to display as percentage or dBm format.

**I** Signal Strength 3 : Receive signal strength 3, user can choose to display as percentage or dBm format.

<sup>10</sup> Noise Strength : Display noise signal strength.

U HT : Display current HT status in use, containing BW, GI, MCS, SNR0, and SNR1 value. (Show the information only for 802.11n wireless card.)
## 4.3 Security

### 4.3.1 Auth. \ Encry. Setting - WEP/TKIP/AES

| A      | uthentication >> | WPA-PSK      | 63)<br> | Encryption | >> AES 🔻 |               |
|--------|------------------|--------------|---------|------------|----------|---------------|
|        | WPA Preshared K  | iey >>       |         |            |          |               |
| Vep Ke | a.               |              |         |            |          |               |
| 0      | KestP1           | HEXEDECTION  | * [     |            |          | -             |
| 0      | h41#2            | Newsdoctrol  | * [     |            |          | -             |
| 0      | 10:575           | Hereiterteit | + [     |            |          | -             |
| 0      | Note:            | (Hesashirmi) | · • [   |            |          | Show Password |

Figure 3-1 Auth.\Encry. Settings

• Authentication Type: There are 7 authentication modes supported by RaUI. They are open, Shared, LEAP, WPA and WPA-PSK, WPA2 and WPA2-PSK.

Encryption Type: For open and shared authentication mode, the available encryption types are None and WEP. For WPA, WPA2, WPA-PSK and WPA2-PSK authentication mode, the encryption type supports both TKIP and AES.

**3** 8021X: This is introduced in the topic of Section 3-2.

• WPA Pre-shared Key: This is the shared key between the AP and STA. If operating in WPA-PSK and WPA2-PSK authentication mode, this field must be filled with a key between 8 and 32 characters in length.

<sup>5</sup> WEP Key: Only valid when using WEP encryption algorithm. The key must match the AP's key. There are several formats to enter the keys.

• Hexadecimal - 40bits: 10 Hex characters.

Period - 128bits: 32Hex characters.

③ASCII - 40bits: 5ASCII characters.

• ASCII - 128bits: 13 ASCII characters.

\*\*Powered by Meetinghouse.

#### 4.3.2 802.1x Setting

802.1x is used for authentication of the "WPA" and "WPA2" certificate by the server.

|                       | TCH -                                 |          |               |        | LAP HOUSE 12  |         |  |
|-----------------------|---------------------------------------|----------|---------------|--------|---------------|---------|--|
| ID \ PASSWO           | ORD                                   | Client C | ertification  | Server | Certification |         |  |
| Authentication ID / P | assword                               |          |               |        |               |         |  |
| Identity              | 22                                    | _        | Persistent ++ |        | Dorre         | n Harts |  |
|                       | 1                                     |          |               |        |               |         |  |
| funnel ID / Password  | · · · · · · · · · · · · · · · · · · · | 1.1      | 12 1 1        |        |               |         |  |
| Identify              | 2.5                                   |          | Pacsword >>   |        |               |         |  |
|                       |                                       |          |               |        |               |         |  |

Authentication type:

• PEAP: Protect Extensible Authentication Protocol. PEAP transport securely authenticates data by using tunneling between PEAP clients and an authentication server. PEAP can authenticate wireless LAN clients using only server-side certificates, thus simplifying the implementation and administration of a secure wireless LAN.

**2** TLS/Smart Card: Transport Layer Security. Provides for certificate-based and mutual authentication of the client and the network. It relies on client-side and server-side certificates to perform authentication and can be used to dynamically generate user-based and session-based WEP keys to secure subsequent communications between the WLAN client and the access point.

**3** TTLS: Tunneled Transport Layer Security. This security method provides for certificate-based, mutual authentication of the client and network through an encrypted channel. Unlike EAP-TLS, EAP-TTLS requires only server-side certificates.

• EAP-FAST: Flexible Authentication via Secure Tunneling. It was developed by Cisco. Instead of using a certificate, mutual authentication is achieved by means of a PAC (Protected Access Credential) which can be managed dynamically by the authentication server. The PAC can be supplied (distributed one time) to the client either manually or automatically. Manually, it is delivered to the client via disk or a secured network distribution method. Automatically, it is supplied as an in-band, over the air, distribution. For tunnel authentication, only support "Generic Token Card" authentication.

**6** LEAP: Light Extensible Authentication Protocol is an EAP authentication type used primarily by Cisco Aironet WLANs. It encrypts data transmissions using dynamically generated WEP keys, and supports mutual authentication.

<sup>6</sup> MD5-Challenge: Message Digest Challenge. Challenge is an EAP authentication type that provides base-level EAP support. It provides for only one-way authentication - there is no mutual authentication of wireless client and the network.

Session Resumption: The user can choose "Disable" and "Enable".

Tunnel Authentication:

• Protocol: Tunnel protocol, List information include "EAP-MSCHAP v2", "EAP-TLS/Smart card", "Generic Token Card", "CHAP", "MS-CHAP", "MS-CHAP-V2", "PAP" and "EAP-MD5".

<sup>2</sup> Tunnel Identity: Identity for tunnel.

<sup>3</sup> Tunnel Password: Password fortunnel.

## ID \ PASSWORD

• Authentication ID/Password: The identity, password and domain name for server. Only "EAP-FAST" and "LEAP" authentication can key in domain name. Domain names can be keyed in the blank space.

<sup>2</sup> Tunnel ID/Password: Identity and Password for the server.

## **Client Certification**

| EAP Method >>   | PEAP   | 👻 Turne                    | Authentication >> | EAP-MSCHAP v2    | • | Session Resumption |
|-----------------|--------|----------------------------|-------------------|------------------|---|--------------------|
| ID \ PASSWO     | ORD    | Client Certifica           | ition Serv        | er Certification |   |                    |
| Use Client cert | ricate | wpatest2 2003serv 4/9/2008 |                   |                  |   |                    |
|                 |        | inst                       | ed To >> wpatest2 |                  |   |                    |
|                 |        | Iso                        | ed By >> 2003serv |                  |   |                    |
|                 |        | Expir                      | ed On >> 4/9/2008 |                  |   |                    |
|                 |        | Friendly                   | Name >>           |                  |   |                    |

Use Client certificate: Client certificate for server authentication.

## **EAP Fast**

| EAP Method >> | EAP-FAST            |                   | ication >> Generic Teleniderd ( | Session Resumption |
|---------------|---------------------|-------------------|---------------------------------|--------------------|
| ID \ PASS     | WORD                | EAP Fast          |                                 |                    |
|               | provident subject p | ryvinten mode.    |                                 |                    |
|               |                     |                   |                                 |                    |
| 🚺 Use p       | votected authentik  | cation credential | Remove Import                   |                    |
| 🖬 Use (       | File Path >>        | cation credential | Remove Import                   |                    |

• Allow unauthenticated provision mode: During the PAC can be provisioned (distributed one time) to the client automatically. It only supported "Allow unauthenticated provision mode" and use "EAP-MSCHAP v2" authentication to authenticate now. It causes to continue with the establishment of the inner tunnel even though it is made with an unknown server.

**2** Use protected authentication credential: Using PAC, the certificate can be provided to the client manually via disk or a secured network distribution method.

## **Server Certification**

| ID \ PASSW      | DRD   | Tunnel Authentice     Client Certification                        | Server Certification      | Session Resumption |
|-----------------|-------|-------------------------------------------------------------------|---------------------------|--------------------|
| Use certificate | chain | Anno enterendiste or      Server care or      Denner care nuet au | erntentes<br>fait exactly | ڭ                  |

• Certificate issuer: Select the server that issues the certificate.

Output: Allow intermediate certificates: It must be in the server certificate chain between the server certificate and the server specified in the "certificate issuer must be" field.

<sup>3</sup> Server name: Enter an authentication sever root.

#### 4.3.3 Example to Reconnect 802.1x Authenticated Connection after 802.1x Authenticated connection Is Failed in Profile

There are two situations where a user is able to reconnect an 802.1x authenticated connection and authenticate successfully after an 802.1x authenticated connection has failed on the profile page. They are as follows:

When keying in an identity, password or domain name error:

• Authentication type chooses "PEAP", key identity into test. Tunnel Protocol is "EAP-MSCHAP-v2, the tunnel identity and tunnel password are tested. Those settings are the same as our intended AP's setting.

| ID \ PASSWORD                | Client Certification | Server Certification |             |
|------------------------------|----------------------|----------------------|-------------|
| Authentication ID / Password |                      |                      |             |
| Identity >> test             | (Palasson) ee        | Dec                  | and farmers |
| funnel ID / Password         |                      |                      |             |
| identity >> test             | Password >>          | test                 |             |
|                              |                      |                      |             |

**2** Because of keying identity and password errors, the result will appear as in the image below.

| Card Name >> Ralink.002.11n Wireless LAN Card | Identity >> |
|-----------------------------------------------|-------------|
| Profile Name >> PROF1                         | Password >> |
| Wessage >> Invalid identity or password       |             |
|                                               |             |
|                                               |             |
|                                               |             |
|                                               |             |
|                                               |             |
| OK                                            | Cancel      |
|                                               | CONCO       |

If you want to disconnect, click "Cancel" on the Authentication Failure dialog box. If you want to reconnect, key the identity into wpatest2. The tunnel identity is wpatest2 and the tunnel password is test2. Those setting are the same as our intended AP's setting.

| Card Name >> Ralink 802.11n Wireless | LAN Card | Identity >> | wpatest2 |
|--------------------------------------|----------|-------------|----------|
| Profile Name >> PROF1                |          | Password >> | test2    |
| Message >> Inwalid identity or pass  | eord     |             |          |
|                                      |          |             |          |
|                                      |          |             |          |
|                                      |          |             |          |
|                                      |          |             |          |
|                                      | OK       | Cancel      |          |
|                                      |          |             |          |

Click "OK". If it has connected successfully. The result will appear as the image below.

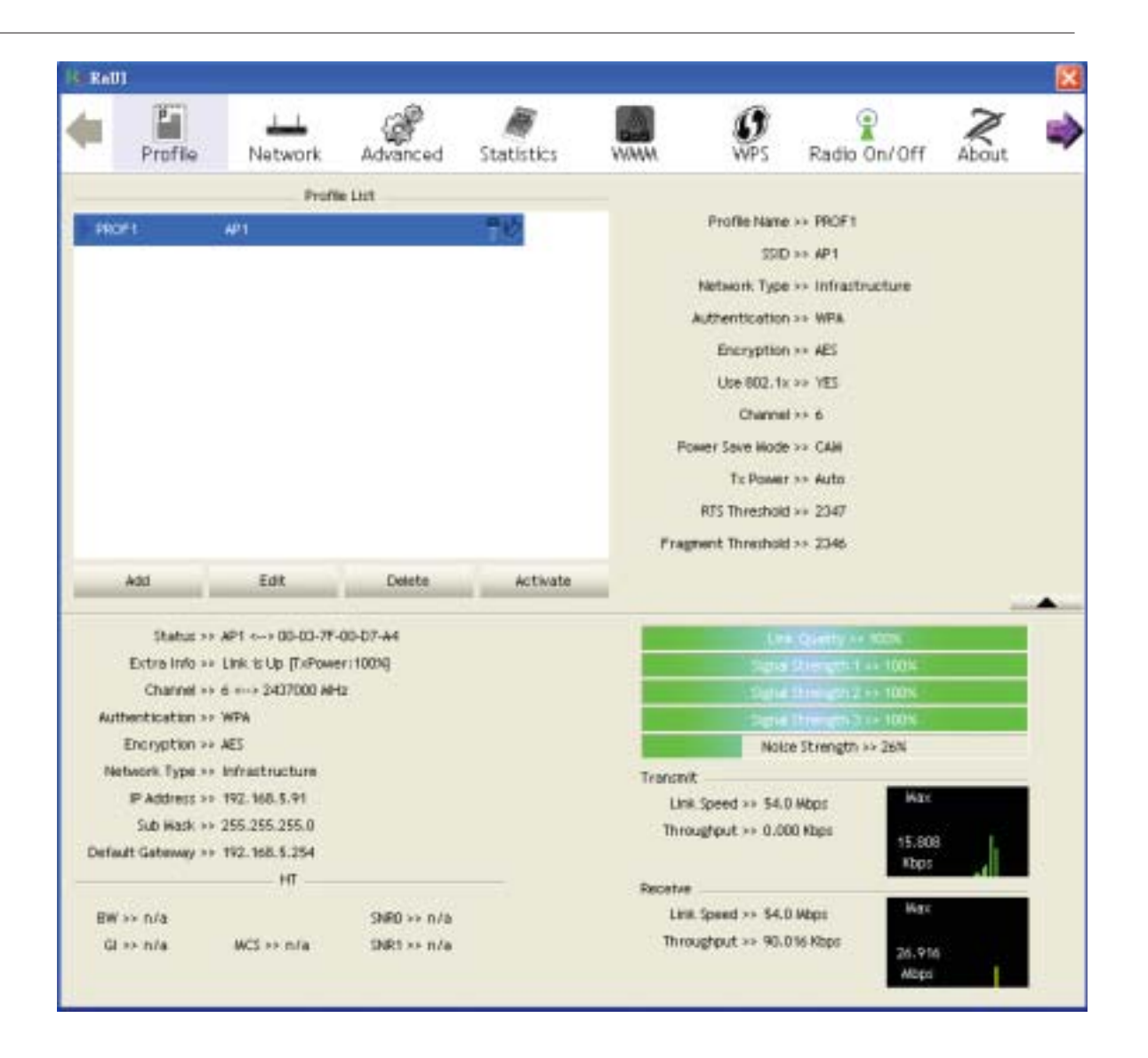

When a "Timeout" occurs;

• Choose "PEAP" as the Authentication type and key-in "wpatest2" as the identity . Tunnel Protocol is "EAP-MSCHAP-v2, and the tunnel identity is "wpatest2". The tunnel password is "test2". These settings are the same as our intended AP's setting.

| ID \ PASSWORD                | Client Ce  | rtification | Server Ce | rtification | • •     | Session Resumption |  |
|------------------------------|------------|-------------|-----------|-------------|---------|--------------------|--|
| Authentication ID / Password |            |             |           |             |         |                    |  |
| Identity >> wpatest2         | 6 <u>1</u> | Fatament ++ |           | Ormity      | Gate II |                    |  |
| Tunnel ID / Password         |            |             |           |             |         |                    |  |
| identity >> wpatest2         | S.         | Password >> | test2     |             |         |                    |  |
|                              |            |             |           |             |         |                    |  |

When a "Timeout" occurs, The following dialog box will be displayed;

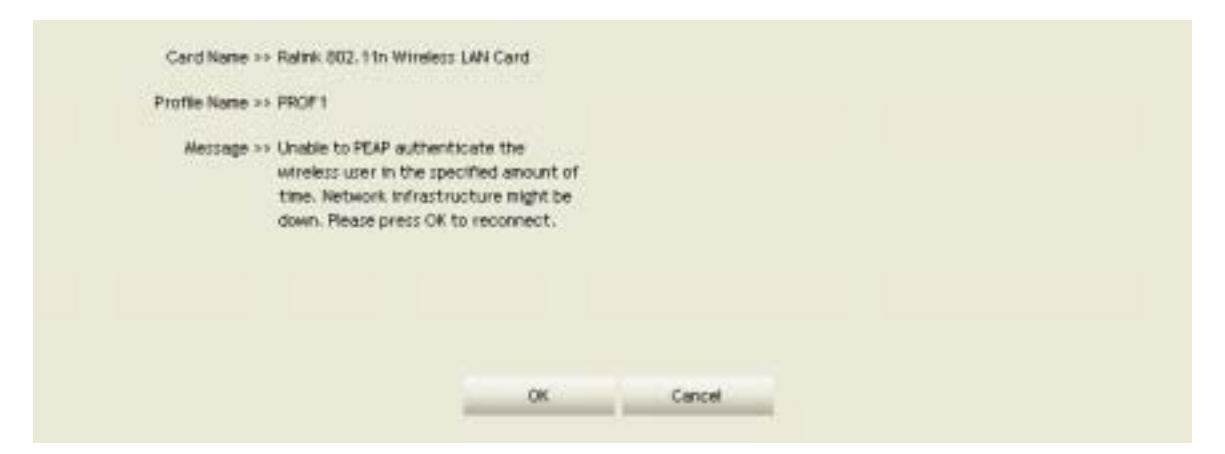

3 If it has connected successfully, the dialog box will appear as follows;

| Rel  | 1               |                |             |                 |         |                  |                    |       |    |
|------|-----------------|----------------|-------------|-----------------|---------|------------------|--------------------|-------|----|
| 4    | Profile         | LLL<br>Network | Advanced    | )<br>Statistics |         | <b>Ø</b><br>WPS  | Radio On/Off       | About | -> |
|      |                 | Profil         | e List      |                 |         |                  |                    |       |    |
| FRO  | et 🛛            | AP1            |             | - <b>P</b> Ø    |         | Profile Name     | >>> PROF1          |       |    |
|      |                 |                |             | 10.0            |         | 390              | )⇒⇒ AP1            |       |    |
|      |                 |                |             |                 |         | Network Type     | >> Infrastructure  |       |    |
|      |                 |                |             |                 |         | Authentication   | n>+ WPA            |       |    |
|      |                 |                |             |                 |         | Encryption       | 134 AES            |       |    |
|      |                 |                |             |                 |         | Use 802.1x       | ( 23 YES           |       |    |
|      |                 |                |             |                 |         | Channe           | 1++ 6              |       |    |
|      |                 |                |             |                 | R       | wer Seve Hode    | >> CAH             |       |    |
|      |                 |                |             |                 |         | T:: Power        | r >> Auto          |       |    |
|      |                 |                |             |                 |         | RTS Threshold    | 1 >> 2347          |       |    |
|      |                 |                |             |                 | Fran    | ment Threshold   | 1 >> 2346          |       |    |
|      | Add             | Edit           | Delete      | Activate        |         |                  |                    |       |    |
|      | Data and        | NO             | 00.07.14    |                 | -       |                  |                    |       | *  |
|      | Fetra Info as   | ink tiln Frena | e:10050-    |                 |         |                  | A QUARTY IN KORK   |       |    |
|      | Channel +>      | 6 2437000 MH   | 2           |                 |         | Contra Contra    | This contraction   |       |    |
| Rist | tentication >>  | WPA            |             |                 |         | 2014             | Thready St. + 100% |       |    |
|      | Encryption >>   | AES            |             |                 |         | Not              | te Strength >> 26% |       |    |
| 14   | rtwork. Type >> | Infrastructure |             |                 | Transmi | t.               |                    |       |    |
|      | IP Address >>   | 192.168.5.91   |             |                 | Lini    | Speed >> 54.1    | 0 Mbps             |       |    |
|      | Sub Wask ++     | 255.255.255.0  |             |                 | Thro    | ughput >> 0.0    | 00 Mbps            | č i   |    |
| Defa | ult Gateway >>  | 192.168.5.254  |             |                 |         |                  | Kbps               |       | 10 |
|      |                 |                |             |                 | Receive | Station and      |                    |       |    |
| BW   | >> n/a          |                | SNED >> n/a |                 | Les     | L Speed >> \$4.1 | 0 Mbps             |       |    |
| G    | »> h/a          | MCS >> n/a     | SNR1 >> n/a |                 | Thro    | ughput >> 90.1   | 26.916<br>Mbps     | 1     |    |

# 4.3.4 Example to Configure Connection with WEP on

| Relli    |              |        |                                         |                          |       |          |     |        |           |            |             |             |       | 1 |
|----------|--------------|--------|-----------------------------------------|--------------------------|-------|----------|-----|--------|-----------|------------|-------------|-------------|-------|---|
|          | Profile      |        | Network.                                | Advanced                 | 5     | atistic: |     |        |           | ()<br>WPS  | Radio       | P<br>On/Off | About |   |
| Sorted t | by >>        | 0      | SSID                                    | <ul> <li>Char</li> </ul> | unal. |          |     | Signal |           |            |             | Show dBm    |       |   |
| 202      |              |        |                                         | ih.                      |       |          | 188 | 22     | _         |            |             | _           |       |   |
| 202      |              |        |                                         |                          |       |          |     | DUIA   |           |            |             |             |       |   |
| 219      |              |        |                                         | the state                |       |          | -   | 018    |           |            |             |             |       |   |
| 230      |              |        |                                         | 62                       |       | D S      | T   | 50%    |           |            |             |             |       |   |
| 243      |              |        |                                         | 05                       |       | 69       | Τ.  | 81%    |           |            |             |             |       |   |
| 99       |              |        |                                         | 60                       |       | 69t      | 9   | 81%    | _         |            |             |             |       |   |
| AP1      |              |        |                                         | 126                      |       | U.d.     | T   | 100%   |           |            |             |             |       |   |
| arsca    | dre          |        |                                         | 61                       |       | 69(      |     | 100%   |           |            |             |             |       |   |
| Broa     | doom         |        |                                         | BI                       |       | 69       |     | 60%    |           |            |             | -           |       |   |
| Bros     | dcomWPS      |        |                                         | 61                       |       | 69       |     | 603    |           |            |             |             |       |   |
| BUFF     | ALO_A        |        |                                         | 64                       | - 1   | a (      |     | 29%    |           |            |             |             |       | 8 |
| A        | escan        | -      | Add to Pyofie                           | Con                      | nect  | -        |     |        |           |            |             |             |       |   |
|          | Status -     | + ars  | cadre> 00-0                             | C-40-28-70-11            |       |          |     |        |           | U          | e Quetty I  | + 100%      |       |   |
| 1        | Extra Info > | + LIN  | k is Up (TxPowe                         | e:10039                  |       |          |     |        | -         | Sign       | al Strength | 1 ++ 17%    |       |   |
|          | Channel :    | + 1+   | > 2412000 MH                            | 2; central channe        | 112   |          |     |        |           | lign       | e Litrength | 2 ++ 100N   |       |   |
| Authe    | entication : | in Uni | ODDARD.                                 |                          |       |          |     | 1      | _         | Sig        | al Strengt  | n 3 >+ 0%   |       |   |
|          | noryption >  | + Mor  | ie<br>                                  |                          |       |          |     |        |           | Not        | se Strengt  | h HH 26N    |       |   |
| THEFT    | P addance o  | . 145  | 2 764 73 484                            |                          |       |          |     | Te     | ansnit -  | 10 22      | 2.52        | 1.00        |       |   |
|          | Sub Wask a   | 255    | 1255.0.0                                |                          |       |          |     |        | Link Spe  | ed >> 270  | 0.0 Mbps    |             |       |   |
| Default  | t Gateway :  |        | 100000000000000000000000000000000000000 |                          |       |          |     |        | inconflut | ALC PP GUD | on Mage     | 0.006       |       |   |
|          |              |        | — нт —                                  |                          |       |          |     | 24     | cetue     |            |             | Webs        |       |   |
| BW -     | - 40         |        |                                         | 9460 >> n/a              |       |          |     |        | Link Spe  | ed >> 1.0  | Mbps        | Hax         |       |   |
| GI >     | > long       |        | VCS >> 15                               | SNR1 >> n/a              |       |          |     |        | Through   | ut >> 0,0  | Q6 Hibps    | 0.000       |       |   |

• Select an AP with WEP encryption and click "Connect".

Interaction will appear as below;

| Profile     Network     Advanced     Statistics     WWWA     WPS     Radio     Dn/Off     About      Statistics     WWWA     WPS     Radio     Dn/Off     About      Statistics     WWWA     WPS     Radio     Dn/Off     About      Statistics     WWWA     WPS     Radio     Dn/Off     About      Statistics     WWWA     WPS     Radio     Dn/Off     About      Statistics      WWWA     WPS     Radio     Dn/Off     About      Statistics      WWWA     WPS     Radio     Dn/Off     About      Statistics      WWWA     WPS     Radio     Dn/Off     About      Statistics      WWWA     WPS     Radio     Dn/Off     About      Statistics      WWA     WPS     Radio     Dn/Off     About      Statistics      WWA     WPS     Radio     Dn/Off     About      Statistics      WWA     WPS     Radio     Dn/Off     About      Statistics      WWA     WPS     Radio     Dn/Off     About      Statistics      WWA     WPS     Radio     Dn/Off     About      Statistics      WWA     WPS     Radio     Dn/Off     About      Statistics      WWA     WPS     Radio     Dn/Off     About      Statistics      WWA     WPS     Radio     Dn/Off     About      Statistics      WWA     WPS     Radio     Dn/Off     About      Statistics      WPA     Radio     Dn/Off     About      Statistics      WPA     Radio     Dn/Off     About      Statistics      WPA     Radio      Dn/Off     About      Statistics      WPA     Radio      Dn/Off      About      Dn/Off      Dn/Off         |       |             |              |           |        |         |                |         |                   |        | (          | Relli  |
|----------------------------------------------------------------------------------------------------|-------|-------------|--------------|-----------|--------|---------|----------------|---------|-------------------|--------|------------|--------|
| Sorted by >>  Sorted by >>  So | r 🔳   | About       | Radio On/Off | ()<br>WPS |        | 5       | )<br>Statistic | anced . | Network Adv       |        | Profile    | (      |
| 202       01       0       60x         219       01       0       63x         231       02       0       90x         243       05       0       91x         99       05       0       91x         AP1       06       0       90x         wscadre       01       00x         Broadcon       011       0       00x         Broadcon       011       0       00x         Broadcon       011       0       00x         ButFALO_A       044       0       29x         Auth- \ Encry       Connect       000x         Wep Key       0       000x       000x         Wep Key       0       000x       000x         Wep Key       0       000x       000x         Wep Key       0       000x       000x                                                                                                    |       |             | Show dBn     |           | mai    |         | È.             | Channel | SSID              | 0      | by ++      | Sorted |
| 202       0/1       0       00x         219       0/1       0       0       65x         230       0/2       0       9       50x         240       0/5       0       9       91x         99       0/6       0       91x         AP1       0/6       0       91x         4P1       0/6       0       91x         arcadre       0/1       0       90x         Broadcon       0/11       0       60x         Broadcon       0/11       0       60x         BuffALO_A       0/44       0       29x         Authentication >>       Open       Encryption >>       wtp         Wep Key        000000000000000000000000000000000000                                                                                                    |       |             |              |           |        | Pliet : |                | 12      |                   |        |            |        |
| 219<br>230<br>243<br>99<br>4P1<br>0<br>6<br>8<br>99<br>4P1<br>0<br>6<br>8<br>9<br>4P1<br>0<br>6<br>8<br>9<br>8<br>8<br>8<br>8<br>8<br>8<br>8<br>8<br>8<br>8<br>8<br>8<br>8                                                                                                    |       |             |              |           | 20%    |         | 69             | 61      |                   |        |            | 202    |
| 230       230       230       9 50x         243       253       9 5       9 9       81x         99       266       9 9       81x         AP1       256       9 9       100x         excadre       211       9 9       100x         Broadcon       211       9 9       60x         Broadcon       211       9 9       60x         Broadcon       211       9 9       60x         BuffFALO_A       29 44       29 x         Authr. \ Encry.       44d to Profile       Connect         Authr. \ Encry.       60x       60x         Wep Rey       Wep Rey       Modectmal       60x                                                                                                    |       |             |              |           | 18     | ٩       | 69             | 61      |                   |        |            | 219    |
| 243     Ø5     Ø     Ø     B1%       99     Ø6     Ø     Ø     B1%       AP1     Ø6     Ø     Ø     B1%       erscadre     Ø     1     Ø     100%       Broadcon     Ø     1     Ø     0       Broadcon     Ø     1     Ø     60%       Broadcon     Ø     1     Ø     60%       Broadcon     Ø     1     Ø     60%       Broadcon     Ø     1     Ø     60%       BufFALO_A     Ø     Ø     29%       Auth, \ Encry,     Auth, \ Encry     Box, 1%       WEP Aresthared Key >>     Wep Key     Box, 1%                                                                                                    |       |             |              |           | 50% -  | ٩       | 69             | 62      |                   |        |            | 230    |
| 99 \$6 \$1 \$100x   AP1 \$6 \$100x   erscadre \$1 \$9 100x   Broadcon \$11 \$9 60x   Broadcon \$11 \$9 60x   Broadcon \$11 \$9 60x   Broadcon \$11 \$9 60x   Broadcon \$11 \$9 60x   Broadcon \$11 \$9 60x   Broadcon \$11 \$9 60x   Broadcon \$11 \$9 60x   BuffALO_A \$44 \$0 29x     Auth. \ Encry.     Auth. \ Encry.     Wep Key     Wep Key     Wep Key     Hexadecinal                                                                                                    |       |             |              |           | 118    | 7       | 69             | 68      |                   |        |            | 243    |
| AP1 000 1000<br>erceadre 01 000<br>Broadcom 01 000<br>Broadcom WPS 01 000<br>BuffALO_A 01 00<br>Reman Add to Profile Connect<br>Auth. \ Encry.<br>Authentication >> Open • Encryption >> wgp • 0 800.1%<br>WPA Preshared Key >><br>Wep Key<br>@ Key#1 Hexadecinal •                                                                                                    |       |             |              |           | 81%    |         | 69(            | \$6     |                   |        |            | 99     |
| encedre   Broadcon   Broadcon   Broadcon   Broadcon   Broadcon   Broadcon   Broadcon   Broadcon   Broadcon   Broadcon   Broadcon   Broadcon   Broadcon   Broadcon   Broadcon   Broadcon   Broadcon   Broadcon   Broadcon   Broadcon   Broadcon   BuffALO_A   Auth. V Encry.                                                                                                    |       |             |              |           | 00%    | -       | 69             | 66      |                   |        |            | AP1    |
| Broadcom WPS BLEFFALO_A  Authon V Encryption >> wep                                                                                                    |       |             |              |           | 00%    |         | 69(            | 61      |                   |        | dre        | • artc |
| BrowdcomWPS bit bit of a grant of a grant of |       |             | _            |           | 20% 🗾  |         | 69             | 611     |                   |        | doom       | Вгра   |
| BUFFALO_A  Add to Profile Connect  Auth. \ Encryption >>  Copen  Encryption >>  wep  Connect  Wep Key  Key#1 Hexadecimal  Hexadecimal                                                                                                    |       |             | _            |           | 20% mm |         | 69             | 61      |                   |        | dcomWPS    | Bros   |
| Remain     Add to Profile     Connect       Auth. \ Encryption >>     Authentication >>     Open       Authentication >>     Open     Encryption >>       WPA Preshared Key >>     Image: Connect in the second in the second in the secon                                                                                                    |       |             |              |           | 29%    |         | a              | B44     |                   |        | ALO_A      | BUFF   |
| Auth. \ Encry.                                                                                                    | -     |             |              |           |        |         | 1              | Connec  | Add to Profile    | -      | accan      |        |
| Authentication >> Open                                                                                                    |       |             |              |           |        |         |                |         |                   | y.     | th. \ Encr | Aut    |
| WPA Preshared Key >> Wep Key Wep Key Wep Key                                                                                                    |       |             | 002.1X       |           | WEP -  | tan 22  | Encrypt        |         | • Open 🐨          | tion 7 | Authentica |        |
| Wep Rey Wep Rey Key#1 Hexadecinal                                                                                                    |       |             |              |           | 167 18 |         | 2002/228       |         | (Key 22           | hared  | WPA Pres   |        |
| Key#1 Hexadecinal ▼                                                                                                    |       |             |              |           |        |         |                |         |                   |        | Key        | Wep    |
|                                                                                                    |       |             | -            |           |        |         |                | •       | Hexadecinisi      |        | Key#1      | 0      |
| Key#2 Hexadecinal ▼                                                                                                    |       |             |              |           |        |         |                | -       | Hexadecimal       |        | Key#2      |        |
| 🙆 Key#3 Hexadecinal 👻                                                                                                    |       |             |              |           |        |         |                | -       | Hexadeclinal      |        | Key#3      | 0      |
|                                                                                                    | barre | the Parriet |              |           |        |         |                |         | Manu and Annu and |        | Kerth      | -      |
|                                                                                                    | -Sid  | 1 0.0.001   |              |           |        |         |                | · .     | Parcaulte, d'hill |        |            |        |

3 Enter 1234567890 in the Key#1 Hexadecimal field. This value is same as our intended AP's setting.

| R401                                                                                                    |                |             | -              | -      |                 |                    |                  |
|----------------------------------------------------------------------------------------------------|----------------|-------------|----------------|--------|-----------------|--------------------|------------------|
| Profile                                                                                                    | Network        | Advanced    | Statistics     | WANA   | <b>O</b><br>WPS | Radio On/Off       | About            |
| rted by >> 🔘                                                                                                    | SSID           | Channe      | d 🥥            | Signal |                 | Show dBm           |                  |
|                                                                                                    |                | 14          | AP List        | 22     |                 |                    |                  |
| 202                                                                                                    |                | 61          | 89             | 60%    |                 | -                  |                  |
| 219                                                                                                    |                | 61          | 69 9           | 61%    |                 |                    |                  |
| 230                                                                                                    |                | 62          | 69 7           | 50% 💼  |                 |                    |                  |
| 243                                                                                                    |                | 68          | 69 9           | 81%    |                 |                    | -                |
| 99                                                                                                    |                | 60          | 690            | 81%    |                 |                    |                  |
| AP1                                                                                                    |                | 66          | 09 *           | 100%   |                 |                    |                  |
| erscadre                                                                                                    |                | 61          | 690            | 100%   |                 |                    |                  |
| Broadcom                                                                                                    |                | 611         | 69             | 60%    |                 | _                  |                  |
| BroadconWPS                                                                                                    |                | 101         | 69             | 603.   |                 | _                  |                  |
| BUFFALO_A                                                                                                    |                | B44         | a 🛈            | 29%    |                 |                    |                  |
| Rescan                                                                                                    | Add to Pyofile | Conne       | rt.            |        |                 |                    | -                |
| Auth. \ Encry.                                                                                                    | 190711         |             |                |        |                 |                    |                  |
| Authenitication                                                                                                    | 175 Open       | •           | Encryption >:  | wep 🔻  | ŝ.              | 002.1X             |                  |
| WPA Preshan                                                                                                    | ed Key >>      | 199972      | NO DA COLONIA. |        |                 | Contraction Street |                  |
| Wep Key                                                                                                    | - 1            |             |                |        |                 |                    |                  |
| Key#1                                                                                                    | Hexadect       | nsi 👻 [1234 | 567890         |        |                 |                    |                  |
| G Key#2                                                                                                    | Hexadect       | nsi 🐨       |                |        |                 |                    |                  |
| A Key#3                                                                                                    | Hesadecil      | nai 🕶 🗌     |                |        |                 |                    |                  |
| Q 1000                                                                                                    | 1 August 1     | -           |                |        |                 |                    | Down Darrented   |
| and the state of the state of t | racables       |             |                |        |                 |                    | a sole raccelory |

Click "OK". The dialog box will appear as below;

| R.UI   | •                |         |                 |           |        |               |        |        |          |            |                  |           |       |   |
|--------|------------------|---------|-----------------|-----------|--------|---------------|--------|--------|----------|------------|------------------|-----------|-------|---|
|        | Profile          |         | Network         | Advance   | đ      | )<br>Statisti | cs     |        |          | ()<br>WPS  | Radio            | n/Off     | About |   |
| orted  | by >>            | 0       | SSID            |           | hannel |               | 9      | Signal |          |            |                  | Show dBn  |       |   |
|        |                  |         |                 | 12        |        | 1             | AP LIS | t 22   |          |            |                  |           |       |   |
| 219    |                  |         |                 | ь         | 1      | 69            | 1      | 76%    |          |            |                  |           |       |   |
| 223    |                  |         |                 | ь         | 1      | 69            | 9      | 50%    | -        |            | _                |           |       |   |
| 243    |                  |         |                 | 6         | -5     | Bġ            | -      | 948    | -        |            |                  |           |       |   |
| 99     |                  |         |                 | в         | 6      | Bġ            | 1      | 61%    | -        |            |                  | _         |       |   |
| Shi    | ang_2860.40      |         |                 | 8         | 11     | Bg            | ň٩     | 60%    | -        |            |                  |           |       |   |
| AP1    |                  |         |                 | B         | 6      | Bġ            | •      | 100%   | -        |            |                  |           |       |   |
| 8710   | adre             |         |                 | B         |        | a.            |        | 89%    | _        |            |                  |           | -     | 1 |
| Broa   | deamWPS          |         |                 | B         | -1     | na.           | •      | 702    |          |            |                  | -         |       |   |
| RUE    | FALO A           |         |                 | N.        |        |               |        | 402    | _        |            | _                |           |       |   |
| Clau   | de AP            |         |                 | 10        | 1      | "na           | ٠.     | 60%    | -        |            | _                |           |       |   |
|        | Rescen           |         | Add to Profit   |           | Connec | e 🌔           |        |        | _        |            |                  |           |       |   |
|        | Status -         | · AP    | I «> 00-03-7¥-  | 00-D7-#4  |        |               |        |        |          |            | e Quetto         | ++ VOX    |       |   |
|        | Extra Info >     | + Lm    | k is Up (TxPowe | P(10039   |        |               |        |        |          |            |                  | 1 >> 55%  |       | 3 |
|        | Channel :        | * 6 *   | > 2407000 MH    | 2         |        |               |        |        |          | Tiere      | distances in the | 2 =+ 100N |       |   |
| Auth   | entication :     | o UN    | (nown)          |           |        |               |        |        |          |            | Strength         | J >> J9%  |       |   |
|        | Encryption       | +> WE   | P               |           |        |               |        |        |          | Not        | te Strength      | >>> 26N   |       |   |
| Net    | MORE Type        | in litt | natructure      |           |        |               |        |        | Transnit |            |                  | -         | -     |   |
|        | P Address >      | 191     | 2.160.5.113     |           |        |               |        |        | Link Spr | eed >> 54. | 0 Mblps          | Max       |       |   |
| Defeat | H Gatessey 1     | 4 100   | 168 8,254       |           |        |               |        |        | Through  | put >> 0.0 | DQ Mbpc          | 0.021     |       |   |
| Cores  | . uncomedy -     |         | HT              |           |        |               |        |        |          |            |                  | Mbps      |       |   |
| 2      | 1.11             |         | 04490           | -         | 10     |               |        | 8      | Link Con |            | n Mhron          | Have      | 1     |   |
| GI :   | io nia<br>io nia | -       | Ci ya n/a       | SNRD >> n | da.    |               |        |        | Through  | put >> 0.0 | 22 Hbps          | 100000    |       |   |

# 4.3.5 Example to Configure Connection with WPA-PSK

• Select the AP with a WPA-PSK authentication mode and click "Connect".

| RAUI  | i .          |       |                 |                                            |                |         |        |                  |                |          |       |    |
|-------|--------------|-------|-----------------|--------------------------------------------|----------------|---------|--------|------------------|----------------|----------|-------|----|
|       | Profile      |       | Network         | Advanced                                   | )<br>Statistic | 5       | Ville  | <b>O</b><br>VIPS | Radio          | n/Off    | About | 1  |
| orted | by >>        | 0     | SSID            | Change                                     | vel            |         | Signal |                  |                | Show dBm |       |    |
| 0148  | ii.          |       |                 | ம்ல                                        | a              | r. 1.01 | 20%    | -                |                |          |       |    |
| tin   |              |       |                 | 121                                        | 80             |         | 50%    | _                | _              |          |       |    |
| 132   |              |       |                 | 132                                        | 80             | •       | 60%    | _                | _              | -        |       |    |
| 202   |              |       |                 | sh.                                        | 30             |         | 409    |                  |                |          |       |    |
| 246   |              |       |                 | 14.                                        |                |         | 7.7    | _                |                | -        |       |    |
| 219   |              |       |                 | the second                                 |                |         | 768    | _                |                | _        |       |    |
| 20    |              |       |                 | 0,                                         | Dy             | T.      | 918    | _                |                |          |       |    |
| 99    |              |       |                 | 0.                                         | 59             |         | 811    |                  |                |          |       |    |
| Shi   | ang_2860.65  | -     |                 | 611                                        | 69             | 17      | 61%    | -                |                | _        |       |    |
| APT   | S.,          |       |                 | (An an an an an an an an an an an an an an | 69             | 1       | 100%   |                  |                |          |       |    |
| arso  | adre         |       |                 | 61                                         | 69             | 0       | 99%    |                  |                |          |       |    |
|       | Rescan       |       | Add to Profi    | le Com                                     | ect            |         |        |                  |                |          |       |    |
|       | Status       | + ar  | cadre +> DO-    | 0C-40-28-70-11                             |                |         | 4      |                  | Les Quality y  | 1005     |       | Î  |
|       | Extra Info   | o Lin | k tr.Up (TxPove | er:1001g                                   |                |         |        | 54               | gnal Strength  | 1 >> 18% |       |    |
|       | Channel      | . 1.  | > 2412000 HP    | Hz; central channel :                      | 3              |         |        | 1                | and Strength.  | 2++995   |       | Į. |
| Auth  | entication - | in Op | en              |                                            |                |         |        | \$               | ignal Strength | 3 >> 0%  |       |    |
| 1     | Encryption   | IN NO | NE .            |                                            |                |         |        |                  | kokse Strength | ×> 26%   |       |    |
| net   | B boltone    | - 01  | istructure      |                                            |                |         | T      | enanik           |                |          | _     |    |
|       | Oth Mark 1   | . 0.1 | 10.0            |                                            |                |         |        | Link Speed >> 2  | 270-0 Hbps     | 1420     |       |    |
| Defau | It Gateway   |       |                 |                                            |                |         |        | inroughput >> (  | 1/000 MDps     | 0.115    |       |    |
|       |              |       | HT              |                                            |                |         |        | in the last      |                | Alopis   | 15.1  |    |
| Ref - | o an         |       |                 | SNED 33 22                                 |                |         |        | Link Speed >> 5  | 4.0 Mbps       | Max      |       |    |
| GI .  | ·· ing       |       | ACS >> 15       | SNR1 >> n/a                                |                |         |        | Throughput >> 0  | 1.012 Hbpc     | 0.204    |       |    |

2 Auth.\Encry. function appears.

| Profile        | Network        | Advanced | )<br>Statistics |        | <b>Ø</b><br>WPS | Radio On/Off | About        |
|----------------|----------------|----------|-----------------|--------|-----------------|--------------|--------------|
| arted by >> 🔘  | SSID           | Channel  | AP List         | Signal |                 | Show d8n     |              |
| 0148-1         |                | 60       | a               | 20%    |                 |              |              |
| 11n            |                | 101      | 8901            | 50%    |                 | _            |              |
| 132            |                | 102      | 69              | 60%    |                 | _            |              |
| 202            |                | 131      | 69              | 60%    |                 | _            |              |
| 219            |                | 61       | 89 9            | 76%    |                 |              | 1000         |
| 243            |                | \$5      | 69 9            | 91%    |                 |              |              |
| 99             |                | 66       | 890             | atx 💼  |                 |              |              |
| _Shiang_2860AP |                | 1011     | 8901            | 65%    |                 |              |              |
| AP1            |                | 66       | 09 9            | 100%   |                 |              |              |
| arscadre       |                | 101      | 690             | 99%    |                 |              |              |
| Rescan         | Add to Profile | Connec   | t               |        |                 |              |              |
| Auth. \ Encry. | TOP IN         |          |                 |        |                 |              |              |
| Authentication | ++ WPA-PSK     | •        | Encryption +    | AEL 🔻  | 6               |              |              |
| WPA Preshare   | d Key >>       |          |                 |        |                 |              |              |
| Wep Key        | 20             |          |                 |        |                 |              |              |
| O NAVIT        | Automatica P   |          |                 |        |                 |              |              |
| O Reat         | Familiers      |          |                 |        |                 |              |              |
| @ Heart        | PRIAMOR        |          |                 |        |                 |              |              |
| @ 1044         | Heikter        |          |                 |        |                 | 2            | noe Password |
|                |                |          |                 |        |                 |              |              |

<sup>3</sup> Select WPA-PSK as the Authentication Type. Select TKIP or AES encryption. Enter the WPA Pre-Shared Key as "12345678".

| P            |         | 11             | A.           | M          |         | Ø     | <b>P</b>     | 2            |
|--------------|---------|----------------|--------------|------------|---------|-------|--------------|--------------|
| Profil       | e       | Network        | Advanced     | Statistics | WWW     | WPS   | Radio On/Off | About        |
| orted by >>  | 0       | SSID           | Chan         | nel 🥥      | Signal  |       | Show dBm     |              |
| 0148-1       |         |                | <b>\$</b> 60 | a          | 20%     |       |              |              |
| 11n          |         |                | 101          | 8909       | 50%     |       | _            |              |
| 132          |         |                | 102          | Bg         | 60%     |       | _            |              |
| 202          |         |                | 101          | Bg         | 603     |       | _            |              |
| 219          |         |                | 61           | 69 9       | 76%     |       |              |              |
| 243          |         |                | 105          | 69 1       | 913     |       |              |              |
| 99           |         |                | 66           | 890        | atx 💼   |       |              |              |
| _Shiang_2860 | AP.     |                | 1011         | 6901       | 65%     |       | _            |              |
| AP1          |         |                | 66           | 09 9       | 100%    |       |              |              |
| arscadre     |         |                | 1¢1          | 890        | 998     |       |              |              |
| Resoan       | -       | Add to Profile | e Con        | nect.      |         |       |              |              |
| Auth, 3 Er   | cry.    |                |              |            |         |       |              |              |
| Authent      | ication | ·· WPA-PSK     | •            | Encryption | · AES - | e i i |              |              |
| WPA P        | reshare | d Key >> 12345 | 678          |            |         |       |              |              |
| West Kest    |         |                |              |            |         |       |              |              |
|              |         |                |              |            |         |       |              |              |
| @ holar      |         |                |              |            |         |       |              |              |
| O Keyat      |         | Paradan        | THE T        |            |         |       |              |              |
| @ http:      |         | Ppil.kom       | TT: T        |            |         |       |              |              |
| @ 1044       |         | Anna Actor     | TE T         |            |         |       | S 2          | hoe Password |
|              |         |                |              |            |         |       |              |              |

Olick "OK". Be careful, if the WPA Pre-Shared Key entered is not correct, you won't be able to exchange any data frames, even though the AP can be connected.

| (Fill)                                                                                                    | 1.3                                                                                                    | - AB                   | æ          |                                           |                                                                                                    |                                                               |
|----------------------------------------------------------------------------------------------------|----------------------------------------------------------------------------------------------------|------------------------|------------|-------------------------------------------|----------------------------------------------------------------------------------------------------|---------------------------------------------------------------|
| Profile                                                                                                    | Network                                                                                                    | Advanced               | Statistics | WANA                                      | WPS Radio                                                                                                    | On/Off About                                                  |
| orted by >>                                                                                                    | SSID                                                                                                    | Channel                |            | Signal                                    |                                                                                                    | Show dBm                                                      |
| 0148-1                                                                                                    |                                                                                                    | <b>P</b> <sub>60</sub> | a          | 202                                       |                                                                                                    |                                                               |
| tin                                                                                                    |                                                                                                    | 101                    | Bane       | 50%                                       |                                                                                                    |                                                               |
| 132                                                                                                    |                                                                                                    | 132                    |            | 603                                       |                                                                                                    |                                                               |
| 202                                                                                                    |                                                                                                    | 101                    | 30         | 60%                                       |                                                                                                    |                                                               |
| 219                                                                                                    |                                                                                                    | 10                     |            | 2.5                                       |                                                                                                    |                                                               |
| 242                                                                                                    |                                                                                                    | 25                     |            | 918                                       |                                                                                                    | _                                                             |
| 00                                                                                                    |                                                                                                    | 5                      |            |                                           |                                                                                                    | _                                                             |
| 57<br>(h) 29/04                                                                                                    |                                                                                                    | 200                    | 8889       | 100                                       |                                                                                                    | _                                                             |
| Strang_2000k                                                                                                    | F.                                                                                                    | - the                  |            | 61.6                                      |                                                                                                    | _                                                             |
| artadre                                                                                                    |                                                                                                    | 100                    | 000        | 998                                       |                                                                                                    |                                                               |
| Recan                                                                                                    | Add to Profile                                                                                                    | Corre                  |            |                                           |                                                                                                    |                                                               |
|                                                                                                    |                                                                                                    | an an an               |            | _                                         |                                                                                                    |                                                               |
| 10 A A A A A A A A A A A A A A A A A A A                                                                                                   | ++ APT +-+ 00-00-7F4                                                                                                    | 00-07-44               |            |                                           | Lin Quilly 2                                                                                                   |                                                               |
| Status<br>Evites Inte                                                                                                    |                                                                                                    | 1.1000                 |            |                                           | Eq.                                                                                                    | 1.1.2 4995                                                    |
| Status<br>Extre Info<br>Channel                                                                                                    | 22 6 6-2 2437000 MH                                                                                                    | 2                      |            |                                           |                                                                                                    | A STRING                                                      |
| Status<br>Extra Info<br>Channel<br>Authentication                                                                                          | >> 6> 2437000 AH<br>++ WPA-PSK                                                                                                    | 2                      |            |                                           | Signa Sciengella<br>Signal Strength                                                                            | A + 101N                                                      |
| Status<br>Extra Info<br>Channel<br>Authantication<br>Encryption                                                                            | >> 6 <> 2437000 HH<br>>> WPA-PSK<br>>> TRIP+AES                                                                                                    | z                      |            |                                           | Signal Strength<br>Note Strength                                                                               | 3 >> 0%<br>>> 26N                                             |
| Status<br>Extre Info<br>Channel<br>Authentication<br>Encryption<br>Network Type                                                            | ++ 6 +-+ 2437000 HH<br>++ WPW/PSK<br>++ Infrastructure<br>++ Infrastructure                                                                                                    | z                      |            | Traromi                                   | Signal Strength<br>Signal Strength<br>Noise Strength                                                           | 2 + 1005<br>3 +> 0%<br>>> 26%                                 |
| Status<br>Extre Info<br>Channel<br>Authentication<br>Encryption<br>Network Type<br>IP Address                                              | <ul> <li>&gt;&gt; 6 &lt;-&gt; 2437000 HH</li> <li>&gt;&gt; WPA-PSK</li> <li>&gt;&gt; TRIP+AES</li> <li>&gt;&gt; Infrastructure</li> <li>&gt;&gt; 192.168.5.113</li> </ul>                                                                             | 2                      |            | Transmi                                   | Signal Strength<br>Notre Strength<br>t<br>t Speed >> \$4.0 Mbps                                                | 2 + 26%<br>>> 26%                                             |
| Status<br>Extra Info<br>Channel<br>Authantication<br>Encryption<br>Network Type<br>IP Address<br>Sub Wask                                  | <ul> <li>&gt;&gt; 6 &lt;-&gt; 2437000 HH</li> <li>&gt;&gt; WP4-P3K</li> <li>&gt;&gt; TNIP+4ES</li> <li>&gt;&gt; Infrastructure</li> <li>&gt;&gt; 192.168.5.113</li> <li>&gt;&gt; 255.255.255.0</li> </ul>                                             | z                      |            | Tranumi<br>Lisa<br>Thro                   | Signal Strength<br>Signal Strength<br>Notre Strength<br>t<br>Speed >> 54.0 Mbps<br>Ngtput >> 0.001 Hbps        | 44 1005<br>3 ×> 055<br>>> 265<br>Hax<br>0.115                 |
| Status<br>Extre Info<br>Channel<br>Authentication<br>Encryption<br>Network Type<br>IP Address<br>Sub Hask<br>Default Gateway               | <ul> <li>+&gt; 6 &lt;-&gt; 2437000 HH</li> <li>+&gt; WP4.P3K</li> <li>&gt;&gt; TRIP+AES</li> <li>+&gt; Infrastructure</li> <li>&gt;&gt; 192.168.5.113</li> <li>&gt;&gt; 255.255.255.0</li> <li>&gt;&gt; 192.168.5.254</li> </ul>                      | 2                      |            | Traromi<br>Lini<br>Thro                   | Signal Strength<br>Signal Strength<br>Note Strength<br>t<br>t<br>t Speed >> 54.0 Mbps<br>Naghput >> 0.001 Mbps | 2 × 1015<br>3 × 105<br>>> 26%<br>Hax<br>0.115<br>Aloga        |
| Status<br>Extre Info<br>Channel<br>Authentication<br>Encryption<br>Network Type<br>IP Address<br>Sub Hask<br>Default Gateway               | <ul> <li>+&gt; 6 &lt;-&gt; 2437000 HH</li> <li>+&gt; WPA-PSK</li> <li>&gt;&gt; TRIP+AES</li> <li>&gt;&gt; Infrastructure</li> <li>&gt;&gt; 192.168.5.113</li> <li>&gt;&gt; 255.255.255.0</li> <li>&gt;&gt; 192.168.5.254</li> <li>HT</li> </ul>       | 2                      |            | Trancent<br>Les<br>Thro<br>Receive        | Signal Strength<br>Signal Strength<br>Noise Strength<br>t<br>Speed >> 54.0 Mbps<br>rughput >> 0.001 Mbps       | A TOUS<br>3 >> 25%<br>>> 26%<br>Hax<br>0.115<br>Abps<br>Wat   |
| Status<br>Extra Info<br>Channel<br>Authantication<br>Encryption<br>Network Type<br>IP Address<br>Sub Wesk<br>Default Gateway<br>IBW >> n/a | <ul> <li>&gt;&gt; 6 &lt;-&gt; 2437000 HH</li> <li>&gt;&gt; WP4-P3K</li> <li>&gt;&gt; TNIP+4ES</li> <li>&gt;&gt; Infrastructure</li> <li>&gt;&gt; 192.168.5.113</li> <li>&gt;&gt; 255.255.255.0</li> <li>&gt;&gt; 192.168.5.254</li> <li>HT</li> </ul> | 2<br>SNR0 >> n/a       |            | Traromi<br>Les<br>Thro<br>Receive<br>Lins | Signal Strength<br>Signal Strength<br>Notre Strength<br>t<br>Speed >> 54.0 Mbps<br>Ngtput >> 0.001 Hbps        | 64 1005<br>3 ×> 075<br>>> 26%<br>Hax<br>0.115<br>Alapa<br>Wes |

# 4.3.6 Example to Configure Connection with WPA

• Select an AP with WPA authentication mode and click "Connect".

|        |                                                                           | 20             |                                                                                                    |                                                                                                    |                                                                                                    |                                                                                                    |                                                                                                    |                                                                                                    |
|--------|---------------------------------------------------------------------------|----------------|----------------------------------------------------------------------------------------------------|----------------------------------------------------------------------------------------------------|----------------------------------------------------------------------------------------------------|----------------------------------------------------------------------------------------------------|----------------------------------------------------------------------------------------------------|----------------------------------------------------------------------------------------------------|
| 8      | Network                                                                   | Advanced       | a Statistics                                                                                        |                                                                                                    | <b>Ø</b><br>WPS                                                                                                    | Radio On/Off                                                                                                    | About                                                                                                    |                                                                                                    |
| 0      | SSID                                                                      | Channel        |                                                                                                    | Signal                                                                                                    |                                                                                                    | Show dBn                                                                                                    |                                                                                                    |                                                                                                    |
|        |                                                                           | 10.00          | AP LET                                                                                              |                                                                                                    |                                                                                                    |                                                                                                    |                                                                                                    |                                                                                                    |
|        |                                                                           | the state      |                                                                                                    | 018                                                                                                    |                                                                                                    |                                                                                                    | _                                                                                                    |                                                                                                    |
|        |                                                                           | 011            | 090                                                                                                 | 91%                                                                                                    |                                                                                                    |                                                                                                    |                                                                                                    |                                                                                                    |
|        |                                                                           | 64             | 69                                                                                                  | 29%                                                                                                    |                                                                                                    |                                                                                                    |                                                                                                    |                                                                                                    |
|        |                                                                           | 60             | 590                                                                                                 | 91%                                                                                                    |                                                                                                    |                                                                                                    | 1                                                                                                    |                                                                                                    |
| P      |                                                                           | 611            | 6907                                                                                                | 91%                                                                                                    |                                                                                                    |                                                                                                    |                                                                                                    |                                                                                                    |
|        |                                                                           | 611            | 69 9                                                                                                | 70%                                                                                                    |                                                                                                    |                                                                                                    |                                                                                                    |                                                                                                    |
|        |                                                                           | 10 m           | @g =                                                                                                | 100%                                                                                                    |                                                                                                    |                                                                                                    |                                                                                                    |                                                                                                    |
|        |                                                                           | 61             | 89 9                                                                                                | 29%                                                                                                    |                                                                                                    |                                                                                                    |                                                                                                    |                                                                                                    |
|        |                                                                           | 101            | 8989                                                                                                | 100%                                                                                                    |                                                                                                    |                                                                                                    |                                                                                                    |                                                                                                    |
|        |                                                                           | 67             | 8901                                                                                                | 863                                                                                                    |                                                                                                    |                                                                                                    |                                                                                                    |                                                                                                    |
|        | Add to Profile                                                            | e Conner       | at                                                                                                  |                                                                                                    |                                                                                                    |                                                                                                    |                                                                                                    |                                                                                                    |
| >> Dis | connected                                                                 |                |                                                                                                    | 1                                                                                                    | 11                                                                                                    | nk Quality >> 0%                                                                                                    |                                                                                                    |                                                                                                    |
| **     |                                                                           |                |                                                                                                    |                                                                                                    | Signa                                                                                                    | al Strength 1 >> 0%                                                                                                    |                                                                                                    |                                                                                                    |
| 32     |                                                                           |                |                                                                                                    |                                                                                                    | Signe                                                                                                    | sl Strength 2 >> 0%                                                                                                    |                                                                                                    |                                                                                                    |
| 28     |                                                                           |                |                                                                                                    |                                                                                                    | Signa                                                                                                    | siStrength 3 → 0%                                                                                                    |                                                                                                    |                                                                                                    |
| 34-5   |                                                                           |                |                                                                                                    |                                                                                                    | Not                                                                                                    | te Strength >> 0%                                                                                                    |                                                                                                    |                                                                                                    |
| **     |                                                                           |                |                                                                                                    | Transmit                                                                                                    | NOTE:                                                                                                    |                                                                                                    |                                                                                                    | 1                                                                                                    |
| 29     |                                                                           |                |                                                                                                    | Link                                                                                                    | Speed **                                                                                                    | Wat                                                                                                    |                                                                                                    |                                                                                                    |
|        |                                                                           |                |                                                                                                    | Throu                                                                                                    | aghput >>                                                                                                    | 0.000                                                                                                    |                                                                                                    |                                                                                                    |
| 22.2   | нт                                                                        |                |                                                                                                    |                                                                                                    |                                                                                                    | Wops                                                                                                    |                                                                                                    |                                                                                                    |
|        | 1996                                                                      | 100212-010     |                                                                                                    | Receive                                                                                                    | and and                                                                                                    | 15ar                                                                                                    |                                                                                                    |                                                                                                    |
|        |                                                                           | SNRD >>        |                                                                                                    | LINA                                                                                                    | speed >>                                                                                                    |                                                                                                    |                                                                                                    |                                                                                                    |
|        |                                                                           |                |                                                                                                    | 78.000                                                                                                    | and south the second                                                                                                    |                                                                                                    |                                                                                                    |                                                                                                    |
|        | P<br>22 De<br>23 De<br>24<br>25<br>25<br>25<br>25<br>25<br>25<br>25<br>25 | Add to Profile | Advanced<br>Network Advanced<br>SSID Channel<br>U11<br>U11<br>U11<br>U11<br>U11<br>U11<br>U11<br>U1 | Network Advanced Statistics<br>SSID Channel APLier<br>Advanced Statistics<br>SSID Channel<br>APLier<br>APLier<br>Advanced Statistics<br>APLier<br>APLier<br>P<br>P<br>P<br>P<br>P<br>P<br>P<br>P<br>P<br>P<br>P<br>P<br>P | Image: Network       Advanced       Statistics       WWWW         SSID       Channel       Signal       Signal         SSID       Channel       Signal       Signal         SSID       Channel       Signal       Signal         SSID       Channel       Signal       Signal         SSID       SSID       Signal       Signal         SSID       SSID       Signal       Signal         SSID       SSID       SSID       Signal         SSID       SSID       SSID       SSID         SSID       SSID       SSID       SSID         SSID       SSID       SSID       SSID         SSID       SSID       SSID       SSID         SSID       SSID       SSID       SSID         SSID       SSID       SSID       SSID         SSID       SSID       SSID       SSID         SSID       SSID       SSID       SSID         SSID       SSID       SSID       SSID         SSID       SSID       SSID       SSID         Add to Profile       Connect       SSID         SSID       SSID       SSID       SSID | Network     Advanced     Statistics     WWW     WPS       SSID     Channel     Signal       AP List >>     AP List >>       District     District     Signal       AP List >>     AP List >>       District     District     Signal       AP List >>     District     AP List >>       District     District     District       AP List >>     District     District       District     District     District       AP List >>     District     District       District     District     District       AP List >>     District     District       District     District     District       District     District     District       AP List >>     District     District       District     District     District       District     District     District       AP List >>     District     District       AP List >>     District     District       District     District     District       AP List >>     District     District       AP List >>     District     District       AP List >>     District     District       AP List >>     District     District | Network     Advanced     Statistics     WWW     WPS     Radio On/Off       SSID     Channel     Signal     Image: Signal statistics     Signal statistics     Signal statistics | Matwork     Advanced     Statistics     WWW     WPS     Radio On/Off     About       © SSD     Channel     Signal     StowedBin       #P List >*     P11     9     65%       P11     9     65%     P11     9       P11     9     91%     P11     P11       P11     9     91%     P11     P11       P11     9     91%     P11     P11       P11     9     91%     P11     P11       P11     9     91%     P11     P11       P11     9     91%     P11     P11     P11       P11     9     91%     P11     P11     P11       P11     9     91%     P11     P11     P11       P11     9     P11     P11     P11     P11       P11     9     P10     P11     P11     P11       P11     9     P100%     P11     P11     P11       P11     9     P100%     P11     P11     P11       P11     9     P100%     P11     P11     P11       P11     9     P100%     P11     P11     P11       P11     9     P11     P11< |

The Auth.\Encry. function pop up. (If AP setup security to Both (TKIP + AES), system defines is AES that security is severely.)

| Profile                   | Network        | Advanced | )<br>Statistics |        | <b>Ø</b><br>VÆS | Radio On/Off | About        |
|---------------------------|----------------|----------|-----------------|--------|-----------------|--------------|--------------|
| iorted by >> 🛛 🥥          | SSID           | Channel  | ł 🥥             | Signal |                 | Show dilm    |              |
| 240                       |                | 611      | 890             | 91%    |                 |              |              |
| 243                       |                | 104      | Bg              | 15%    |                 |              |              |
| 99                        |                | 66       | 690             | 91%    |                 |              |              |
| _Shiang_2860AP            |                | 11       | 8907            | 968 💻  |                 |              | -            |
| Ap-03                     |                | 611      | 89 9            | 70%    |                 | _            |              |
| AP1                       |                | 106      | 69 *            | 100%   | -               |              |              |
| AP47-g                    |                | 61       | 89 9            | 24%    |                 |              |              |
| arscadre                  |                | 61       | 6907            | 91%    |                 |              |              |
| arvint-2860AP             |                | 67       | 6907            | 91%    |                 |              |              |
| Broadcom                  |                | 611      | 69              | 768 💻  |                 |              |              |
| Rescan                    | Add to Profile | Corne    | ct              |        |                 |              | -            |
| Auth, \ Encry.            | 8021X          | 2        |                 |        |                 |              |              |
| Authentication            | ++ WPA         | *        | Encryption >>   | AES    | •               |              |              |
| WPA Presbar               | ed Key >>      |          |                 |        |                 |              |              |
| Wep Key                   |                |          |                 |        |                 |              |              |
|                           |                |          |                 |        |                 |              |              |
| @ news                    | The second     |          |                 |        |                 |              |              |
| <ul> <li>Neyd2</li> </ul> | (Version 1     | NF T     |                 |        |                 |              |              |
| ( here)                   | hearter        | 19 W     |                 |        |                 |              |              |
| O - Projekt               | Hespera        | ns w     |                 |        |                 | 9            | how Password |
|                           |                |          | 14421           |        |                 |              |              |

**3** Click "8021X" and the setting page will appear.

| (m.     | Profile        |          | Network        | Advanced                     | )<br>Statistics   |            | <b>O</b><br>WPS | Radio On/Off  | About      |  |
|---------|----------------|----------|----------------|------------------------------|-------------------|------------|-----------------|---------------|------------|--|
| orted t | by >>          | 0        | SSID           | Channel                      | al Q              | Signal     |                 | Show dBn      |            |  |
| 202     |                |          |                | yh.                          | 80                | 0.48       |                 |               | _          |  |
| 202     |                |          |                | ibu                          | 80 9              | 6/1%       |                 |               |            |  |
| 219     |                |          |                | 10                           |                   | 768        |                 | _             |            |  |
| 223     |                |          |                | 1011                         | 80                | 4/8        |                 | _             |            |  |
| 240     |                |          |                | 1011                         | Ban               | 863        |                 | _             | -          |  |
| 00      |                |          |                | eb.                          | Ban               | 999        |                 |               | _          |  |
| Shie    | ing 28684P     |          |                | 1011                         | 8009              | 813        |                 |               |            |  |
| Ap-03   | 3              |          |                | 1011                         | 89 9              | 618        |                 |               |            |  |
| APT     |                |          |                | 26                           | 80 9              | 100%       |                 |               |            |  |
| arsoa   | adre           |          |                | 101                          | 2909              | 100%       |                 |               |            |  |
|         | kescan         |          | Add to Profile | Cane                         | ect               |            |                 |               |            |  |
| Aut     | th. \ Encn     | y.       | 8021X          |                              |                   |            |                 |               | _          |  |
|         | EAP Method     | 77       | PEAP           |                              | Turnel Authentica | etton >> E | SAP-IKSCHAP v2  | · Section     | Repurption |  |
|         | ID VP          | 400      | WORD           | Client Cor                   | tification        | Server     | Cartification   |               |            |  |
|         | unt antipatio  |          | (Barner)       | Administration of the second |                   |            |                 |               |            |  |
| 1       | -unencean.     | in its   | + rassword     |                              | - anterior (      | 6          | -               | a there are t | _          |  |
|         |                | - Centra |                |                              |                   |            |                 |               |            |  |
|         | funnel ID / Po | 955000   | bu             |                              |                   | 51         |                 |               | _          |  |
|         |                | Identi   | ty »»          |                              | Patheord +>       |            |                 |               |            |  |
|         |                |          |                |                              |                   |            |                 |               |            |  |
|         |                |          |                |                              |                   |            |                 |               |            |  |
|         |                |          |                |                              | OK                | Cancel     |                 |               |            |  |

• Authentication type and setting method :

PEAP :

1. Select "PEAP" as the Authentication type from the drop-down list. Key-in "wpatest2" for the identity. "Select "EAP-MSCHAP v2" from the drop-down list for tunnel authentication and key-in the tunnel identity as "wpatest2" and the tunnel password as "test2". These settings are the same as our intended AP's setting.

| Profile           | Network          | Advanced    | )<br>Statistics   |             | Ø           | Radio On/Off                                                                                                    | About     |   |
|-------------------|------------------|-------------|-------------------|-------------|-------------|----------------------------------------------------------------------------------------------------|-----------|---|
| iorted by >> 🕻    | ssid             | Channel     |                   | Signal      |             | Show dBn                                                                                                    |           |   |
| 240               |                  | <b>b</b> 11 | 10 0 0            | 91%         |             |                                                                                                    |           |   |
| 243               |                  | 134         | 89                | 15%         |             |                                                                                                    |           |   |
| 99                |                  | 36          | 890               | 91%         |             |                                                                                                    |           |   |
| _Shiang_2860AP    |                  | 11          | 8901              | 968 💼       |             |                                                                                                    |           |   |
| Ap-03             |                  | 611         | 89 9              | 70%         |             | _                                                                                                    |           |   |
| AP1               |                  | 106         | 89 *              | 100%        |             |                                                                                                    |           |   |
| AP47-g            |                  | 61          | 89 1              | 24%         |             |                                                                                                    |           |   |
| arscadre          |                  | 61          | 6907              | 91%         |             |                                                                                                    |           |   |
| arvint-2860AP     |                  | \$7         | 8907              | 91%         |             |                                                                                                    |           |   |
| Broadcom          |                  | 1011        | 89                | 768         |             |                                                                                                    |           | × |
| Rescen            | Add to Profile   | Connec      | t                 |             |             |                                                                                                    |           |   |
| Auth. \ Encry.    | 80210            | 6           |                   |             |             |                                                                                                    |           |   |
| EAP Method >>     | PEAP             | • 1         | unnel Authenticat | tion >> EAP | HISCHAP V2  | ▼ 🔲 Session i                                                                                                    | esumption |   |
| ID \ PAS          | SWORD            | Client Cert | fication          | Server Ce   | rtification | 1000                                                                                                    |           |   |
| Authentication    | D / Pessword     | 1           |                   |             |             |                                                                                                    |           |   |
| ide               | ntity >> wpatert | 2           | Passent           |             | - inna      | to Annual Area                                                                                                    |           |   |
| Turnel (D. / Barr | and              |             |                   |             |             | and the second second s |           |   |
| Line Line         | atity as anotest | 2           | Reconstruction It | esta        |             |                                                                                                    |           |   |
|                   | and the second   |             | Water second      |             |             |                                                                                                    |           |   |
|                   |                  |             |                   |             |             |                                                                                                    |           |   |
|                   |                  |             | 1000              |             |             |                                                                                                    |           |   |

2. Click OK. The dialog box should appear as below.

| RaUI  | 2         |        |                 | æ                      | M                |            | Ø         | Ŷ            | Z     |   |
|-------|-----------|--------|-----------------|------------------------|------------------|------------|-----------|--------------|-------|---|
| -     | Profile   | 18 - I | Network.        | Advanced               | Statistics       | WWW        | WPS       | Radio On/Off | About |   |
| orted | by >>     | 0      | SSID            | Channel                | 0                | Signal     |           | Show dBm     |       |   |
| -     |           |        |                 | ak a                   | AP Let           | 33         |           |              |       |   |
| 223   |           |        |                 | 2                      |                  | BU R       |           |              | _     |   |
| 290   |           |        |                 | 011                    | 090              | 80%        |           |              |       |   |
| 3344  |           |        |                 | 411                    |                  | 50%        |           |              |       |   |
| 99    |           |        |                 | 00                     |                  | 99%        |           |              |       | • |
| _SNI  | ang_28604 | ₽      |                 | 011                    | DODT             | 86%        |           |              |       |   |
| Ap-0  | 0         |        |                 | 611                    | 69 T             | 65%        |           |              |       |   |
| AP1   |           |        |                 | 66                     | 69 1             | 100%       |           |              |       |   |
| Bek   | in_N1_Wir | eless_ | FAFB15          | 66                     | 690              | 50%        |           |              |       |   |
| Broa  | adcom     |        |                 | 611                    | 69               | 86%        |           |              |       |   |
| Bros  | adcom/WPS |        |                 | 61                     | 69               | 91%        |           |              |       |   |
| - 1   | Rescan    | and a  | Add to Prof     | le Connec              | t                |            |           |              |       |   |
|       |           |        |                 |                        | Authenticat      | ion Status |           |              |       |   |
|       |           | ardN   | ame >> Ralink 8 | 32. 11n Wireless LAN C | and              |            | Connected | by manual    |       |   |
|       | 1         | 20:30  | 26.765          | Starting note          | ors. connection. |            |           |              |       |   |
|       |           | 20:30: | 26.890          | Network is co          | nnecting         |            |           |              |       |   |
|       |           | 20:30: | 27.000          | PEAP Withents          | ceting           |            |           |              |       |   |
|       |           |        |                 |                        |                  |            |           |              |       |   |
|       |           |        |                 |                        |                  |            |           |              |       |   |
|       |           |        |                 |                        |                  |            |           |              |       |   |
|       |           |        |                 |                        |                  |            |           |              |       |   |
|       |           |        |                 |                        | ок               | Cancel     |           |              |       |   |
|       |           |        |                 | -                      |                  |            |           |              |       |   |

\*If you want to disconnect, please click cancel button in Authentication Status function.

\*In Profile function, show "Profile Name" option only in adding AP to Profile function.

3. If the connection is successful, the dialog will appear as below.

| RAUL     |              |        |                 |             |                 |     |         |                  |                     |       |   |
|----------|--------------|--------|-----------------|-------------|-----------------|-----|---------|------------------|---------------------|-------|---|
| (m.      | Profile      |        | Network.        | Advanced    | )<br>Statistics | 8   |         | <b>Ø</b><br>WPS  | Radio On/Off        | About |   |
| Sorted I | by ++        | 0      | SSID            | Channe      | t.              |     | Signal  |                  | Show dBn            |       |   |
|          |              |        |                 |             | 4P              | Est | 22      |                  |                     |       |   |
| 202      |              |        |                 | 61          | 69              |     | 81%     |                  |                     |       |   |
| 213      |              |        |                 | 11          | 69              | 9   | 60%     |                  | _                   |       |   |
| 219      |              |        |                 | 61          | 69              | •   | 76%     |                  |                     |       |   |
| 223      |              |        |                 | 611         | 69              |     | 44%     |                  | -                   |       |   |
| 240      |              |        |                 | 811         | 690             |     | 863     |                  |                     |       |   |
| 99       |              |        |                 | 106         | 890             |     | 99%     |                  |                     |       |   |
| Shie     | ing_2860AF   | 2      |                 | 11          | Bad             | •   | 81%     |                  |                     |       |   |
| Ap-00    | 3            |        |                 | 1011        | Ba              | •   | 65%     |                  | _                   |       |   |
| AP1      |              |        |                 | 26          | 89              |     | 100%    |                  |                     |       | 1 |
| arso     | adre         |        |                 | 61          | 890             | 9   | 100%    |                  |                     |       |   |
|          | heican       |        | Add to Profil   | e Conne     | et              |     |         |                  |                     |       |   |
|          | Status       | · AP   | I ↔ 00-03-7¥-   | 00-D7-M     |                 |     |         | 10               | a Quilty ++ DPS     |       | 1 |
| 1        | Extra Info > | i Lin  | k is Up (TxPowe | wi10099     |                 |     |         | ្រព្វផ           | Strength 1 als 1000 | 1.1   | L |
|          | Channel :    | + 6 +  | > 2407000 MH    | 2           |                 |     |         | Sana             | Drength 2 ++ 100%   |       |   |
| Auth     | entication : | is WP  | W               |             |                 |     |         | Signal           | Strength 3 -+ 100K  |       |   |
| -        | Incryption   | ++ THI | P+AES           |             |                 |     |         | Nots             | e Strength >> 26%   |       |   |
| Net      | могії. Туря  | ·· Inf | natructure      |             |                 |     | Transm  | it               |                     | _     |   |
| 33       | Cub Harks    | 191    | C-160.5.79      |             |                 |     | Lin     | sk Speed >> 54.0 | ) Mbps              |       |   |
| Defeat   | t Gatesay :  | 1. 190 | 168.8.254       |             |                 |     | The     | oughput >> 0.00  | 0 Kbps 30,248       | Ę.    |   |
|          |              |        | HT              |             |                 |     | 1422.40 |                  | Apps                |       |   |
| Den      |              |        |                 |             |                 |     | Receive | a Grand as Add   | 1 Mbrut Higgs       | 1     |   |
| GI >     | > n/a        | -      | NCS >> n/a      | SNR1 >> n/a |                 |     | The     | oughput >> 57.1  | 148 Kbps 1.919      |       |   |

TLS / Smart Card :

1. "Select TLS / Smart Card" from the Authentication type drop-down list. TLS only requires the identification to be set as "wpatest2" for server authentication.

| Profile     |         | Network       | Advanced       | Statistics       |                | ()            | Radio On/Off  | R          | 1 |
|-------------|---------|---------------|----------------|------------------|----------------|---------------|---------------|------------|---|
| eted by >>  | 0       | SSID          | Channel        | 4                | Signal         |               | Show dilm     |            |   |
|             |         |               |                | AP Lt            | t >>           |               |               |            |   |
|             |         |               | 60             | 69 9             | 508            |               | _             |            |   |
|             |         |               | 11             | Бg               | 50%            |               |               |            |   |
| 132         |         |               | 62             | 69               | 81%            |               |               |            |   |
| 185         |         |               | 00             | 5 1              | 60%            |               |               |            |   |
| 202         |         |               | 61             | 59               | 76%            |               |               |            |   |
| 219         |         |               | 61             | <b>B9</b> T      | 768            |               |               |            |   |
| 240         |         |               | 011            | 090              | 86%            |               | _             |            |   |
| Ap-03       |         |               | 0 II           | 59 1             | 61%            |               |               |            |   |
| AP1         |         |               | 00             | 89 1             | 100%           |               |               |            |   |
| Broadcom    |         | 1100101004    | 011            | 88               | 16.8           |               |               |            |   |
| Rescan      | 100     | Add to Profil | e Connec       | 1                |                |               |               |            |   |
| Auth \ End  | n.      | 9021          | X.             |                  |                |               |               |            |   |
| EID Walk    | aye.    |               |                |                  | and the second |               |               |            |   |
| EAP WITH    | 201.99  | TLS/Smartc    | and <b>v</b> I | unnel Authentric | atson >>       |               | Session 1     | Resumption |   |
| ID 1        | PASS    | WORD          | Client Certi   | fication         | Server         | Certification | -             |            |   |
| Authentica  | tion ID | / Pespword    |                |                  | 2              | 25            |               | _          |   |
|             | lden    | ity >> wpater | 12             | Parameter ++     |                | - Appen       | en heren en E |            |   |
| Tunnel ID / | Раззы   | ord           |                |                  |                |               |               |            |   |
|             |         | tty w         | 1              |                  |                |               |               |            |   |
|             |         |               |                |                  |                |               |               |            |   |
|             |         |               |                |                  |                |               |               |            |   |

2. TLS must use client certification. Click "Client Certification" and select a certification for server authentication.

| RaLI          |      | i i            | A            | ja ja           |          | a             | ۲            | X         |
|---------------|------|----------------|--------------|-----------------|----------|---------------|--------------|-----------|
| Profile       |      | Network.       | Advanced     | Statistics      | VAMAA    | VIPS          | Radio On/Off | About     |
| iorted by >>  | •    | SSID           | Channel      |                 | Signal   |               | Show dBm     |           |
|               |      |                | 6            | B9 9            | 50%      |               |              |           |
|               |      |                | 1011         | Bg              | 50%      |               |              |           |
| 132           |      |                | 62           | Bg              | 81%      |               |              |           |
| 185           |      |                | \$6          | 8 9             | 60%      |               | _            |           |
| 202           |      |                | 101          | 89              | 76%      |               |              | ( ) ( )   |
| 219           |      |                | 101          | 89 9            | 768      |               |              | 1.1       |
| 240           |      |                | 611          | 890             | 863      |               |              |           |
| Ap-03         |      |                | 1011         | 89 9            | 618      |               | _            |           |
| AP1           |      |                | 100          | 89 9            | 100%     |               |              |           |
| Broadcom      |      |                | 611          | 89              | 768      |               |              |           |
| Rescan        | 1    | Add to Profile | Connec       | t.              |          |               |              |           |
| Auth. \ Encry | y.   | 8021X          |              |                 |          |               |              |           |
| EAP Wethod    | in . | TLS/SmartCar   | d 🕶 1        | unelAuthentica  | rtion >> | 141           | Session i    | esumption |
| ID \ P        | ASS  | WORD           | Client Certi | fication        | Server   | Certification |              |           |
| Use Che       | nt o | ertificate     | wpatest2     | 2003            | erv.     | 4/9/200       | )            |           |
|               |      |                |              | Issued To >> N  | petert2  |               |              |           |
|               |      |                |              | Issued By >> 21 | 000serv  |               |              |           |
|               |      |                | - 24         | Entret On your  | 19.0008  |               |              |           |
|               |      |                | Frie         | indly Name >>   |          |               |              |           |
|               |      |                |              |                 | Carried  |               |              |           |
|               |      |                | -            | -m              | 19.08    |               |              |           |

3. Click "OK". The dialog box should appear as the image below.

| (m.)     | Profile   | 8       | Network.        | Advanc      | ed !       | )<br>Statistics | \$     |           |   | ()<br>WPS | Radio On/Off | About |   |
|----------|-----------|---------|-----------------|-------------|------------|-----------------|--------|-----------|---|-----------|--------------|-------|---|
| iorted ( | by +>     | 0       | SSID            |             | Channel    | i.              |        | Signal    |   |           | Show dBn     |       |   |
|          |           |         |                 |             | di.        |                 | Plet   | 25        | _ |           |              |       |   |
| 202      |           |         |                 |             | 2          |                 |        | STR       | _ |           |              |       | 1 |
| 213      |           |         |                 |             | 011        | 6g              | Ţ      | 60%       |   |           |              |       |   |
| 219      |           |         |                 |             | 61         | 6g              | ٣      | 76%       |   |           |              | •     |   |
| 223      |           |         |                 |             | 011        | 69              |        | 44%       |   |           | -            |       |   |
| 240      |           |         |                 |             | 611        | 69(             | 1      | 863       |   |           |              |       |   |
| 99       |           |         |                 |             | 66         | 690             | n      | 99%       |   |           |              |       |   |
| Shie     | ing_2860/ | P       |                 |             | 1011       | 690             | 19     | 813       |   |           |              |       |   |
| Ap-03    | 3         |         |                 |             | 611        | 69              | •      | 65%       |   |           | _            |       |   |
| APT      |           |         |                 |             | 26         | 80              |        | 100%      | - |           |              |       | 1 |
| arso     | adre      |         |                 |             | 10         | 890             | 19     | 100%      | - |           | _            |       |   |
|          | Rescan    | -       | Add to Profi    |             | Connect    |                 |        |           |   |           |              |       |   |
|          |           |         |                 |             |            | Authen          | ticati | on Status |   |           |              |       | _ |
|          |           | ardNa   | me >> Ratink 80 | 2.11n Winds | HIS LAN CO | rd              |        |           | 0 | annected  | by manual    |       |   |
|          |           | 20:54-0 | 2.234           | Nets        | ork Link i | NOT care        | arted  |           |   |           |              |       |   |
|          | 1         | 20:51:0 | 12.343          | Start       | ing netwo  | R. connect      | tan    |           |   |           |              |       |   |
|          | 1         | 20:51:0 | 12.453          | Netw        | ork is can | necting         |        |           |   |           |              |       |   |
|          |           | 20:51:0 | 5.484           | TLS#        | whentica   | ting            |        |           |   |           |              |       |   |
|          |           |         |                 |             |            |                 |        |           |   |           |              |       |   |
|          |           |         |                 |             |            |                 |        |           |   |           |              |       |   |
|          |           |         |                 |             |            | ~               |        |           | _ |           |              |       |   |

\*If you want to disconnect, please click "Cancel" on the Authentication Status function page.

\*In Profile function, show "Profile Name" option only in adding AP to Profile function.

4. If it connected successfully, the result will appear as in the image below.

| RAUL     |              |        |                 |             |                 |     |        |                   |                    |       | E |
|----------|--------------|--------|-----------------|-------------|-----------------|-----|--------|-------------------|--------------------|-------|---|
|          | Profile      |        | Network.        | Advanced    | )<br>Statistics | 8   |        | <b>Ø</b><br>WPS   | Radio On/Off       | About |   |
| iorted t | y >>         | 0      | SSID            | @ Channe    | ıt              |     | Signal |                   | Show dBn           |       |   |
|          |              |        |                 | 12          | 4P              | Est | 22     |                   |                    |       |   |
| 202      |              |        |                 | 61          | 69              |     | 81%    |                   |                    |       | - |
| 213      |              |        |                 | 11          | 69              | 9   | 60%    |                   | _                  |       |   |
| 219      |              |        |                 | 61          | 69              | •   | 768    |                   |                    | i     |   |
| 223      |              |        |                 | 611         | 69              |     | 44%    |                   | -                  |       |   |
| 240      |              |        |                 | 811         | 690             | 1   | 863 💼  |                   |                    |       |   |
| 99       |              |        |                 | 106         | 890             |     | 99%    |                   |                    |       | 1 |
| Shie     | ng_2860AF    | 2      |                 | 611         | 890             | •   | 813.   |                   |                    |       |   |
| Ap-03    | 3            |        |                 | 611         | Bg              | •   | 612    |                   | _                  |       |   |
| AP1      |              |        |                 | 26          | 80              |     | 100%   |                   |                    | -     |   |
| arsca    | dre          |        |                 | 61          | 090             | 19  | 100%   |                   |                    |       |   |
|          | escan        | -      | Add to Profil   | e Conne     | et              |     |        |                   |                    |       |   |
|          | Status       | · AP   | I ←→ 00-03-7¥-  | 00-07-44    |                 |     |        | Lin               | N Quality of Des   |       | - |
| 1        | Extra Info > | + Lin  | k is Up (TxPowe | Pr:10099    |                 |     |        | Ugui              | Strength 1 ab 100% | 2.5   |   |
|          | Channel      |        | > 2407000 MH    | 12          |                 |     |        | Signal            | Dirength 2 ++ 100% |       |   |
| Authe    | entication : | > WF   | ¥               |             |                 |     |        | Signal            | Strength 3 ++ 100% |       |   |
| E        | noryption    | +> THI | PHAES           |             |                 |     |        | Nois              | e Strength >> 26N  |       |   |
| THEFT    | P addant :   | . 12   | 1401 E 79       |             |                 |     | Transm | it                |                    |       |   |
| 10       | Sub Hask     | + 25   | 5.255.255.0     |             |                 |     | 10     | supped >> 54.0    | n Molpis           | 6     |   |
| Default  | t Gaternay   |        | 2.168.5.254     |             |                 |     |        | orighter as more  | 30.248             |       |   |
|          |              |        | HT              |             |                 |     | Recete |                   | 1005               |       |   |
| BW >     | > n/a        |        |                 | 9160 >> n/a |                 |     | Ltr    | sk Speed >> \$4.0 | Mbps Hax           |       |   |
| GI >     | > n/a        | 4      | ACS >> n/a      | SNR1 => n/a |                 |     | The    | oughput >> 57.1   | 48 Kbps 1.919      |       |   |

### TTLS:

1. Select TTLS from the Authentication type drop-down list. Key-in the identity as "wpatest2". Select CHAP for tunnel authentication, and key-in the identity as "wpatest2" and tunnel password as "test2". These settings are the same as our intended AP's setting.

| Profile     |         | Network.       | Advanced     | Statistics      | Varm.     | ()<br>WPS   | Radio On/Off  | About      |  |
|-------------|---------|----------------|--------------|-----------------|-----------|-------------|---------------|------------|--|
| arted by >> | 0       | SSID           | Channel      |                 | Signal    |             | 🔲 Show dilm   |            |  |
|             |         |                | ih.          |                 | 53        |             |               |            |  |
|             |         |                | 10           | 80              | 578       |             |               |            |  |
| 177         |         |                | 10           | 80              | 818       |             | _             | -          |  |
| 185         |         |                | 106          |                 | 603       |             | _             |            |  |
| 202         |         |                | 101          | Bg.             | 768       |             |               |            |  |
| 219         |         |                | 101          | 89 9            | 768       |             | _             | -          |  |
| 240         |         |                | 611          | 890             | 86%       |             |               |            |  |
| Ap-03       |         |                | 1011         | 89 9            | 618       |             | _             |            |  |
| AP1         |         |                | 100          | 89 9            | 100%      |             |               |            |  |
| Broadcom    |         |                | 11           | 89              | 768       |             |               |            |  |
| Rescan      |         | Add to Profile | Connec       | +               |           |             |               |            |  |
| Auth. \ End | ry.     | 8021X          | 6            |                 |           |             |               |            |  |
| EAP Weth    | +(.bs   | TTLS           | ¥ 1          | unei Authentica | tion >>   | OHAP        | ▼ 🖸 Session i | Resumption |  |
| ID 1        | PASS    | WORD           | Client Certi | fication        | Server Ce | rtification |               |            |  |
| Authenitica | tion ID | / Pespword     |              |                 |           |             |               |            |  |
|             | iden    | ity >> wpatert | 2            | Parameter       |           | -Inn        | an taxas or   |            |  |
| Turnel ID / | Patta   | ord            |              |                 |           |             |               |            |  |
|             | Iden    | ity >> wpatest | 2            | Password >> [   | test2     | 6           |               |            |  |
|             |         | and the second |              | un service of a |           |             |               |            |  |
|             |         |                |              |                 |           |             |               |            |  |

2. Click "OK". The dialog box should appear as the image below.

|                                | Preside President President                                                                             |
|--------------------------------|----------------------------------------------------------------------------------------------------|
| Network Link is NOT connected. |                                                                                                    |
| Network is connecting          |                                                                                                    |
| Network is connecting          |                                                                                                    |
| TTLS Authenticating            |                                                                                                    |
|                                |                                                                                                    |
|                                |                                                                                                    |
|                                |                                                                                                    |
|                                | Network Link is NOT connected.<br>Network is connecting<br>Network is connecting<br>TTLS Authenticating |

\*If you want to disconnect, please click "Cancel" on the Authentication Status function page.

\*In Profile function, show "Profile Name" option only in adding AP to Profile function.

| RAUL        |            |       |                 |          |          |                 |     |        |          |             |               |               |       | 1  |
|-------------|------------|-------|-----------------|----------|----------|-----------------|-----|--------|----------|-------------|---------------|---------------|-------|----|
| (m          | rofile     |       | Network.        | Advan    | )<br>ced | )<br>Statistic: | 3   | Villa  | 1        | ()<br>WPS   | Radio         | n/off         | About |    |
| Sorted by a | •          | 0     | SSID            |          | Channel  |                 |     | Signal |          |             |               | Show dBm      |       |    |
|             |            |       |                 |          | 12       | 10              | Ebt | 22     |          |             |               |               |       |    |
| 202         |            |       |                 |          | 61       | 69              |     | 81%    |          |             |               |               |       | 1  |
| 213         |            |       |                 |          | 611      | 69              | ٩   | 60%    |          |             |               | -             |       |    |
| 219         |            |       |                 |          | 61       | 69              | ٩   | 761    |          |             |               |               | 1     |    |
| 223         |            |       |                 |          | 611      | 69              |     | 44%    | -        |             | _             |               |       |    |
| 240         |            |       |                 |          | 811      | 690             |     | 86%    | -        |             |               |               |       |    |
| 99          |            |       |                 |          | 16       | 690             |     | 99%    | -        |             |               |               |       | 12 |
| _Shieng     | ,2860AP    |       |                 |          | 1011     | 890             | 9   | 813    | -        |             |               |               |       |    |
| Ap-03       |            |       |                 |          | 1011     | 69              | -   | 653    | -        |             |               | -             |       |    |
| > AP1       |            |       |                 |          | 26       | 69              |     | 100%   | -        |             |               |               |       | 1  |
| arscadre    |            |       |                 |          | 101      | 690             | 19  | 100%   | -        |             |               |               |       |    |
| Reit        | an         |       | Add to Profile  | -        | Connec   | 1               |     |        |          |             |               |               |       |    |
|             | Status >   | > API | I ↔ 00-03-7¥-   | 00-D7-A4 |          |                 |     |        |          | LI.         | in Quilty     | + DPS -       |       |    |
| Ext         | ra Info »  | + Lm  | к is Up (ТхРоме | Pr110039 |          |                 |     |        |          | Ugu         | Strength      | 1 ++ 100%     | 2.5   |    |
| c           | hannet +   | × 6 + | > 2407000 MH    | 2        |          |                 |     |        |          | Den         | e Dreiningste | 2 -+ 100%     |       |    |
| Authenti    | ication »  | > WP  | ¥               |          |          |                 |     |        |          | Sign        | (Strength)    | 3++-100%      |       |    |
| Encr        | yption >   | + THI | PHAES           |          |          |                 |     |        |          | Not         | se Strengt    | 0 >> 26N      |       |    |
| PA          | defenses a | . 193 | 140.5.79        |          |          |                 |     | 1      | ransmit  | 10 23       |               | 1614          |       |    |
| 54          | b Hask >   | × 255 | 5.255.255.0     |          |          |                 |     |        | Link spe | ed >> 54.   | 0 MDps        |               |       |    |
| Default Ge  | terney >   | + 193 | 2.168.5.254     |          |          |                 |     |        | mosert   | an ee av    | and Palgers   | 30.248        |       |    |
|             |            |       | HT              |          |          |                 |     |        | ecetar   |             |               | wops          |       |    |
| BWARD       | la.        |       |                 | 960 -    | * n/a    |                 |     |        | Link Spe | red >> \$4. | 0 Mbpt        | Hax           |       | 6  |
| GI >> h     | /a         | W     | VCS >> n/a      | SNR1 +   | ⊳n/a     |                 |     |        | Through  | out >> 57.  | 143 Kbps      | 1.919<br>Mbps |       |    |

3. If the connection is successful, the dialog box will appear as the image below.

#### EAP-FAST :

1. Select EAP-FAST from the Authentication type drop-down list. Key-in the identity as "wpatest2" and a domain name into the blank field. Tunnel Protocol only supports "Generic Token Card" now. The tunnel identity is "wpatest2" and password is "test2". These setting are the same as our intended AP's setting.

| E           |         | 11              | R             | 18               |                 | a             | ۲            | Ø          |   |
|-------------|---------|-----------------|---------------|------------------|-----------------|---------------|--------------|------------|---|
| Profile     |         | Network         | Advanced      | Statistics       | Vitter          | WPS           | Radio On/Off | About      | 1 |
| arted by >> | 0       | SSID            | Channel       |                  | Signal          |               | 🔲 Show dBm   |            |   |
|             |         |                 | aka:          | AP Lt            | 233             |               |              |            |   |
|             |         |                 | 5.            | 89               | 509             |               |              |            |   |
| 477         |         |                 | 5             | 80               | 318             |               | _            | _          |   |
| 185         |         |                 | b.            |                  | 60%             |               | _            |            |   |
| 202         |         |                 | 10            | 80               | 748             |               | _            |            |   |
| 219         |         |                 | b1            | 80 9             | 768             |               | _            |            |   |
| 240         |         |                 | 1011          | Ban              | 863             |               |              |            |   |
| Ap-03       |         |                 | 1011          | Rg P             | 658             |               |              |            |   |
| AP1         |         |                 | 100           | 89 9             | 100%            |               |              |            |   |
| Broadcom    |         |                 | 1011          | 69               | 768             |               | _            |            |   |
| Rescan      |         | Add to Profile  | Connec        | at               |                 |               |              |            |   |
| Auth. \ En  | cry.    | 8021X           | 6             |                  |                 |               |              |            |   |
| EAP Wett    | ee ba   | EAP-FAST        | • 1           | unnel Authentica | tion >> - Germa | in Toten Cela | - Session    | Resumption |   |
| ID 1        | PASS    | WORD            | EAP F         | ast              |                 |               | 1070         |            |   |
| Authentic   | tion ID | / Pessword      | n             |                  |                 |               |              |            |   |
|             | iden    | tity >> wpatest | 2             | Parameter        |                 | Dom           | an Name +>   |            |   |
| Turnel ID   | Patria  | and             |               |                  |                 |               |              |            |   |
|             | Iden    | tity ** wpatest | 2             | Password ++      | test2           |               |              |            |   |
|             | - 523   |                 |               | 1019192925013    | and an          |               |              |            |   |
| Pass        | WORD M  | odé 👀 🎯 Sef     | t Token 🥥 Sta | rtic Password    |                 |               |              |            |   |
|             |         |                 |               |                  |                 |               |              |            |   |

2. Click "OK". The dialog box should appear as the image below.

| Profi        | le                                   | Network.                   | Advanced                                          | )<br>Statistics | 8      |           | <b>Ø</b><br>WPS | Radio (     | Dn/Off  | About | = |
|--------------|--------------------------------------|----------------------------|---------------------------------------------------|-----------------|--------|-----------|-----------------|-------------|---------|-------|---|
| iorted by >> | 0                                    | SSID                       | Channel                                           |                 | •      | Signal    |                 |             | how dBm |       |   |
| Ap-03        |                                      |                            | <b>b</b> 11                                       | 89              | -      | 558       | -               |             |         |       |   |
| AP1          |                                      |                            | 86                                                | 69              |        | 100%      |                 |             |         |       |   |
| arvint-2860A | р                                    |                            | 67                                                | 690             | 19     | 86%       |                 |             |         |       |   |
| Broadcom     |                                      |                            | 1011                                              | 69              |        | 86%       |                 |             |         |       |   |
| BroadcomW    | PS                                   |                            | 61                                                | 69              |        | 948       |                 |             |         | -     |   |
| Cobra        |                                      |                            | \$6                                               | 69              | •      | 34%       |                 |             |         |       |   |
| dlink        |                                      |                            | 611                                               | 690             |        | 86%       |                 |             |         |       |   |
| , tan        |                                      |                            | \$6                                               | 690             |        | 100%      |                 |             |         |       | • |
| SeftAP-03    |                                      |                            | 61                                                | 690             |        | 55%       |                 |             |         |       |   |
| SoftAP-koe   |                                      |                            | B1                                                | 69              |        | 70%       |                 |             | -       |       |   |
| Rescan       | -                                    | Add to Profil              | e Connec                                          | ł               |        |           |                 |             |         |       |   |
|              |                                      |                            |                                                   | Authent         | ticati | on Status |                 |             |         |       |   |
|              | Card N                               | ame >> Ralink 80           | 2.11n Wireless LAN Co                             | and             |        |           | Connecte        | d by manual |         |       |   |
|              | 20:31:<br>20:31:<br>20:31:<br>20:31: | 19,062<br>19,905<br>42,904 | Starting notwo<br>Network is con<br>EAP-PAST Auth | enticeting      | kan    |           |                 |             |         |       |   |
|              |                                      |                            |                                                   |                 |        |           |                 |             |         |       |   |
|              |                                      |                            |                                                   |                 |        |           |                 |             |         |       |   |

3. If the connection is successful, the dialog box will appear as the image below.

| Profil         | e       | Network                                                                                                    | Advanced    | )<br>Statistics | 1          |         | <b>Ø</b><br>WPS  | Radio On/Ot        | r About |     |
|----------------|---------|----------------------------------------------------------------------------------------------------|-------------|-----------------|------------|---------|------------------|--------------------|---------|-----|
| orted by ++    | 0       | SSID                                                                                                    | Channel     | 1               | 0 9        | ignal   |                  | Show d             | Bm      |     |
| 202            |         |                                                                                                    | 44.1        |                 | C.R.C. 3-5 | 9.19    |                  |                    | _       |     |
| 213            |         |                                                                                                    | 1011        |                 | •          | 108     |                  |                    |         |     |
| 219            |         |                                                                                                    | No.         |                 |            | 748     |                  | _                  |         |     |
| 202            |         |                                                                                                    | ×           |                 | 1          | 100     |                  | _                  |         |     |
| 223            |         |                                                                                                    | 5           |                 |            | 948     |                  | _                  |         |     |
| 240            |         |                                                                                                    | ch.         |                 |            | 80.8    |                  |                    |         |     |
| <b>99</b>      |         |                                                                                                    | 06          |                 |            | 992     |                  |                    |         | 1   |
| _Shieng_2860   | NP      |                                                                                                    | 011         | 090             | T          | 815.    |                  |                    |         |     |
| Ap-03          |         |                                                                                                    | 611         | <u>B</u> a      | T          | 613     |                  |                    |         |     |
| AP1            |         |                                                                                                    | 66          | 69              | 7          | 100%    |                  |                    |         |     |
| arscadre       |         |                                                                                                    | B1          | 680             | 1          | 100%    |                  |                    |         | - 3 |
| Rescan         | -       | Add to Profi                                                                                                    | e Correc    | t               |            |         |                  |                    |         |     |
| Statu          | e >> AF | 1 ↔ 00-03-7¥                                                                                                    | -00-D7-A4   |                 |            |         |                  | Quilty + DES       |         |     |
| Extra Inf      | 0 »+ L1 | nik is Up (TxPowe                                                                                               | er:10099    |                 |            |         | Signal           | Strength 1 av 1003 |         |     |
| Chann          | # ++ 6  | +> 2407000 MP                                                                                                   | 12          |                 |            |         | Signal           | Etrength 2 -+ 1001 |         |     |
| Authenticatio  | n av W  | PA                                                                                                    |             |                 |            |         | Signal           | Strength 3 ++ 100  |         |     |
| Matwork Two    |         | (PFRE)                                                                                                    |             |                 |            |         | Nots             | e Strength >> 26%  |         |     |
| IP Addres      | 5 30 19 | 2.168.5.79                                                                                                    |             |                 |            | Transmi | E Creative Ett   | lilbor III         | a.c     |     |
| Sub Has        | k >> 25 | 5.255.255.0                                                                                                    |             |                 |            | Thre    | National >> 0.00 | 0 Kbcs             | 9.00 B  |     |
| Default Gabeza | y >= 15 | 2.168.5.254                                                                                                    |             |                 |            |         |                  | 20                 | .248    |     |
|                |         | HT                                                                                                    |             |                 |            | Receive | 4                |                    |         |     |
| BW >> n/a      |         |                                                                                                    | SNRD >> n/a |                 |            | Lin     | . Speed >> \$4.0 | Mbps               | iax.    | 2   |
|                |         | CONTRACTOR OF STREET, STREET, STREET, STREET, STREET, STREET, STREET, STREET, STREET, STREET, STREET, STREET, S |             |                 |            | Three   | interit as \$7.1 | 49 Khor            |         |     |

\*If you want to disconnect, please click "Cancel" on the Authentication Status function page. \*In Profile function, show "Profile Name" option only in adding AP to Profile function.

# 5 Trouble Shooting

This chapter provides solutions to problems that may occur during the installation and operation of PCI Adapter. Read the descriptions below to solve your problems.

#### 1. The PCI Adapter does not work properly.

Reinsert PCI Adapter into your PC's PCI slot. Right click on My Computer and select Properties. Select the device manager and click on the Network Adapter. You will find PCI Adapter if it is installed successfully. If you see the yellow exclamation mark, the resources are conflicting. You will see the status of PCI Adapter. If there is a yellow question mark, please check the following: Make sure that your PC has a free IRQ (Interrupt ReQuest, a hardware interrupt on a PC.) Make sure that you have inserted the right adapter and installed the proper driver. If PCI Adapter does not function after attempting the above steps, remove it and do the following: Uninstall the driver software from your PC. Restart your PC and repeat the hardware and software installation as specified in this User Guide.

# 2.I cannot communicate with the other computers linked via Ethernet in the Infrastructure configuration.

Make sure that the PC to which PCI Adapter is associated is powered on. Make sure that PCI Adapter is configured on the same channel and with the same security options as with the other computers in the Infrastructure configuration.

# 3.What should I do when the computer with PCI Adapter installed is unable to connect to the wireless network and/or the Internet?

Check that the LED indicators for the broadband modem are indicating normal activity. If not, there may be a problem with the broadband connection. Check that the LED indicators on the wireless router are functioning properly. If not, check that the AC power and Ethernet cables are firmly connected. Check that the IP address, subnet mask, gateway, and DNS settings are correctly entered for the network. In Infrastructure mode, make sure the same Service Set Identifier (SSID) is specified on the settings for the wireless clients and access points. In Ad-Hoc mode, both wireless clients will need to have the same SSID. Please note that it might be necessary to set up one client to establish a BSS (Basic Service Set) and wait briefly before setting up other clients. This prevents several clients from trying to establish a BSS at the same time, which can result in multiple singular BSSs being established, rather than a single BSS with multiple clients associated to it. Check that the Network Connection for the wireless client is configured properly. If Security is enabled, make sure that the correct encryption keys are entered on both PCI Adapter and the access point.

Notice : The changes or modifications not expressly approved by the party responsible for compliance could void the user' s authority to operate the equipment

IMPORTANT NOTE: To comply with the FCC RF exposure compliance requirements, the antenna(s) used for this transmitter must be installed to provide a separation distance of at least 20 cm from all persons and must not be co-located or operating in conjunction with any other antenna or transmitter. No change to the antenna or the device is permitted. Any change to the antenna or the device could result in the device exceeding the RF exposure requirements and void user's authority to operate the device.

The Federal Communication Commission Radio Frequency Interference Statement includes the following paragraph:

The equipment has been tested and found to comply with the limits for a Class B Digital Device, pursuant to part 15 of the FCC Rules. These limits are designed to provide reasonable protection against harmful interference in a residential installation. This equipment generates, uses and can radiate radio frequency energy and, if not installed and used in accordance with the instruction, may cause harmful interference to radio communication. However, there is no grantee that interference will not occur in a particular installation. If this equipment dose cause harmful interference to radio or television reception, which can be determined by turning the equipment off and on , the user is encouraged to try to correct the interference by one or more of the following measures:

- --Reorient or relocate the receiving antenna.
- --Increase the separation between the equipment and receiver.
- --Connect the equipment into an outlet on a circuit different from that to which the receiver is connected.
- --Consult the dealer or an experienced radio/TV technician for help.

The user should not modify or change this equipment without written approval Form Loopcomm Technology Inc. .Modification could void authority to use this equipment.